# Darbs piena pārraudzības sistēmā "CILDA"

## Saturs

| 1. | Nepieciešamās tiesības darbam ar sistēmu "CILDA"                                | 2  |
|----|---------------------------------------------------------------------------------|----|
| 2. | Būtiska informācija saimniecībām, kuras jau ir uzsākušas piena pārraudzību      | 3  |
| 3. | Darbs ar sistēmu                                                                | 4  |
|    | 3.1. Autorizēšanās sistēmā                                                      | 4  |
|    | 3.2. Sistēmas sākumlapa                                                         | 6  |
|    | 3.3. Dzīvnieku atlasīšana un grupēšana                                          | 7  |
|    | 3.4. Pārraudzība                                                                | 9  |
|    | 3.4.1. Pārraudzības plāna/uzdevuma izveide                                      | 13 |
|    | 3.4.2. Papildus pārrauga pievienošana uzdevumam                                 | 20 |
|    | 3.4.3. Pārraudzības plāna/uzdevuma aizpildīšana un nodošana ar svēršanas metodi | 22 |
|    | 3.4.3.1. Rezultātu nodošana e-tabulas veidā uzdevumam ar svēršanas metodi       | 28 |
|    | 3.4.3.2. Rezultātu nodošana PDF veidā uzdevumam ar svēršanas metodi             | 32 |
|    | 3.4.4. Pārraudzības plāna/uzdevuma aizpildīšana un nodošana ar mērīšanas metodi | 36 |
|    | 3.4.4.1. Rezultātu nodošana e-tabulas veidā uzdevumam ar mērīšanas metodi       | 41 |
|    | 3.4.4.2. Rezultātu nodošana PDF veidā uzdevumam ar mērīšanas metodi             | 46 |
|    | 3.4.5. Pārraudzības plāna/uzdevuma aizpildīšana un nodošana ar robota metodi    | 49 |
|    | 3.4.6. Piena atkārtotās pārbaudes uzdevuma veidošana, aizpildīšana un nodošana  | 52 |
|    | 3.4.7. Pārraudzības plāna/uzdevuma atribūtu rediģēšana                          | 58 |
|    | 3.4.8. Pārraudzības plāna/ uzdevuma atcelšana un dzēšana                        | 60 |
|    | 3.5. Pavaddokumentu veidošana                                                   | 64 |
|    | 3.6. Rezultātu administrēšana                                                   | 70 |
|    | 3.7. Atskaites                                                                  | 73 |
|    | 3.7.1. Atskaišu veidošana                                                       | 74 |
|    | 3.7.2. Atskaite "Kontroles kopsavilkums"                                        | 76 |
|    | 3.7.3. Atskaite "Kontroles rādītāju analīze"                                    | 77 |
|    | 3.7.4. Atskaite "Laktāciju dati"                                                | 78 |
|    | 3.7.5. Atskaite "Noslēgtās laktācijas"                                          | 80 |
|    | 3.7.6. Atskaite "365 dienu perioda vidējā ražība"                               | 81 |

## 1. Nepieciešamās tiesības darbam ar sistēmu "CILDA"

Lai uzsāktu darbu piena pārraudzības sistēmā "CILDA", ir jābūt derīgai kvalifikācijai piena pārraudzības veikšanā, un, lai pārraugs varētu pieslēgties sistēmai "CILDA", ir nepieciešams iegūt autorizēto pieeju.

Ja autorizētā pieeja vēl nav iegūta, nepieciešams aizpildīt un nosūtīt uz e-pastu – **pasts@ldc.gov.lv** – LDC mājaslapā publicēto veidlapu nr. **2.1.:** 

| lesnieguma nosaukums                                                                                                    | Izdrukai             | Apraksts          | Paraugs     |
|----------------------------------------------------------------------------------------------------|----------------------|-------------------|-------------|
| Dzīvnieku, novietņu un ganāmpulku reģistru                                                                                                    | uzturēšanas iesniegu | mi                |             |
| 2.1. Ganāmpulka īpašnieka vai pilnvarotās<br>personas iesniegums EZIS lietošanai (par<br>reģistrēto dzīvnieku datu bāzē esošās<br>informācijas izmantošanas kārtību) | Lejuplādēt 🔮         | 문<br>Lejuplādēt 날 | Ejuplādēt 🛓 |

Ja pārraugam (ar aktīvu un atbilstošu kvalifikāciju) nav pieeja sistēmai CILDA, tad pārraugam jāiesniedz datu centram aizpildīta veidlapa nr. **2.4.1. Fizisko personu iesniegums**.

Veidlapas pieejamas LDC mājaslapas sadaļā "Iesniegumu paraugi un aizpildīšanas kārtība". Lai atvērtu sadaļu, spiediet <u>šeit</u>.

| Sākums > Pakalp                                                                                                    | ojumi > Dokumen                       | itu iesniegšanas k                         | artība un iesniegumi >                                              | lesniegumu parau                                 | ugi un aizpildīšan                            | as kārtība                                   |
|----------------------------------------------------------------------------------------------------|---------------------------------------|--------------------------------------------|---------------------------------------------------------------------|--------------------------------------------------|-----------------------------------------------|----------------------------------------------|
| <sup>01</sup> Klienti<br>→ Iesniegumi<br>→ Novietnes žu<br>→ Pasūtījumi<br>→ Fizisko persor<br>→ Fizisko persor<br>→ Kvalifikācijas | rmāls<br>nu pārskats p<br>nu saraksts | Inform<br>pskatīt autori<br>ersonas kartin | āciju par personas<br>zētās sadaļas klientu<br>ņas sadaļā "Kvalifik | s esošajām l<br>1 reģistrā: "Fi<br>ācijas; un "F | kvalifikācijā<br>zisko person<br>izisko perso | m iespējams<br>u pārskats" -<br>nu saraksts" |
| Personas statuss                                                                                                    | Statusa apliecinājums                 | Saistošais numurs                          | Papildinformācija                                                   | Sākuma datums                                    | Beigu datums                                  | Darbības statuss                             |
| lopkopības pārraugs                                                                                                    | sertifikāts                           |                                            | piena liellopi                                                      | 10.12.2019                                       | 10.12.2024                                    | aktīvs                                       |

Ja darbības statuss ir "neaktīvs", par kvalifikācijas atjaunošanas iespējām jāsazinās ar mācību iestādi, kas izsniegusi kvalifikācijas dokumentu.

## 2. Būtiska informācija saimniecībām, kuras jau ir uzsākušas piena pārraudzību

| Mērinstrumenti (1)  |           |   |  |  |
|---------------------|-----------|---|--|--|
| ID 🍝                | Modelis 🗢 | 1 |  |  |
| LPP MĒRINSTUMENTS 🔳 |           | 1 |  |  |
|                     |           |   |  |  |

 Visiem pārraudzības plāniem, kas izveidoti iepriekšējā piena pārraudzības sistēmā, sistēmā CILDA sākotnēji tiks piesaistīts mērinstruments - "LPP mērinstruments".

Šis mērinstruments "LPP mērinstruments" viena gada laikā būs jāaizstāj ar reālo mērinstrumenta numuru. Reālais numurs būs tas, ko pārbaudes institūcija būs uzlīmējusi uz pārbaudītās ierīces. Pretējā gadījumā ar nederīgu mērinstrumentu nevarēs veikt pārraudzību.

| egādes metode ———— |
|--------------------|
| Manuāli            |
| Automātiski        |
|                    |
| ● pa pastu         |
| ⊖ PDF e-pastā      |
| ⊖ e-tabula e-pastā |
|                    |

2. Jaunās kontroles lapas sākotnēji tiks sūtītas pa pastu. Ja vēlēsieties nomainīt piegādes metodi uz epastu vai kontroles lapas izsniegt manuāli, sistēmā CILDA būs jānomaina iestatījumi – "Plāna atribūtu rediģēšana".

Izvēloties manuālo piegādes metodi, kontroles lapas varēs lejupielādēt uzreiz sistēmā CILDA. Ja būs izvēlēta kāda no automātiskajām metodēm – uzdevumi tiks izsūtīti ar izvēlēto piegādes veidu 7 dienu laikā pirms izpildes (pārraudzības) datuma.

## 3. Darbs ar sistēmu

Pārraudzības sistēmas "CILDA" mērķis ir nodrošināt ciltsdarbu pārraudzības uzdevumu funkcionalitāti no plānošanas līdz rezultātu ievadei.

"CILDA" galvenie uzdevumi ir nodrošināt:

- Pārraudzībā atļauto mērinstrumentu uzskaiti un verificēšanu;
- Pārraudzības plānu sagatavošanu un uzturēšanu;
- Pārraudzības uzdevuma sagatavošanu un izsniegšanu;
- Pavaddokumentu sagatavošanu;
- Pārraudzības rezultātu ievadi.

"CILDA" mērinstrumentu reģistra mērķis ir nodrošināt verificēto mērinstrumentu, kas lietojami pārraudzībā, uzskaiti.

#### 3.1. Autorizēšanās sistēmā

Lai uzsāktu darbu ar ciltsdarba datu pārvaldes sistēmu "CILDA", nepieciešams atvērt interneta pārlūkprogrammu un ielogoties Lauksaimniecības datu centra (LDC) mājaslapā.

Atverot interneta pārlūkprogrammu adrešu joslā jāieraksta - <u>www.ldc.gov.lv</u> un jānospiež tastatūras taustiņu *Enter*.

#### Pakalpojumi

- Lauksaimniecības dzīvnieku notikumu reģistrēšana
- Mājas (istabas) dzīvnieku notikumu reģistrēšana
- Ciltsdarbs
- Cenrādis
- Elektronisko ziņojumu ievades sistēma

Uz autorizēto sadaļu

Pēc LDC mājaslapas veiksmīgas atvēršanas jāautorizējas LDC sistēmā, klikšķinot pogu "Uz autorizēto sadaļu".

|                                                                                                    | Lauksaimniecības<br>datu centrs                                  |
|----------------------------------------------------------------------------------------------------|------------------------------------------------------------------|
| <ul> <li>Mainīt paroli</li> <li>Aizmirsu paroli</li> <li>Palīdzība</li> <li>Drošības un lietošanas noteikumi</li> </ul> | <ul> <li>Lietotājvārds</li> <li>Parole</li> <li>leiet</li> </ul> |
| ā pieteikšanās<br>Vija.IV                                                                                               | Vier                                                             |
| stu, izmantojot Latvija.lv sistēmu                                                                                      | Autentifikācija ar internetbanku, elD vai ePar                   |

Autentifikācijas lapā iespējams autentificēties ar lietotājvārdu un paroli vai izmantojot vienoto pieteikšanos sistēmā *Latvija.lv* ar internetbanku, eID vai eParakstu. Izvēloties pirmo no piedāvātajām iespējām, ir jāaizpilda laukus "Lietotājvārds" un "Parole" ar LDC piešķirto lietotājvārdu un paroli. Pēc lauku aizpildīšanas jāklikšķina pogu "Ieiet". Ja šajā posmā rodas neskaidrības, tad jāizvēlas kāda no piedāvātajām iespējām:

- Mainīt paroli;
- Aizmirsu paroli;
- Palīdzība;
- Drošības un lietošanas noteikumi.

Pēc veiksmīgas autorizēšanās tiek atvērta LDC Lapas karte.

Lapas kartē zem sadaļas "Ciltsdarbs" jāizvēlas ciltsdarba datu pārvaldes sistēma "CILDA":

| <sup>05</sup> Ciltsdarbs           |  |  |  |
|------------------------------------|--|--|--|
| ≡ CILDA                            |  |  |  |
| Eksterjera vērtējums<br>liellopiem |  |  |  |
| 🗠 Eksterjera vērtējums aitām       |  |  |  |
| 쪥 Govju ciltsvērtība               |  |  |  |

## 3.2. Sistēmas sākumlapa

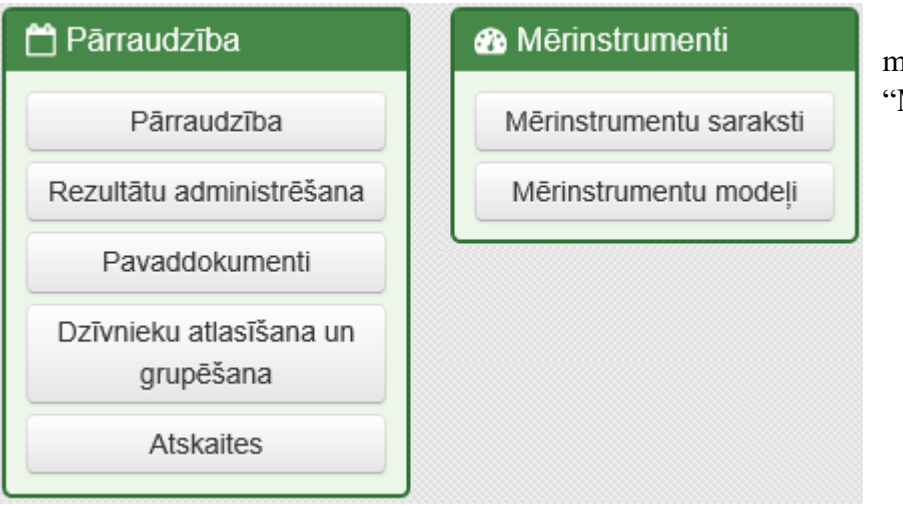

Sistēmas sākumlapā ir divi moduļi – "Pārraudzība" un "Mērinstrumenti".

Modulī "Pārraudzība" ietverti:

- "**Pārraudzība**" pārraudzības plānu/ uzdevumu izveide/labošana/atcelšana, aizpildīšana un apskate;
- "Rezultātu administrēšana" iespēja pārskatīt un administrēt pārraudzības rezultātus, atzīmējot tos kā neticamu un tādējādi tos anulējot vai, ja sistēma piedāvā, aizvietot tos ar sistēmas pārrēķinātiem rezultātiem;
- "**Pavaddokumenti**" iespēja elektroniski izveidot pavaddokumentus piena pārraudzības analīžu paraugiem; iespēja izdrukāt pavaddokumenta veidlapu.
- "Dzīvnieku atlasīšana un grupēšana" pārraudzībā iekļauto dzīvnieku atlasīšana, grupēšana un kārtošana; iespējams grupēt pēc: sugas, ganāmpulka, šķirnes, dzimuma, vārda, dzimšanas datuma, tēva, mātes, atnešanās reizes; iespēja dzīvniekus grupēt pēc sava norādītā grupas nosaukuma (jānorādā pie vēlamajiem dzīvniekiem).
- "Atskaites" iespēja izveidot atskaites par pārraudzības laikā iegūtajiem rezultātiem.

Modulī "Mērinstrumenti" ietverti:

- "Mērinstrumentu modeļi" mērinstrumentu klasifikators pēc grupas un modeļiem, kuri ir atzīti par derīgiem pārraudzības veikšanai;
- "Mērinstrumentu saraksti" mērinstrumentu saraksti un tajos iekļautie mērinstrumenti. Mērinstrumentu sarakstam tiek piešķirts unikāls saraksta numurs, pēc kura, vajadzības gadījumā, var meklēt pārbaudāmo/pārbaudīto mērinstrumentu sarakstu. Arī sarakstos iekļautajiem mērinstrumentiem tiek piešķirti unikāli identifikācijas numuri, kuri izdrukātā veidā (uzlīmes veidā) atradīsies piestiprināti pie mērinstrumentiem.

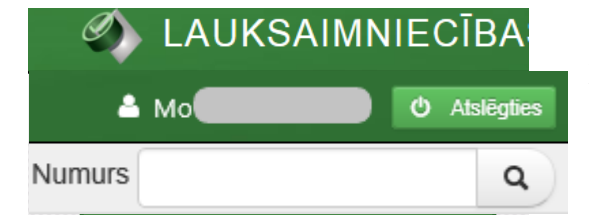

Sistēmas kreisajā augšējā stūrī ir josla, ar kuru var pārvietoties pa sistēmas lapām. Piemēram, ja lietotājs ir atvēris "Mērinstrumentu modeļi", tad, lai atgrieztos sākumlapā, jāklikšķina uz vārda "Sākums" ( Sākums

Labajā augšējā stūrī uzrādīts lietotāja vārds un uzvārds. Blakus ir poga "Atslēgties" (<sup>O</sup> Atslēgties), kuru jānoklikšķina, ja "CILDA" lietotājs vēlas iziet no sistēmas.

Nedaudz zemāk ir meklēšanas logs, kuru aizpildot, var ātrāk atrast nepieciešamo informāciju. Meklēšanas logā iespējams ierakstīt:

- Pārraudzības <u>kontroles lapas jeb uzdevuma</u> numuru (sastāv no 8 cipariem);
- Mērinstrumentu <u>saraksta</u> numuru (sastāv no 7 cipariem).

Pēc numura ierakstīšanas jānoklikšķina uz pa labi esošās lupas . Ja numurs ierakstīts korekti, sistēma atvērs attiecīgo sadaļu (pārraudzības uzdevumu vai mērinstrumentu sarakstu).

## 3.3. Dzīvnieku atlasīšana un grupēšana

| 💾 Pārraudzība                        | Lai izveidotu dzīvnieku grupas, par kurām vēlāk varēs veidot<br>atskaites, "CILDA" sākumlapā jānoklikšķina pogu "Dzīvnieku |  |  |  |  |
|--------------------------------------|----------------------------------------------------------------------------------------------------|--|--|--|--|
| Pārraudzība                          | Dzīvnieku atlasīšana un<br>grupēšana                                                                                       |  |  |  |  |
| Rezultātu administrēšana             |                                                                                                    |  |  |  |  |
| Pavaddokumenti                       | Sistēma atver jaunu lapu "Dzīvnieku atlase un grupēšana", kurā,                                                            |  |  |  |  |
| Dzīvnieku atlasīšana un<br>grupēšana | lai atlasītu datus, logā "Dzīvnieku meklēšana" obligāti jāaizpilda<br>lauki, kuri atzīmēti ar oranžu zvaigznīti ():        |  |  |  |  |
| Atskaites                            | <ul> <li>"Ganāmpulks" – jāievada ganāmpulka numuru;</li> <li>"Novietne" – jāievada novietnes numuru.</li> </ul>            |  |  |  |  |

| <b>Q</b> Dzīvnieku meklēšana |              |                    |           |  |  |
|------------------------------|--------------|--------------------|-----------|--|--|
| Ganāmpulks • LV000           | Q Novietne • | LV100              | Q         |  |  |
|                              |              | Notīrīt kritērijus | Q Atlasīt |  |  |
|                              |              | Notīrīt kritārijus |           |  |  |

Nekorekti ievadītu datu dzēšanai var klikšķināt pogu "Notīrīt kritērijus". Pēc pogas nospiešanas lauki "Ganāmpulks" un "Novietne" būs tukši.

Ja visi aizpildāmie lauki aizpildīti korekti, jāklikšķina pogu <sup>Q</sup> Atlasīt "Atlasīt". Lapa "Dzīvnieku atlase un grupēšana" tiek papildināta ar papildus logiem.

Logā "Dzīvnieki" tiek rādīta atlasītā informācija par dzīvniekiem pēc norādītajiem atlases kritērijiem. Atlasītajā informācijā tiek norādīts dzīvnieka ID numurs, vārds, dzimšanas datums, dzimums, suga un grupa (šajā piemērā dzīvnieki grupēti pēc šķirnes).

| 🔳 Dzīvnieki (1098) | I≣ Dzīvnieki (1098)   Ø Slēpt filtru   > |              |                  |                     |   |  |
|--------------------|------------------------------------------|--------------|------------------|---------------------|---|--|
| Nr. \$             | Vārds ≎                                  | Dz. datums 📤 | Dzimums 🖨 🦷 Suga | a ¢ Grupa ¢         |   |  |
|                    |                                          | No           | Sieviešu Visa    | IS                  |   |  |
|                    |                                          | Līdz         | Vīriešu          |                     |   |  |
| LV000              | DĀLIJA                                   | 23.04.2009   | S Liello         | ppi HM              |   |  |
| LV000              | HIACINTE                                 | 12.07.2009   | S Liello         | pi HM               |   |  |
| LV000              | AIVIEKSTE                                | 19.08.2010   | S Liello         | pi HM               |   |  |
| LV000              | ADELE                                    | 09.11.2010   | S Liello         | pi HM               |   |  |
| LV000              | NANTE                                    | 07.03.2011   | S Liello         | pi HM               |   |  |
| LV000              | ŠTĪRIJA                                  | 13.03.2011   | S Liello         | ppi HM              |   |  |
| LV000              | BĀZELE                                   | 03.04.2011   | S Liello         | ppi HM              |   |  |
| LV000              | MADE                                     | 28.06.2011   | S Liello         | ppi HM              |   |  |
| LV000              | ZASA                                     | 01.07.2011   | S Liello         | pi HM               |   |  |
| LV000              | RANDE                                    | 02.07.2011   | S Liello         | ppi HM              |   |  |
| LV000              | ABULA                                    | 11.08.2011   | S Liello         | ppi HM              |   |  |
| LV000              | MĀRSNA                                   | 25.08.2011   | S Liello         | ppi HM              |   |  |
| LV000              | PEDEDZE                                  | 01.09.2011   | S Liello         | ppi HM              |   |  |
| LV000              | BUZE                                     | 29.09.2011   | S Liello         | pi HM               |   |  |
| LV000              | ZILBE                                    | 28.10.2011   | S Liello         | pi HM               |   |  |
| LV000              | KABILE                                   | 04.12.2011   | S Liello         | pi HM               |   |  |
| LV000              | VILDA                                    | 07.12.2011   | S Liello         | pi HM               |   |  |
| LV000              | ANABELLA                                 | 12.12.2011   | S Liello         | ppi HM              |   |  |
| LV000              | SAULE                                    | 16.12.2011   | S Liello         | pi HM               |   |  |
| LV000              | BIKSĒRE                                  | 16.12.2011   | S Liello         | ppi HM              | ~ |  |
| 1 2 3 4            | 5 6 7 8 9 5                              | 55           |                  |                     |   |  |
|                    |                                          |              |                  | < Atcelt 🖺 Saglabāt |   |  |

🔳 Dzīvnieki (1098)

Saglabāt

Loga kreisajā augšējā stūrī iekavās tiek norādīts skaits, par cik dzīvniekiem atlasīta informācija.

Loga apakšējā daļā tiek norādīti lappušu numuri; klikšķinot uz izvēlētās lappuses numura, notiek pārvietošanās pa sarakstu.

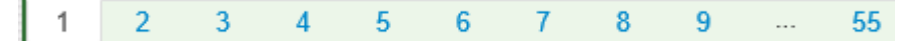

Atlasīto informāciju par dzīvniekiem var filtrēt, laukos ierakstot vēlamo informāciju. Tas ir noderīgi tādā gadījumā, ja nepieciešams grupēt tikai kādu konkrētu informācijas daļu par

dzīvniekiem. Filtru var atvērt/aizvērt klikšķinot pogu **▼**Rādīt filtru **°** "Rādīt filtru" vai

| Nr. * | Vārds ≎ | Dz. d | atums 🖨 |          | Dzimums 🖨 | Suga ≑ | Grupa 🕈 |
|-------|---------|-------|---------|----------|-----------|--------|---------|
|       |         | No    |         |          | Sieviešu  | Visas  |         |
|       |         | Līdz  |         | <b>#</b> | Vīriešu   |        |         |

Loga "Dzīvnieki" labā apakšējā stūra pogas:

✓ Atcelt Sistēma atceļ veiktās izmaiņas un sistēma atver "CILDA" sākumlapu.

Poga "Saglabāt" – to nospiežot, sistēma saglabās veiktās izmaiņas.

| 🏷 Dzīvnieku grupēšana |          |  |  |  |  |
|-----------------------|----------|--|--|--|--|
| Grupēt pēc            | ✓        |  |  |  |  |
|                       | 🕟 Grupēt |  |  |  |  |

Logā "Dzīvnieku grupēšana", lai izvēlētos kādu no piedāvātajiem grupēšanas veidiem (Suga, Ganāmpulks, Šķirne, Dzimums, Vārds, Dzimšanas datums, Tēvs, Māte, Atnešanās reizes) jāklikšķina bultiņu . Izvēloties vienu no piedāvātajiem grupēšanas veidiem, jāklikškina poga

"Grupēt". Logā, kas atrodas zemāk, kolonna "Grupa" tiek aizpildīta ar izvēlētās grupas veida datiem. Grupa tiek piešķirta visiem atlasītajiem dzīvniekiem ar nosacījumu, ka konkrētajam dzīvniekam ir dati par izvēlēto grupu, pretējā gadījumā, pie dzīvnieka, kuram nav datu, grupas lauks paliek tukšs.

Lai atceltu visiem dzīvniekiem pievienoto grupu, loga "Dzīvnieku grupēšana" laukā "Grupēt

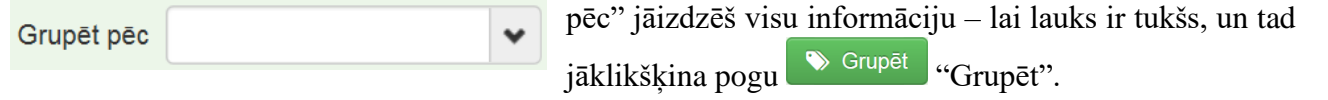

| Gr | upa 🕈 |   |
|----|-------|---|
|    |       |   |
|    |       |   |
| Gr | upa 1 | ~ |
| Gr | upa 4 |   |
| Gr | upa 1 |   |
| Gr | upa 2 |   |

jāklikšķina pogu "Grupēt". Dzīvniekiem iespējams pievienot savus (lietotāja izdomātus) grupas nosaukumus. Lai ievadītu savu grupas nosaukumu, jāklikšķina tukšajā

nosaukumus. Lai ievadītu savu grupas nosaukumu, jāklikšķina tukšajā laukā pie izvēlētā dzīvnieka (kolonnā "Grupa") un jāievada savs grupas nosaukums. Katram dzīvniekam grupa jāievada atsevišķi. Ja kādam dzīvniekam nav nepieciešams ievadīt grupu, tad lauku var atstāt tukšu.

Lai saglabātu veiktās izmaiņas, jāklikšķina poga "Saglabāt".

🖺 Saglabāt

Pārraudzība

Ja vēlās atrast dzīvniekus ar savu piešķirto grupas nosaukumu (piemēram, Grupa 1), tad ievades laukā "Grupa" ieraksta nosaukumu Grupa 1, un tiks atlasīti dzīvnieki, kuriem tika piešķirts šis grupas nosaukums.

## 3.4. Pārraudzība

Lai izveidotu, rediģētu un aizpildītu pārraudzības uzdevumus,

"CILDA" sākumlapā jāklikšķina poga "Pārraudzība".

Sistēma atver lapu "Pārraudzība" ar vairākiem logiem.

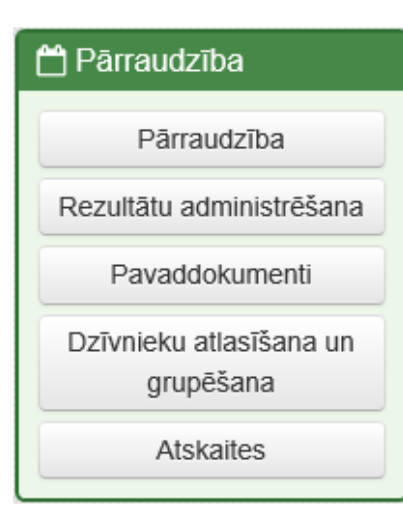

Lai meklētu pārraudzības uzdevumus, logā "Uzdevumu meklēšana" jāaizpilda meklēšanas lauki. Uzdevumus iespējams meklēt pēc dažādiem kritērijiem:

| Q Uzdevumu meklēšana |            |                 |    |                    |                           |  |  |  |  |
|----------------------|------------|-----------------|----|--------------------|---------------------------|--|--|--|--|
| Pārraugs             | Vi         | 7)              | Q  | Uzdevuma Nr.       |                           |  |  |  |  |
| Ganāmpulks           |            |                 | Q, | Pārraudzības veids | Piena pārraudzība 🕷 🗸     |  |  |  |  |
| Novietne             |            |                 | Q, | Shēma              | Piena pamatpārbaude       |  |  |  |  |
| Izpildes termiņš no  | 01.03.2023 | līdz 31.03.2023 |    | Suga               | Liellopi                  |  |  |  |  |
|                      |            |                 |    | Ø Di               | zēst kritērijus Q Atlasīt |  |  |  |  |

• "<u>Pārraugs</u>" – tiek atlasīts pēc pārrauga vārda, uzvārda, servisa personas numura (apliecības vai sertifikāta numurs);

• "<u>Ganāmpulks</u>" – pārraugiem ar sertifikātu ir jāievada ganāmpulka

numurs, lai atlasītu konkrētu ganāmpulku; nenorādot konkrētu ganāmpulku, tiks atlasīti visi sertificētā pārrauga ganāmpulki. Pārraugiem ar apliecību logs tiek automātiski aizpildīts ar ganāmpulka numuru;

- "<u>Novietne</u>" jāievada novietnes numurs;
- <u>"Izpildes termiņš no ... līdz ..."</u>
  - Ja atvērts "Kalendāra skats", tiek atlasīta informācija tikai par mēnesi, un lauki nav koriģējami. Lai iegūtu informāciju par citu periodu (mēnesi), "Kalendāra skatā" ir iespēja ar bultinu (
     palīdzību mainīt atlases periodu;
  - Ja atvērts "Saraksta skats", lauki ir koriģējami, un informāciju var atlasīt par mazāku vai lielāku laika periodu. Lai iegūtu datus par konkrētu periodu lauku "no" jāaizpilda ar perioda sākuma datumu, savukārt lauku "līdz" jāaizpilda ar perioda beigu datumu un jānospiež poga
- <u>"Uzdevuma Nr."</u> ja nepieciešams atrast konkrētu uzdevumu ar zināmu kontroles lapas numuru, tad ievada uzdevuma numuru, jeb kontroles lapas numuru (sastāv no 8 cipariem);
- <u>"Pārraudzības veids"</u> klikšķinot bultiņu izvēlas vienu no piedāvātajiem pārraudzības veidiem (izvēlās, ja nepieciešams atsevišķi skatīt konkrētu pārraudzības veidu):
  - Gaļas pārraudzība;
  - Piena pārraudzība;
  - Cita pārraudzība;
- <u>"Shēma"</u> jāklikšķina laukā "Shēma" un jāizvēlas (ja nepieciešams skatīt atsevišķi) viena vai vairākas piedāvātās shēmas, lai atzīmētu izvēlēto shēmu, jāspiež lodziņā blakus shēmas nosaukumam, piemēram,
- <u>"Suga"</u> jāklikšķina laukā "Suga" un jāizvēlas (ja nepieciešams skatīt atsevišķi) viena vai vairākas piedāvātās sugas. Lai atzīmētu izvēlēto sugu, jāspiež lodziņā blakus sugas nosaukumam, piemēram, <u>Liellopi</u>.

Nav obligāti jāaizpilda visi "Uzdevumu meklēšanas" lauki, bet jāaizpilda vismaz viens no šiem laukiem: "Pārraugs", "Ganāmpulks", "Novietne" vai "Uzdevuma Nr.". Ja pārējie lauki nav aizpildīti, sistēma atlasa visus uzdevumus un neņem vērā neaizpildītos laukus kā atlases kritērijus. Piemēram, ja lauks "Pārraugs" ir aizpildīts un "Ganāmpulks" ir tukšs, sistēma atlasa uzdevumus par visiem pārrauga (sertificētā pārrauga) ganāmpulkiem.

Loga "Uzdevumu meklēšana" labā apakšējā stūra pogas:

Dzēst kritērijus Sistēma notīra visus aizpildītos laukus "Uzdevumu meklēšanas" logā.

#### Q Atlasīt

Sistēma atlasa (sameklē) uzdevumu pēc "Uzdevumu meklēšanas" logā aizpildītajiem meklēšanas kritērijiem.

Zem loga "Uzdevumu meklēšana" atrodas logs ar divu veidu skatiem:

| 🛗 Uzdevun   | nu kalendārs | <           | 2023. gad | a marts | >    |                | 🖿              | Saraksta skats | • Ka         | lendār                     | a skats;     |
|-------------|--------------|-------------|-----------|---------|------|----------------|----------------|----------------|--------------|----------------------------|--------------|
| P           | 0            | т           | C         | P       | S    | Sv             | LV12           | *              | • Sa         | raksta s                   | skats.       |
| 27          | 28           | 1           | 2         | 3       | 4    | 5              |                | PAG.,<br>NOV.  |              |                            |              |
|             |              |             | AS        | DZINT   |      | . IE.          |                |                |              |                            |              |
| 6           | 7            | 8           | 9         | 10      | 11   | 12             | _              |                |              |                            |              |
|             | 3EL          | . IA        |           |         |      | A 1<br>, B     |                |                |              |                            |              |
| 13          | 14           | 15          | 16        | 17      | 18   | 19             |                |                |              |                            |              |
| ,           |              |             |           | jA      |      |                |                |                |              |                            |              |
| 20          | 21<br>       | 22          | 23        | 24      | 25   | 26             |                |                |              |                            |              |
| 16,<br>11E. |              |             |           |         |      |                |                |                |              |                            |              |
| 27          | 28           | 29<br>Bl    | 30        | 31      | 1    | 2              |                |                |              |                            |              |
|             |              | 3EL         |           |         |      |                |                |                |              |                            |              |
| 3           | 4            | 5           | 6         | 7       | 8    | 9              |                |                | Starp abien  | n skatu                    | veidiem      |
|             |              |             |           |         |      |                |                | -              | var pārslēg  | gties k                    | likšķinot    |
|             | 🔳 Saraks     | ta skats    | "Saralza  | to akot | ta?? |                | alendāra skats | "Kala          | adāra skats" | kuro                       | atrodas      |
| jogu =      |              |             | Salaks    | ia ska  | lS   |                |                |                |              | , Kula                     | atrouas      |
| 'Uzdev      | umu          |             | apskate   | S''     |      | loga           | laba           | ŋā             | augšējā      |                            | stūrī.       |
| 🔳 Uzde      | evumu sara   | ksts        |           |         |      |                |                |                |              | 🛗 Kal                      | endāra skats |
| Ganāmpu     | lks 🗢 Novie  | etne 🗢 🛛 Pa | ārraugs 🖨 |         | Shē  | ima 🗢          |                | Statuss 🗢      | Termiņš 📤    |                            |              |
| LV0         | LV1          | Vi          |           | 57)     | Pier | na pamatpārbau | de             | Plānots        | 01.03.2023   | <ul> <li>Skatīt</li> </ul> | <b>A</b>     |
| LV0         | LV1          | Vi          |           | 57)     | Pien | a pamatpārbau  | de             | Plānots        | 01.03.2023   | Skatīt                     |              |
| LV0         | LV1          | Vi          |           | 57)     | Pien | a pamatpārbau  | de             | Izsniegts      | 01.03.2023   | <ul> <li>Skatīt</li> </ul> |              |
| LV0         | LV1          | Vi          |           | 57)     | Pier | na pamatpārbau | de             | Plānots        | 02.03.2023   | Skatīt                     |              |

Pogas izskatu ietekmē esošais skats, kura nosaukums redzams loga kreisajā augšējā stūrī:

## H Uzdevumu kalendārs

Uzdevumu saraksts

"Kalendāra skatā" tiek parādīti <u>plānotie</u>, <u>izsniegtie</u> un <u>atvērtie</u> uzdevumi mēneša ietvarā. Lai iegūtu informāciju par citu periodu, "Kalendāra skatā" jāklikšķina bultiņas (▲, ▲), kuras atrodas "Kalendāra skata" augšējā joslā pa vidu.

Starp bultiņām ir uzrādīts konkrēti atvērtais periods (gads un mēnesis) < 2023. gada marts >

| LV100                  | ~ |
|------------------------|---|
| PAG.,                  |   |
| KOKNESES NOV.          | _ |
| LV100                  |   |
|                        |   |
| PAG., AIZKRAUKLES NOV. |   |

Lai iegūtu plašāku informāciju par pārraudzības uzdevumiem konkrētā dienā, jāklikšķina "Kalendāra skatā" uz attiecīgās dienas datuma. "Kalendāra skata" labajā pusē parādīsies izvērstāka informācija (novietnes numurs un novietnes adrese) par attiecīgās dienas pārraudzības uzdevumiem. Ja "Kalendāra skatā" klikšķina uzdevuma ikonas DZINT pogu vai labajā sānā attiecīgo uzdevumu, sistēma atvērs konkrēto uzdevumu (jeb lapu "Uzdevums"), atkarībā no uzdevuma statusa.

Sistēmā CILDA pārraudzības uzdevuma statusi:

- **Plānots** iespēja atvērt lapu "Uzdevuma atribūtu rediģēšana". Iespēja rediģēt plāna atribūtus, pamainīt kontroles datumu;
- **Izsniegts** pārraudzības uzdevums ir izsniegts klientam (izsniedz 7 dienas pirms kontroles). Iespēja atvērt lapu "Uzdevums", kurā var atvērt pārraudzības uzdevumu, ja tam ir pienācis izpildes datums. Iespējams lejupielādēt kontroles lapas ar uzdevumā iekļautajiem dzīvniekiem;
- Atvērts atverot lapu "Uzdevums", ir iespēja reģistrēt veiktās pārraudzības datus;
- Nodots atverot lapu "Uzdevums", ir iespēja apskatīt pārraudzības datus ar aizpildītiem rezultātiem, bez iespējas tos koriģēt (iespējams atvērt tikai no "Saraksta skats"). Pārraudzības dati sistēmā ir nodoti, bet vēl <u>nav saņemti rezultāti no laboratorijas;</u>
- **Pabeigts** iespējams atvērt lapu "Uzdevums" ar aizpildītiem rezultātiem, bez iespējas tos koriģēt (iespējams atvērt tikai no "Saraksta skats"). <u>Ir saņemti rezultāti no laboratorijas;</u>
- Atcelts iespēja apskatei atvērt lapu "Uzdevums" ar atceltā uzdevuma dzīvnieku sarakstu, bez iespējas to aizpildīt (iespējams apskatei atvērt tikai no "Saraksta skats").

| Uzdevumu saraksts |            |         |     |     |                          |            |            |                            |       |
|-------------------|------------|---------|-----|-----|--------------------------|------------|------------|----------------------------|-------|
| Ganāmpulks 🖨      | Novietne 🖨 | Pārraug | s 🖨 |     | Shēma 🗢                  | Statuss \$ | Termiņš 🔷  |                            |       |
| LV0               | LV1        | Vio     | (   | 57) | Piena pamatpārbaude      | Pabeigts   | 07.12.2022 | <ul> <li>Skatīt</li> </ul> |       |
| LV0               | LV1        | Vio     | (   | 57) | Piena pamatpārbaude      | Pabeigts   | 07.12.2022 | <ul> <li>Skatīt</li> </ul> |       |
| LV0               | LV1        | Vio     | (   | 57) | Piena pamatpārbaude      | Atcelts    | 07.12.2022 | <ul> <li>Skatīt</li> </ul> |       |
| LV0               | LV1        | Vio     | (   | 57) | Piena pamatpārbaude      | Nodots     | 07.12.2022 | <ul> <li>Skatīt</li> </ul> |       |
| LV0               | LV1        | Vio     | (   | 57) | Piena pamatpārbaude      | Plānots    | 07.12.2022 | 👁 Skatīt 🗙 🛙               | Dzēst |
| LV0               | LV1        | Vio     | (   | 57) | Piena pamatpārbaude      | Nodots     | 07.12.2022 | <ul> <li>Skatīt</li> </ul> |       |
| LV0               | LV1        | Vio     |     | 57) | Piena pamatpārbaude      | Pabeigts   | 07.12.2022 | <ul> <li>Skatīt</li> </ul> |       |
| LV0               | LV1        | Vio     | (   | 57) | Piena atkārtotā pārbaude | Atcelts    | 08.12.2022 | <ul> <li>Skatīt</li> </ul> |       |
| LV0               | LV1        | Vio     | (   | 57) | Piena pamatpārbaude      | Nodots     | 08.12.2022 | <ul> <li>Skatīt</li> </ul> |       |
| LV0               | LV1        | Vio     | (   | 57) | Piena pamatpārbaude      | Plānots    | 08.12.2022 | Skatit                     |       |

Pārslēdzoties uz "Saraksta skats", tiek parādīta izvērstāka informācija par katru uzdevumu: ganāmpulka nr., novietnes nr., pārraugs, shēma, statuss un termiņš.

"Saraksta skatā" tiek parādīti visi pārraudzības uzdevumi pēc to statusiem.

| Q Uzdevumu meklēšana         |            |      |            |    |                    |       |   |  |  |  |
|------------------------------|------------|------|------------|----|--------------------|-------|---|--|--|--|
| Pārraugs                     | V          | 57)  | )          | Q, | Uzdevuma Nr.       |       |   |  |  |  |
| Ganāmpulks                   |            |      |            | Q  | Pārraudzības veids |       | ~ |  |  |  |
| Novietne                     |            |      |            | Q  | Shēma              | Visas |   |  |  |  |
| Izpildes termiņš no          | 06.03.2023 | līdz | 30.03.2023 |    | Suga               | Visas |   |  |  |  |
| Z Dzēst kritērijus Q Atlasīt |            |      |            |    |                    |       |   |  |  |  |

Logā "Uzdevumu meklēšana" koriģējot "Izpildes termiņu", var iegūt informāciju par lielāku/mazāku periodu.

Logā "Uzdevumu saraksts" aiz pogas (katra no ierakstiem), Sistēma atver lapu "Uzdevums" (konkrēto pārraudzības uzdevumu, atkarībā no tā statusa).

Ir iespēja dzēst pārraudzības uzdevumu ar pogu (šeit dzēst var tikai uzdevumus ar statusu "Plānots" un no tiem tikai tos, kurus sistēma nav ģenerējusi automātiski).

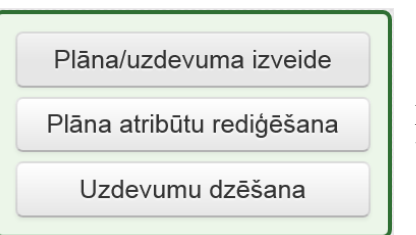

Atverot sistēmas CILDA lapu "Pārraudzība", labajā augšējā stūrī ir pogas, ar kurām var uzsākt pārraudzību, izveidot jaunu pārraudzības uzdevumu, koriģēt esoša uzdevuma atribūtus un dzēst uzdevumus.

#### 3.4.1. Pārraudzības plāna/uzdevuma izveide

Lai izveidotu ganāmpukam pārraudzības plānu vai pievienotu jaunu uzdevumu, sistēmas CILDA lapā "Pārraudzība" skatā "Kalendāra skats" izvēlētajā dienā jāklikšķina simbols "+" vai jāspiež poga

Sistēma atvērs lapu "Plāna izvēle" ar logu "Plāna/uzdevuma izveide", kurā, lai izveidotu uzdevumu, obligāti jāaizpilda lauki, kuri atzīmēti ar oranžu zvaigznīti (•):

- "Shēma" jāklikšķina bultiņu viela un jāizvēlas viens no piedāvātajiem uzdevuma veidiem:
   <u>Gaļas pārraudzībai</u> iespējams izvēlēties:
  - Zīdītājgovju ganāmpulka pamatshēma;
  - Sezonas beigu svēršana;
  - Ganību novērtēšana;
  - Kontrolaudzēšana;
  - Izsole;
  - <u>Piena pārraudzībai</u> iespējams izvēlēties:
    - Piena pamatpārbaude;
    - Piena atkārtotā pārbaude (tikai tad, ja iepriekš bijusi pamatpārbaude);
  - Papildus pārraudzībai iespējams izvēlēties:
    - Grūsnības pārbaude;
    - Ķermeņa kondīcijas pārbaude;
- "Ganāmpulks" jāievada ganāmpulka numurs, kuram tiek veidots uzdevums;
- "Novietne" jāievada novietnes numurs, kurai tiek veidots uzdevums;

| Plāna/uzdevuma izveide |                     |     |
|------------------------|---------------------|-----|
| Shēma •                | Piena pamatpārbaude | × • |
| Ganāmpulks •           | LV00                | Q   |
| Novietne •             | LV10                | Q   |
| Suga •                 | ○ Liellopi          |     |
|                        | ⊖ Kazas             |     |
|                        |                     |     |

 "Suga" – ja veic piena pārraudzību, sistēmā jāizvēlas arī dzīvnieku suga, kurai tiek veikta piena pārraudzība:

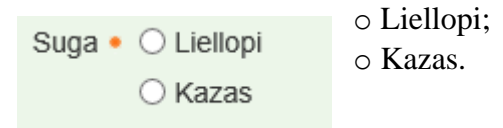

Lai atceltu pārraudzības uzdevuma izveidi, jāklikšķina poga <sup>Atcelt</sup> "Atcelt". Savukārt, lai turpinātu uzdevuma izveidi, jāklikšķina poga <sup>Nakamais solis ></sup> "Nākamais solis".

Sistēma atvērs lapu "Plāna mērinstrumenti" ar logu "Plāna izveide", kurā obligāti jāizvēlas viena no piedāvātajām rādījumu iegūšanas metodēm:

| ⊞ Plāna izveide – Piena pārraudzība govīm   |          |                     |                  |  |  |  |  |  |
|---------------------------------------------|----------|---------------------|------------------|--|--|--|--|--|
| LV000, AIZKRAUKLES PAG., AIZKRAUKLES NOV.   |          |                     |                  |  |  |  |  |  |
| Rādījumu iegūšanas metode 🔹 🔿 Svēršana (kg) |          |                     |                  |  |  |  |  |  |
| ⊖ Mērīšana (I)                              |          |                     |                  |  |  |  |  |  |
| ○ Robots (kg)                               |          |                     |                  |  |  |  |  |  |
|                                             | < Atcelt | Iepriekšējais solis | Nākamais solis 🕻 |  |  |  |  |  |

- Svēršana (kg) ja piens tiek svērts kilogramos ar mērinstrumenta palīdzību;
- Mērīšana (l) ja piens tiek mērīts litros ar mērinstrumenta palīdzību;
- Robots (kg) ja piena svēršanu kilogramos veic piena robots.

| Rādījumu jegūšanas metode • 🔿 Svēršana (kg)           | Lai izvēlētos rādījumu iegūšanas metodi –                                                                                           |
|-------------------------------------------------------|----------------------------------------------------------------------------------------------------|
| <ul> <li>Mērīšana (I)</li> <li>Robots (kg)</li> </ul> | jāieklikšķina punkts pie "Svēršana (kg)",<br>"Mērīšana (l)" vai "Robots (kg)". Svēršana<br>jāveic ar verificētiem mērinstrumentiem. |

Sistēma atvērs papildus logu "Mērinstrumenti", kurā būs jāpievieno mērinstrumenti:

| Mērinstrumenti (0)   ▼ Rādīt filtru   >        |                |               |              |               |  |  |  |  |  |
|------------------------------------------------|----------------|---------------|--------------|---------------|--|--|--|--|--|
| Mēri                                           | instrumenta ID | Q + Pievienot |              |               |  |  |  |  |  |
| ID 🔺                                           | Modelis 🗢      | Piesaiste ≎   | Pārbaudīts 🗢 | Derīgs līdz 🗢 |  |  |  |  |  |
| Plānam nav piesaistīts neviens mērinstruments. |                |               |              |               |  |  |  |  |  |

Lai pievienotu mērinstrumentu, jāklikšķina tukšajā laukā blakus "Mērinstrumenta ID", un jāievada

institūcijas izsniegtais un uz mērinstrumenta uzlīmētais mērinstrumenta numurs (sastāv no 7 cipariem), un spiež pogu + Pievienot "+ Pievienot".

Q

| 8 Mērinstruments nav derīgs                                                      |      |
|----------------------------------------------------------------------------------|------|
| Mērinstruments nav pārbaudīts vai arī tā pārbaudei ir beidzies derīguma termiņš. |      |
| 🗙 Aizt                                                                           | vērt |

0007

Mērinstrumenta ID

Ja tiek parādīts sistēmas brīdinājums ar tekstu:

"Mērinstruments nav pārbaudīts vai arī tā pārbaudei ir beidzies derīguma termiņš.",

šādu mērinstrumentu nevar izmantot pārraudzībā.

Lai to varētu izmantot, ir jāveic atkārtota pārbaude, un mērinstrumentu pārbaudes institūcijai jāatzīst mērinstrumentu par derīgu izmantošanai pārraudzībā. Tikai tad uzdevumu varēs veidot atkārtoti, un šāds brīdinājums netiks rādīts.

Savukārt, ja mērinstrumentu pārbaudes institūcija mērinstrumentu atzīst par nederīgu, tad jāizmanto cits, pārbaudīts, atbilstošs mērinstruments.

Pēc derīga mērinstrumenta ID numura ievadīšanas jāklikšķina blakusesošā poga

| 🚳 Mērinstrumenti (1)   ▼ Rādīt filtru   > |             |             |              |                |         |  |  |  |
|-------------------------------------------|-------------|-------------|--------------|----------------|---------|--|--|--|
| Mērinstrumenta ID Q + Pievienot           |             |             |              |                |         |  |  |  |
| ID 🔺                                      | Modelis \$  | Piesaiste ≑ | Pārbaudīts 🗢 | Derīgs līdz \$ |         |  |  |  |
| 0007                                      | Waikato MK5 | LV000       | 10.09.2022   | 09.09.2024     | × Dzēst |  |  |  |

Uzdevuma logā "Mērinstrumenti" tiek izveidots jauns ieraksts ar tikko pievienoto mērinstrumentu. Pievienotajam ierakstam tiek rādīta papildus informācija: mērinstrumenta ID numurs, modelis, piesaiste, pārbaudes datums un derīguma termiņš.

Ja pārraudzības uzdevuma veikšanai tiks izmantoti vairāki mērinstrumenti, tad, pēc tāda paša principa kā tika pievienots pirmais mērinstruments, saraksts jāpapildina ar pārējiem mērinsrumentiem. Ja nepieciešams kādu mērinstrumentu izņemt no saraksta, jāklikšķina poga \* Dzēst "Dzēst" pie attiecīgā ieraksta, kuru nepieciešams noņemt.

Loga labā apakšējā stūra pogas:

Atcelt Sistēma atceļ pārraudzības uzdevuma izveidi un atver lapu "Pārraudzība".

✓ lepriekšējais solis
Sistēma atver uzdevuma izveides iepriekšējo soli – lapu "Plāna/uzdevuma izveide".

Nākamais solis > Sistēma atver nākamo soli pārraudzības uzdevuma izveidē.

Pēc rādījumu iegūšanas metodes atzīmēšanas jāklikšķina poga <sup>Nākamais solis ></sup> "Nākamais solis".

Sistēma atvērs lapu "Plāna atribūti" ar logu, kurā, lai izveidotu uzdevumu, obligāti jāaizpilda lauki, kuri atzīmēti ar oranžu zvaigznīti (•):

| 🌐 Plāna izveide – Piena pārraudzība govīm |                              |  |  |  |  |  |  |
|-------------------------------------------|------------------------------|--|--|--|--|--|--|
| LV000 ,<br>LV100 , , AIZKRAU              | UKLES PAG., AIZKRAUKLES NOV. |  |  |  |  |  |  |
| Pārraugs •                                | An (8) Q.                    |  |  |  |  |  |  |
| Pārraudzību veic •                        | Reizi Vienās, sākot no       |  |  |  |  |  |  |
| Slaukšanas reizes •                       | O 1 Paraugu ņem ● ○ Pēdējā   |  |  |  |  |  |  |
|                                           | ○ 2 O Katrā                  |  |  |  |  |  |  |
|                                           | O 3 O Kombinēto              |  |  |  |  |  |  |
| Izslaukumu nosaka •                       | ⊖ Pēdējā                     |  |  |  |  |  |  |
|                                           | ⊖ Katrā                      |  |  |  |  |  |  |
| Piegādes metode ——                        |                              |  |  |  |  |  |  |
| ○ Manuāli                                 |                              |  |  |  |  |  |  |
| ○ Automātiski                             |                              |  |  |  |  |  |  |
| ⊖ pa pastu                                |                              |  |  |  |  |  |  |
| ○ PDF e-pastā                             |                              |  |  |  |  |  |  |
| ⊖ e-tabula e-pastā                        |                              |  |  |  |  |  |  |
|                                           |                              |  |  |  |  |  |  |
|                                           |                              |  |  |  |  |  |  |

- <u>Pārraugs</u> norāda tā pārrauga vārdu, uzvārdu un apliecības vai sertifikāta numuru, kurš veiks pārraudzību;
- <u>Pārraudzību veic</u> izvēlas kritēriju kombināciju, kas raksturo pārraudzības veikšanas biežumu un termiņus. Pārraudzību var veikt:

| Pārraudzību veic • | Reizi | ~ | 30 | dienās, sākot no | 30.03.2023 | <b>#</b> |  |
|--------------------|-------|---|----|------------------|------------|----------|--|
|--------------------|-------|---|----|------------------|------------|----------|--|

 reizi noteiktā skaitā dienu, ko var ierakstīt laukā pirms vārdiem "dienās, sākot no", pārraudzības veikšanas diapazons ir 22-37 dienas govīm un 28-34 dienas kazām, kalendāra laukā jānorāda pārraudzības sākuma datumu;

| Pārraudzību veic • | Katra mēneša | * | 30 | datumā, sākot no | 30.03.2023 | Ê |
|--------------------|--------------|---|----|------------------|------------|---|
|--------------------|--------------|---|----|------------------|------------|---|

- katra mēneša konkrētā datumā, ko var ierakstīt laukā pirms vārdiem "datumā, sākot no". Kalendāra lauks nav aizpildāms, jo sistēma piedāvā tuvāko iespējamo norādīto datumu. Ja pārraudzības veikšanai norādīs mēneša beigu datumu, kurš nav visos mēnešos, sistēma izveidos uzdevumu mēneša pēdējā iespējamā datumā;
- <u>Slaukšanas reizes</u> izvēle iespējama tikai tādā gadījumā, ja kā mērinstrumenta metode NAV norādīta Robota metode. Ja norādītais mērinstruments ir Robots, šāda izvēle netiek piedāvāta/parādīta. Jāizvēlas viens no piedāvātajiem variantiem:
  - ○
     1
     Slaukšanas reizes ○
     1

     ○
     2
     ○
     2

     ○
     3
     ○
     3
    - Ja norādīto slaukšanas reižu skaits ir 2 vai 3, jānorāda, kurā slaukšanas reizē tiks ņemts svaigpiena paraugs pēdējā reizē vai tiks izmantota kombinētā metode:
       Paraugu ņem • Pēdējā

|  | , |            |          |
|--|---|------------|----------|
|  |   | $\bigcirc$ | Katrā    |
|  |   | 0          | Kombinēt |
|  |   |            |          |

(ja slaukšanas reižu skaits ir norādīts 1, šī izvēle netiek piedāvāta);

 Kā arī, ja slaukšanas reižu skaits ir 2 vai 3, jānorāda, kurā slaukšanas reizē tiks noteikts piena izslaukums – pēdējā reizē vai katrā reizē:

| Izslaukumu nosaka 🔹 | 🔘 Pēdējā |
|---------------------|----------|
|                     | ⊖ Katrā  |

(ja slaukšanas reižu skaits ir norādīts 1, šī izvēle netiek piedāvāta).

| Piegādes metode —  |  |
|--------------------|--|
| ⊖ Manuāli          |  |
| ⊖ Automātiski      |  |
| ◯ pa pastu         |  |
| ◯ PDF e-pastā      |  |
| ◯ e-tabula e-pastā |  |
|                    |  |

Obligāti jāizvēlas viena no piedāvātajām pārraudzības uzdevuma piegādes metodēm:

- Manuāli;
  - Automātiski:
    - o pa pastu;
    - PDF e-pastā;
    - o e-tabula e-pastā.

Ja izvēlēta piegādes metode "**Manuāli**" – uzdevumus būs iespējams saņemt ielogojoties sistēmā. Tie netiks sūtīti uz e-pastu vai pa pastu.

Ja izvēlēta piegādes metode "**Automātiski**" vai "**pa pastu**" – uzdevumi tiks sūtīti uz sistēmā CILDA norādīto pasta vai e-pasta adresi. Klikšķinot uz šīs metodes (pa pastu), sistēma atvērs adreses

| logu:      | Adrese •         |          |                        |        |                  | 希 Pi          | evienot adresi          |                      |                             |
|------------|------------------|----------|------------------------|--------|------------------|---------------|-------------------------|----------------------|-----------------------------|
|            | Lai ievad        | lītu adı | resi, jāklikšķina pogu | *      | Pievienot        | adres         | "Pievier                | not adresi".         |                             |
| 🔺 lev      | adīt adresi      |          |                        | ×      | Sistēm<br>adrese | na at<br>s la | vērs jaunu<br>uki (ja k | logu, ku<br>āds no l | rā jāaizpilda<br>aukiem nav |
|            | No               | ovads    | Q                      |        | nepiec           | iešan         | ns, to var ne           | aizpildīt):          |                             |
|            | Pi               | ilsēta   | Q                      |        | 1                |               |                         |                      |                             |
|            | Pag              | gasts    | Q                      |        | •                | N             | ovads –                 | jāieraks             | ta novada                   |
|            | С                | liems    | Q                      |        |                  | no            | osaukums;               | ·-· 1 .              |                             |
|            |                  | lela     | Q                      |        | •                | P1            | Isēta –                 | jāierakst            | a pilsētas                  |
| Ēkas nr. / | / Nosaukums, kor | rpuss    | Q                      |        |                  | no            | osaukums;               | 1                    |                             |
|            | Dzīv             | voklis   | Q                      |        | •                | Pa<br>no      | agasts –<br>osaukums;   | Jāieraks             | ta pagasta                  |
|            |                  |          | K Atcelt 👫 Sa          | glabāt | •                | C             | iems – jāiera           | aksta ciema          | nosaukums;                  |
|            |                  |          |                        |        | . •              | Ie            | la – jāieraks           | sta ielas nos        | aukums;                     |
|            |                  |          |                        |        | •                | Ēl            | kas nr. /r              | nosaukums,           | korpuss –                   |
|            |                  |          |                        |        |                  | jā            | ieraksta ēl             | kas numur            | rs vai ēkas                 |
|            |                  |          |                        |        |                  | no            | osaukums, v             | ai korpusa i         | nosaukums;                  |
|            |                  |          |                        |        | ٠                | D             | zīvoklis -              | - jāieraks           | ta dzīvokļa                 |
|            |                  |          |                        |        |                  | nı            | imurs.                  |                      |                             |

Lai atceltu adreses ievadi, jāklikšķina labo augšējo krustiņu (×) vai pogu <a href="https://www.atcelt">Atcelt</a> "Atcelt "Atcelt". Pēc adreses lauku aizpildīšanas jāspiež poga <a href="https://www.saglabāt">Saglabāt</a> "Saglabāt."

Ja izvēlēta piegādes metode "**Automātiski**" vai "**PDF e-pastā**" – uzdevumi tiks sūtīti uz izvēlēto e-pasta adresi PDF formātā. Bet, ja tiks izvēlēta "**e-tabula e-pastā**", uz e-pastu uzdevums tiks sūtīts e-tabulas (CSV) formātā, kuru varēs aizpildīt un augšupielādēt sistēmā CILDA.

Klikšķinot uz šīm metodēm, sistēma atvērs E-pasta adreses lauku:

E-pasts • Lai ievadītu e-pasta adresi, <u>uz kuru tiks</u> <u>sūtīti pārraudzības uzdevumi</u>, jāklikšķina haltajā lagā, kur jājorakata viena (hrīvi izvālāta) a pasta adresa

baltajā logā, kur jāieraksta viena (brīvi izvēlēta) e-pasta adrese.

Zem piegādes metodes sistēma atvērs logu "Piegādājamās atskaites". Logā tiek piedāvātas dažādas atskaites, kuras atzīmējot tiks sūtītas reizē ar nākamo uzdevumu uz e-pastu. Iespējams atzīmēt vairākas vai, ja nav nepieciešams, neatzīmēt nevienu. Piegādājamo atskaišu veidu ir vairāk, ja tiek izvēlēta piegādes metode "PDF e-pastā" vai "e-tabulas e-pastā":

| Γ | — Piegādājamās atskaites — |                              |                                                     |                       |
|---|----------------------------|------------------------------|-----------------------------------------------------|-----------------------|
|   | Piena kontroles rezultāti  | 🗌 Kontroles rādītāju analīze | 🗌 Noslēgtās laktācijas                              | 🗌 Atražošanas analīze |
|   | Kontroles kopsavilkums     | 🗌 Laktāciju dati             | 🗌 365 dienu perioda vidējā ražība                   | 🗌 Darbības analīze    |
|   | Kontroles kopsavilkums     | Laktāciju dati               | <ul> <li>365 dienu perioda vidējā ražība</li> </ul> | Darbības analīze      |

Loga labā apakšējā stūra pogas:

Sistēma atceļ pārraudzības uzdevuma izveidi un atver lapu "Pārraudzība".

Iepriekšējais solis
Sistēma atver uzdevuma izveides iepriekšējo soli – lapu "Plāna mērinstrumenti".

Pārraudzības plāna/Uzdevuma izveide ir pabeigta, un sistēma atver uzdevuma atribūtu rediģēšanas lapu ar logu. Logā tiek parādīts sistēmas aprēķinātais vēlamais izpildes datums, taču nepieciešamības gadījumā datumu var mainīt:

| 🖋 Uzdevuma atribūtu rediģēšana - Piena pārraudzība govīm                                                    |                              |              |           |         |                     |  |  |  |  |
|----------------------------------------------------------------------------------------------------|------------------------------|--------------|-----------|---------|---------------------|--|--|--|--|
| LV002, Z/s                                                                                                  | , , PAG., A                  | LÜKSNES NOV. |           | Pārrau  | gs: Mo (7 )         |  |  |  |  |
| Rādījumu iegūšanas metode: Svēršana (kg); 2 slaukšanas reizes; Izslaukumu nosaka: Katrā; Paraugu ņem: Katrā |                              |              |           |         |                     |  |  |  |  |
| Izpild                                                                                                    | Izpildes datums • 30.03.2023 |              |           |         |                     |  |  |  |  |
|                                                                                                    |                              |              |           |         |                     |  |  |  |  |
| Piegades m                                                                                                  | etode - Manuali              |              |           |         |                     |  |  |  |  |
| 🚯 Mērinstrum                                                                                                | ienti (1)                    |              |           |         | 🖌 ]                 |  |  |  |  |
| 🔳 Dzīvnieki (4                                                                                              | 26)                          |              |           |         | 🍸 Rādīt filtru   🗲  |  |  |  |  |
| Nr. 🕈                                                                                                    | Vārds ≑                      | Dz. datums 🗢 | Dzimums 🖨 | Grupa 🕈 |                     |  |  |  |  |
| LV002                                                                                                    | FAKSE                        | 22.03.2011   | S         |         |                     |  |  |  |  |
| LV002                                                                                                    | FILMA                        | 12.05.2011   | S         |         | ĥ                   |  |  |  |  |
| LV002                                                                                                    | REINA                        | 16.02.2013   | S         |         |                     |  |  |  |  |
| LV002                                                                                                    | SMILGA                       | 30.09.2013   | S         |         |                     |  |  |  |  |
| LV002                                                                                                    | CIBA                         | 28.01.2014   | S         |         |                     |  |  |  |  |
| LV002                                                                                                    | ZIEMA                        | 04.02.2014   | S         |         |                     |  |  |  |  |
| LV002                                                                                                    | FŪGA                         | 16.02.2015   | S         |         |                     |  |  |  |  |
| LV002                                                                                                    | TÊRCE                        | 21.03.2015   | S         |         |                     |  |  |  |  |
| LV002                                                                                                    | SÜRENE                       | 07.06.2015   | S         |         |                     |  |  |  |  |
| LV002                                                                                                    | SAKTA                        | 21.11.2015   | S         |         |                     |  |  |  |  |
| LV002                                                                                                    | CAUCE                        | 11.01.2016   | S         |         |                     |  |  |  |  |
| LV002                                                                                                    | FORMULA                      | 17.04.2016   | S         |         |                     |  |  |  |  |
| LV002                                                                                                    | FRĪDA                        | 17.06.2016   | S         |         |                     |  |  |  |  |
| LV002                                                                                                    | FEITA                        | 19.07.2016   | S         |         |                     |  |  |  |  |
| LV002                                                                                                    | FIBA                         | 14.08.2016   | S         |         |                     |  |  |  |  |
| LV002                                                                                                    | FIFA                         | 14.08.2016   | S         |         | ~                   |  |  |  |  |
| 1 2                                                                                                    |                              |              |           |         |                     |  |  |  |  |
| Doku                                                                                                    | umenta Nr. •                 |              |           |         | < Atcelt 🖺 Saglabāt |  |  |  |  |

Dokumenta Nr. – šis lauks redzams tikai LDC darbiniekiem (aizpilda LDC).

Logā tiek parādīti uzdevumam pievienotie mērinstrumenti. Lai atvērtu detalizētāku sarakstu, blakus mērinstrumentam jāklikšķina uz bultiņas ( $\checkmark$ ):

| Dzīvnieki 🛛 | (26)     |              |            |         | 🛛 🕇 Rādīt filtru 🛛 🕻 |
|-------------|----------|--------------|------------|---------|----------------------|
| Nr. 🕈       | Vārds \$ | Dz. datums 🖨 | Dzimums \$ | Grupa 🕈 |                      |
| V002        | FAKSE    | 22.03.2011   | S          |         |                      |
| V002        | FILMA    | 12.05.2011   | S          |         |                      |
| V002        | REINA    | 16.02.2013   | S          |         |                      |
| V002        | SMILGA   | 30.09.2013   | S          |         |                      |
| V002        | CIBA     | 28.01.2014   | S          |         |                      |
| V002        | ZIEMA    | 04.02.2014   | S          |         |                      |
| V002        | FŪGA     | 16.02.2015   | S          |         |                      |
| V002        | TĒRCE    | 21.03.2015   | S          |         |                      |
| V002        | SÜRENE   | 07.06.2015   | S          |         |                      |
| V002        | SAKTA    | 21.11.2015   | S          |         |                      |
| V002        | CAUCE    | 11.01.2016   | S          |         |                      |
| V002        | FORMULA  | 17.04.2016   | S          |         |                      |
| V002        | FRĪDA    | 17.06.2016   | S          |         |                      |
| .V002       | FEITA    | 19.07.2016   | S          |         |                      |
| .V002       | FIBA     | 14.08.2016   | S          |         |                      |
| V002        | FIFA     | 14.08.2016   | S          |         | `                    |

Zem saraksta "Dzīvnieki( " tiek uzrādīti visi uzdevumā iekļautie dzīvnieki. Sarakstā tiek uzskaitīti dzīvnieku dentifikācijas numuri, to vārdi, dzimšanas datums, dzimums un grupa (ja ādu pārraugs norādījis).

Nepieciešamības gadījumā sarakstu var filtrēt, - lai to izdarītu, jāatver filtrs, klikšķinot labā augšējā stūra pogu **T** Rādīt filtru **"** "Rādīt filtru". Ja filtrs ir atvērts, bet nepieciešams to paslēpt, jāspiež poga **S**lēpt filtru **"** "Slēpt filtru".

| Nr. 📤 | Vārds 🗢 | Dz. datums 🖨 | Dzimums 🗢 | Grupa ≜ | Uzdevumam pievienoto   |
|-------|---------|--------------|-----------|---------|------------------------|
|       |         | No           | Sieviešu  |         | dzīvnieku sarakstu var |
|       |         | Līdz         | Vīriešu   |         | filtrēt pēc dzīvnieka  |

identifikācijas Nr., vārda, dzimšanas datuma, dzimuma, grupas. Lai to paveiktu, pie attiecīgā lauka (pēc kura nepieciešams filtrēt) jāieraksta vēlamā informācija.

Dzīvnieku sarakstu var paslēpt, klikšķinot uz labā augšējā stūra bultiņas (2):

| I≣ Dzīvnieki (26)                                        | 🛷 Slēpt filtru   🔉 |
|----------------------------------------------------------|--------------------|
| vai atvērt uz šīs bultiņas (💟), ja saraksts ir paslēpts: |                    |
| I≣ Dzīvnieki (26)                                        | · · · · ·          |

Loga labā apakšējā stūra pogas:

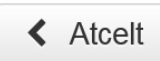

Sistēma atceļ pārraudzības uzdevuma atribūtos koriģēto informāciju un atver lapu "Pārraudzība".

## 🖺 Saglabāt

Sistēma saglabā veiktās korekcijas, un sistēma atver lapu "Pārraudzība".

| ♥ Sākums > Pārrau   | dzība    |        |      |            |      |                    |            |           | Numur      | 5                       | ٩    |
|---------------------|----------|--------|------|------------|------|--------------------|------------|-----------|------------|-------------------------|------|
| Q Uzdevumu m        | klēšana  |        |      |            |      |                    |            |           |            | Plāna/uzdevuma izvei    | de   |
| Pärraug             | Mo       |        | (7   | 80         | Q,   | Uzdevuma Nr.       |            |           |            | Plāna atribūtu rediģēša | ana  |
| Ganāmpulks          | LVO      |        |      |            | Q,   | Pārraudzības veids |            |           | ~          | Uzdevumu dzēšana        |      |
| Novietne            |          |        |      |            | Q    | Shēma              | Visas      |           |            |                         | _    |
| tzpildes termiņš no | 01.03.20 | 23 🛍   | līdz | 31.03.2023 | -    | Suga               | Visas      |           |            |                         |      |
|                     |          |        |      |            |      | Ø 0.               | tëst kritë | rijus Q A | tusit      |                         |      |
| 📕 Uzdevumu sa       | raksts   |        |      |            |      |                    |            |           |            | 🛗 Kalendára             | skat |
| Ganāmpulks \$ No    | vietne 🕈 | Pārrau | gs ¢ |            | Shi  | ma ¢               |            | Statuss ¢ | Termiņš *  |                         |      |
| V020 LV             | 20       | Mo     |      | (7)        | Pler | a pamatpärbaude    |            | Plānots   | 30.03 2023 | e Skaft                 |      |

Pēc plāna izveides, uzdevumi tiek attēloti lapas "Pārraudzība" logā "Uzdevumu saraksts". Brīdī, kad uzdevumam ir iestājies plānotais izpildes termiņš, uzdevuma statuss mainās no "Plānots" uz "Izsniegts". Kad uzdevuma izpildes termiņš ir pienācis un statuss ir "Izsniegts", ir iespējams uzdevumu atvērt un ievadīt iegūtos rezultātus. Pēc uzdevuma atvēršanas, tā statuss mainās uz "Atvērts".

Lai apskatītu uzdevumu sarakstu par lielāku periodu, atvērtajā lapā "Pārraudzība" jāatver "Saraksta skats"; logā "Uzdevumu meklēšana" "Izpildes termiņš līdz" rdz 31.03.2023 i jāpalielina izvēlētā perioda beigu datums, un jāspiež poga Atlasīt" "Atlasīt".

|                                                                                 | neniesana                              |                    |       |     |                     |                                            |                                   |                                       | Plāna/uzdevuma izveide                   |
|---------------------------------------------------------------------------------|----------------------------------------|--------------------|-------|-----|---------------------|--------------------------------------------|-----------------------------------|---------------------------------------|------------------------------------------|
| Pārrau                                                                          | gs Mo                                  |                    | (7)   |     | Q                   | Uzdevuma Nr.                               |                                   |                                       | Plāna atribūtu rediģēšana                |
| Ganāmpul                                                                        | lks LV000                              |                    |       |     | Q                   | Pārraudzības veids                         |                                   | ~                                     | Uzdevumu dzēšana                         |
| Noviet                                                                          | ne                                     |                    |       |     | Q                   | Shēma                                      | Visas                             |                                       |                                          |
| Izpildes termiņš                                                                | no                                     | 6                  | līdz  |     | <b>#</b>            | Suga                                       | Visas                             |                                       |                                          |
|                                                                                 |                                        |                    |       |     |                     | Ø D:                                       | zēst kritērijus 🛛 🔍 A             | Atlasīt                               |                                          |
|                                                                                 |                                        |                    |       |     |                     |                                            |                                   |                                       |                                          |
| i≣ Uzdevumu s                                                                   | saraksts                               |                    |       |     |                     |                                            | <u> </u>                          |                                       | 🋗 Kalendāra skat                         |
| I∎ Uzdevumu s<br>Ganāmpulks ≎ N                                                 | saraksts<br>Iovietne ≎                 | Pārrau             | gs \$ |     | Shē                 | ma ‡                                       | Statuss ≎                         | Termiņš *                             |                                          |
| III Uzdevumu s<br>Ganāmpulks ≎ N<br>.V000 L'                                    | saraksts<br>Iovietne ≎<br>V100         | Pārrau             | gs \$ | (7) | Shē<br>Pien         | ma <b>≑</b><br>a pamatpārbaude             | Statuss ≎<br>Izsniegts            | Termiņš *<br>31.01.2023               | ∰ Kalendāra skat<br>● Skalīt             |
| I≣ Uzdevumu s<br>Ganāmpulks ♦ N<br>.V000 L <sup>1</sup><br>.V000 L <sup>1</sup> | saraksts<br>Iovietne ≑<br>V100<br>V100 | Pārrau<br>Mo<br>Mo | gs \$ | (7) | Shē<br>Pien<br>Pien | ma ≑<br>a pamatpārbaude<br>a pamatpārbaude | Statuss ≑<br>Izsniegts<br>Plānots | Termiņš ^<br>31.01.2023<br>01.03.2023 | ∰ Kalendāra skat<br>● Skatīt<br>● Skatīt |

Uzdevumu sarakstā, papildus izveidotajam uzdevumam, parādīsies sistēmas ģenerētie uzdevumi. Tie ir nākamie pārraudzības uzdevumi. Klikšķinot pogu <sup>Skatīt</sup> "Skatīt", pie izveidotajiem uzdevumiem var apskatīt sistēmas izveidotos uzdevumus un koriģēt (ja nepieciešams) to atribūtus uz vēlamākiem.

#### 3.4.2. Papildus pārrauga pievienošana uzdevumam

Kad uzdevuma statuss ir "Izsniegts" vai "Atvērts" (detalizēts skaidrojums 3.4.3. sadaļā), logā "Piena pārraudzība govīm" vēl ir iespēja veikt korekcijas šādiem datiem: izpildes datums, slaukšanas laiki, pudelīšu Nr., pudelīšu skaits, kā arī iespējams pievienot/ koriģēt informāciju par papildus pārraugiem.

| i≣ Uzdevumu saraksts   🛗 K |            |            |    |                     |            |            |        |  |
|----------------------------|------------|------------|----|---------------------|------------|------------|--------|--|
| Ganāmpulks 🖨               | Novietne 🗢 | Pārraugs ≎ |    | Shēma ≑             | Statuss \$ | Termiņš 📤  |        |  |
| LV0                        | LV10       | К          | 2) | Piena pamatpārbaude | Atvērts    | 13.03.2023 | Skatit |  |
| LV0                        | LV10       | Ki         | 2) | Piena pamatpārbaude | Plānots    | 12.04.2023 | Skatīt |  |

Vispirms no uzdevumu saraksta nepieciešams atvērt uzdevumu, klikšķinot pogu <sup>• Skatīt</sup> "Skatīt".

Ja uzdevumu ir atvēris šim uzdevumam piesaistītais pārraugs, tad papildus pārraugus iespējams pievienot spiežot ramatdatus pogu "Mainīt pamatdatus", kā rezultātā sistēma

| 🖹 Piena pārraudzība govīm                                                                |            |                  |                    |                                                      |  |  |  |  |
|------------------------------------------------------------------------------------------|------------|------------------|--------------------|------------------------------------------------------|--|--|--|--|
| LV0 , Z/s                                                                                | PAG.,      | NOV.             |                    | Pārraugs: Ki <b>2)</b>                               |  |  |  |  |
| Rādījumu iegūšanas metode: Svēršana (kg); Paraugu ņem: Pēdējā; Izslaukumu nosaka: Pēdējā |            |                  |                    |                                                      |  |  |  |  |
| Matuss: Atvērts                                                                          |            |                  |                    |                                                      |  |  |  |  |
| Izpildes datums                                                                          | 13.03.2023 | Slaukšanas laiki | 1 07:00<br>2 17:00 | Uzdevuma ierakstu statuss<br>Dzīvnieki: <b>96</b>    |  |  |  |  |
| Pudelīšu Nr.                                                                             |            | Pudelīšu sk      | aits               | Ar rezultātu: 0                                      |  |  |  |  |
| No<br>1                                                                                  | Līdz<br>9  | Kopā<br>9        | Tukšas<br>0        | Bez rezultāta: 0<br>Nepabeigti: 96<br>Brīdinājumi: 0 |  |  |  |  |
|                                                                                          |            | /                | Mainīt pamatdatus  | Kļūdas: 0<br>Kritisko ierakstu skaits: 0 (0%)        |  |  |  |  |

ļauj veikt korekcijas iepriekšminētajiem datiem, kā arī ļauj pievienot papildus pārraugu, ja tam ir atbilstošā kvalifikācija:

|            | <sup>⊃</sup> iena pārraudzība govīm                                                        |                                                                        |                           |                                  |                           |         |  |  |  |
|------------|--------------------------------------------------------------------------------------------|------------------------------------------------------------------------|---------------------------|----------------------------------|---------------------------|---------|--|--|--|
| LV0<br>LV1 | , Z/s                                                                                      | PAG.,                                                                  | NOV.                      |                                  | Pārraugs: <b>Ki</b>       | 32)     |  |  |  |
|            | 🗐 Rādījumu iegūšanas metode: Svēršana (kg); Paraugu ņem: Pēdējā; Izslaukumu nosaka: Pēdējā |                                                                        |                           |                                  |                           |         |  |  |  |
|            | Statuss: Atvērts                                                                           |                                                                        |                           |                                  |                           |         |  |  |  |
|            | Izpildes datums •                                                                          | <ul> <li>12.03.2023</li> <li>13.03.2023</li> <li>14.00.0000</li> </ul> | Slaukšanas laiki • 1<br>2 | 07:00 <b>O</b><br>17:00 <b>O</b> | Papildus pārraugi         | Q       |  |  |  |
|            |                                                                                            | 0 14.03.2023                                                           |                           |                                  | Uzdevuma ierakstu         | statuss |  |  |  |
|            | Pudelīšu Nr.                                                                               |                                                                        | Pudelīšu skai             | ts                               | Dzīvnieki:                | 96      |  |  |  |
|            | No                                                                                         | Līdz                                                                   | Kopā                      | Tukšas                           | Ar rezultātu:             | 0       |  |  |  |
|            | 1                                                                                          | 9                                                                      | 9                         | 0                                | Bez rezultāta:            | 0       |  |  |  |
|            |                                                                                            |                                                                        |                           | Saglahāt                         | Nepabeigti:               | 96      |  |  |  |
|            |                                                                                            |                                                                        |                           | Sayiabat                         | Brīdinājumi:              | 0       |  |  |  |
|            |                                                                                            |                                                                        |                           |                                  | Kļūdas:                   | 0       |  |  |  |
|            |                                                                                            |                                                                        |                           |                                  | Kritisko ierakstu skaits: | 0 (0%)  |  |  |  |

Kad nepieciešamie pārraugi ir pievienoti rakstot vārdu un uzvārdu vai sertifikāta/apliecības numuru "Papildus pārraugi" ievades laukā, tad nepieciešams klikšķināt pogu Saglabāt "Saglabāt", lai veiktās korekcijas tiktu saglabātas.

| 🖹 Piena pārraudzība govīm |                            |                                |                                 |                           |         |     |
|---------------------------|----------------------------|--------------------------------|---------------------------------|---------------------------|---------|-----|
| LV0 Z/s                   |                            |                                |                                 | Pārraugs: K               | G       | 52) |
| LV1                       | PAG.,                      | NOV.                           |                                 |                           |         |     |
| 🗐 Rādījumu iegūšanas meto | de: <b>Svēršana (kg)</b> ; | Paraugu ņem: <b>Pēdējā</b> ; I | zslaukumu nosaka: <b>Pēdējā</b> |                           |         |     |
| Matuss: Atvērts           |                            |                                |                                 |                           |         |     |
| Izpildes datums           | 13.03.2023                 | Slaukšanas laiki 1             | 07:00                           | Papildus pārraugi         |         |     |
|                           |                            | 2                              | 17:00                           | La                        |         |     |
| Pudelīšu Nr.              |                            | Pudelīšu ska                   | its                             | Uzdevuma ierakstu         | statuss |     |
| No                        | Līdz                       | Kopā                           | Tukšas                          | Dzīvnieki:                | 96      |     |
| 1                         | 9                          | 9                              | 0                               | Ar rezultātu:             | 0       |     |
|                           |                            |                                |                                 | Bez rezultāta:            | 0       |     |
|                           |                            | Ø 14                           | lainit pamatdatus               | Nepabeigti:               | 96      |     |
|                           |                            |                                |                                 | Brīdinājumi:              | 0       |     |
|                           |                            |                                |                                 | Kļūdas:                   | 0       |     |
|                           |                            |                                |                                 | Kritisko ierakstu skaits: | 0 (0%)  |     |

Pēc pogas "Saglabāt" nospiešanas, informācija tiek saglabāta un tiek izvadīta informācija par papildus pārraugiem.

Ja pārraudzības uzdevumu ir atvēris pārraugs, kurš nav piesaistīts konkrētajam uzdevumam, bet pārraugam ir atbilstošas tiesības būt kā papildus pārraugam, tad, atverot uzdevumu, ir pieejama poga + Pielikt sevi kā papildu pārraugu "Pielikt sevi kā papildu pārraugu":

| 🖹 P | iena pārraudzība govīm                                                                     |            |                   |         |            |         |                           |            |              |
|-----|--------------------------------------------------------------------------------------------|------------|-------------------|---------|------------|---------|---------------------------|------------|--------------|
| LV0 |                                                                                            |            | _                 |         |            |         | Pārraugs: Vi              | ,          | 5 <b>7</b> ) |
| LV1 | لى الم                                                                                     | PAG.,      | NOV.              |         |            |         |                           |            |              |
|     | ar Rādījumu iegūšanas metode: Svēršana (kg); Paraugu ņem: Pēdējā; Izslaukumu nosaka: Katrā |            |                   |         |            |         |                           |            |              |
| 1   | Statuss: Atvērts                                                                           |            |                   |         |            |         |                           |            |              |
|     | Izpildes datums                                                                            | 13.02.2023 | Slaukšanas laik   | i 1     | 05:00      |         | + Pielikt sevi kā papild  | u pārraugu |              |
|     |                                                                                            |            |                   | 2       | 17:00      |         | Uzdevuma ierakstu         | ı statuss  |              |
|     | Pudelīšu Nr.                                                                               |            | Pudelī            | šu skai | ts         |         | Dzīvnieki:                | 2          |              |
|     | No                                                                                         | Līdz       | Kopā              |         | Tukšas     |         | Ar rezultātu:             | 2          |              |
|     | 12                                                                                         | 13         | 2                 |         | 0          |         | Bez rezultāta:            | 0          |              |
|     |                                                                                            |            |                   | A 14    |            |         | Nepabeigti:               | 0          |              |
|     |                                                                                            |            |                   | M       | ainit pama | itoatus | Brīdinājumi:              | 2          |              |
|     |                                                                                            | _          |                   |         |            | _       | Kļūdas:                   | 0          |              |
|     |                                                                                            |            | Pielikt sevi kā p | apildı  | ı pārrau   | igu     | Kritisko ierakstu skaits: | 0 (0%)     |              |

Klikšķinot pogu "Pielikt sevi kā papildu pārraugu", pārraugs sevi pievieno kā papildus pārraugu un uzdevumā parādās informācija par papildus pārraugu.

Nepieciešamības gadījumā ir iespējams labot veiktās izmaiņas, klikšķinot pogu "Mainīt pamatdatus".

#### 3.4.3. Pārraudzības plāna/uzdevuma aizpildīšana un nodošana ar svēršanas metodi

Tikko izveidotam uzdevumam statuss ir "Plānots". Lai uzdevumu atvērtu un aizpildītu, tā statuss ir jānomaina uz "Izsniegts". Lai to izdarītu, "Kalendāra skatā" jāklikšķina izvēlētās dienas uzdevuma pogu vai "Saraksta skatā" pie attiecīgā uzdevuma jāklikšķina poga skatīt "Skatīt".

Atvērtajā lapā "Uzdevumu atribūtu rediģēšana" jāspiež poga

| 🖋 Uzdevuma atribūtu rediģēšana - Piena pārraudzība govīm |                                                                                                    |              |                   |                   |                  |  |  |
|----------------------------------------------------------|----------------------------------------------------------------------------------------------------|--------------|-------------------|-------------------|------------------|--|--|
| LV018, Z/s                                               | , KRUSTPI                                                                                                    | LS NOV.      |                   | Pārraugs: Mo      | (7)              |  |  |
| Rādījumu ieg<br>Izpilde                                  | Rādījumu iegūšanas metode: Svēršana (kg); 2 slaukšanas reizes; Izslaukumu nosaka: Pēdējā; Paraugu ņem: Pēdējā |              |                   |                   |                  |  |  |
| Piegādes me                                              | etode - Manuāli                                                                                               |              |                   |                   |                  |  |  |
| 🚳 Mērinstrum                                             | 🚯 Mērinstrumenti (1)                                                                                          |              |                   |                   |                  |  |  |
| III Dzīvnieki (9                                         | ))                                                                                                    |              |                   |                   | Rādīt filtru   🕨 |  |  |
| Nr. 🕈                                                    | Vãrds ≎                                                                                                    | Dz. datums 🗢 | Dzimums 🖨         | Grupa 🕇           |                  |  |  |
| LV018                                                    | DONA                                                                                                    | 29.03.2011   | S                 |                   |                  |  |  |
| LV018                                                    | MIGLA                                                                                                    | 23.07.2012   | S                 |                   |                  |  |  |
| LV018                                                    | LĂCENE                                                                                                    | 07.08.2012   | S                 |                   |                  |  |  |
| LV018                                                    | ZAIGA                                                                                                    | 20.06.2013   | S                 |                   |                  |  |  |
| LV018                                                    | BOBIJA                                                                                                    | 20.08.2013   | S                 |                   |                  |  |  |
| LV018                                                    | ZĪMAĻA                                                                                                    | 13.08.2015   | S                 |                   |                  |  |  |
| LV018                                                    | OGLĪTE                                                                                                    | 23.03.2016   | s                 |                   |                  |  |  |
| LV018                                                    | ZELMA                                                                                                    | 17.08.2016   | S                 |                   |                  |  |  |
| LV018                                                    | DAGNE                                                                                                    | 10.02.2017   | S                 |                   |                  |  |  |
|                                                          |                                                                                                    | < Atcelt     | X Atcelt uzdevumu | 🖹 Saņemt uzdevumu | I 🖺 Saglabāt     |  |  |

| 🗎 Saņemt uzdevumu                                | 2                          | × | vi        |
|--------------------------------------------------|----------------------------|---|-----------|
| Lejupielādēt uzdevumu kā:<br>O e-tabulu<br>O PDF |                            | ι | , 1<br>12 |
|                                                  | 🕻 Atcelt 📄 Saņemt uzdevumu |   |           |

Sistēma atvērs logu, kurā jāizvēlas ens no piedāvātajiem pārraudzības zdevuma kontroles lapas formātiem:

"Sanemt

- e-tabula;
- PDF.

O e-tabulu Lai atzīmētu vienu no formātiem, jāieklikšķina punkts pie izvēlētā veida.

• PDF Piemēram, jāieklikšķina punkts pie formāta "PDF".

Pēc pogas nospiešanas Saņemt uzdevumu "Saņemt uzdevumu", datorā tiks lejupielādēta kontroles lapa izvēlētajā formātā.

Sistēma atvērs lapu "Pārraudzība", un statuss pie uzdevuma būs nomainījies uz "Izsniegts":

LV018 LV118 Mo (7) Piena pamatpärbaude Izsniegts 01.03.2023 • Skallt

Klikšķinot pogu <sup>Skatīt</sup> "Skatīt" pie izsniegtā uzdevuma, sistēma atver lapu "Piena pārraudzība govīm" ar logu "Piena pārraudzība govīm". Atvērt pārraudzības uzdevumu var tikai izpildes dienā, ātrāk par to var tikai lejupielādēt uzdevuma lapu (7 dienas pirms izpildes datuma).

| 🖹 Piena pārraudzība govīm |                                                                                          |                    |         |                 |                          |        |  |
|---------------------------|------------------------------------------------------------------------------------------|--------------------|---------|-----------------|--------------------------|--------|--|
| LV018, Z/s                | , KRUSTP                                                                                 | PILS NOV.          |         |                 | Pārraugs: Mo             | (7)    |  |
| ar Rādījumu iegūšanas me  | Rādījumu iegūšanas metode: Svēršana (kg); Paraugu ņem: Pēdējā; Izslaukumu nosaka: Pēdējā |                    |         |                 |                          |        |  |
| 🔎 Statuss: Izsniegts      |                                                                                          |                    |         |                 |                          |        |  |
| Izpildes datums           | • () 28.02.2023                                                                          | Slaukšanas laiki • | 1       | O               | Papildus pārraugi        |        |  |
|                           | 01.03.2023                                                                               | :                  | 2       | O               | Q                        |        |  |
|                           | 02.03.2023                                                                               |                    |         |                 |                          |        |  |
| Pudelīšu Nr               |                                                                                          | Pudelīšu sk        | aits    |                 |                          |        |  |
| No                        | Līdz                                                                                     | Kopā               | Tukšas  |                 |                          |        |  |
|                           |                                                                                          | < Atcelt 1elädet e | -tabulu | Lejupielādēt uz | devumu 🗙 Atcelt uzdevumu | Atvērt |  |

Logā "Piena pārraudzība govīm" tiek rādīta pamatinformācija par uzdevumu – ganāmpulka dati, novietnes dati, uzdevumam izpildes datums • 28.02.2023 • 01.03.2023 • 01.03.2023 •

O 02.03.2023 Uzdevuma veikšanai var izvēlēties vienu no piedāvātajiem izpildes datumiem. Lai izvēlētos izpildes datumu, jāieklikšķina punkts pie izvēlētās dienas.

| Slaukšanas laiki • | 1<br>2 |       | ©<br>© | norād |
|--------------------|--------|-------|--------|-------|
| Slaukšanas laiki • | 1      | 07:00 | ©      |       |
|                    | 2      | ~     |        | ^     |
|                    |        | 07    |        | : 00  |
|                    |        | ~     |        | *     |

orāda slaukšanas laiku (laikus), atkarībā no plāna izveidošanas laikā prādītā slaukšanas reižu skaita.

Slaukšanas laikus var norādīt, noklikšķinot uz pulksteņa attēla, iespējams norādīt precīzu slaukšanas laiku gan stundās, gan minūtēs, izmantojot bultas simbolus virs un zem stundu un minūšu rādītājiem.

| Papildus pārraugi |   |
|-------------------|---|
|                   | Q |

Norāda papildus pārraugus, ja tādi ir. Iespējams pievienot līdz pieciem papildus pārraugiem.

|    | Pudelīšu Nr. |      |
|----|--------------|------|
| No |              | Līdz |
|    |              |      |
|    |              |      |

Norāda pudelīšu numurus "no - līdz".

(Ja nav ieviesta centralizēta pudelīšu marķēšana ar unikālu identifikatoru sistēmu (svītru kodiem), jebkura uzdevuma ietvaros piena paraugu numerāciju vēlams sākt no 1 un turpināt pieaugošā secībā bez pārtraukumiem.)

|      | Pudelīšu skaits |        |
|------|-----------------|--------|
| Kopā |                 | Tukšas |
|      |                 |        |

Norāda pudelīšu kopējo skaitu, un tukšo pudelīšu skaitu (ja neviena nav tukša, pie "Tukšas" norāda – "0").

Loga labā apakšējā stūra pogas:

Atcelt Sistēma atceļ veiktās izmaiņas un atver lapu "Pārraudzība".

Ja kontroles lapa ir saņemta kā e-tabula un aizpildīta, kā arī, ja tā ir saglabāta

CSV formātā, tad, klikšķinot uz šīs pogas, to var augšupielādēt, un failā ievadītie rezultāti parādīsies sistēmā CILDA. Pogu var spiest, kad ir pienācis uzdevuma izpildes datums.

🛓 Lejupielādēt uzdevumu

Sistēma atvērs logu, kurā varēs izvēlēties vienu no piedāvātajiem pārraudzības uzdevuma kontroles lapas formātiem (e-tabula, PDF)

un atkārtoti lejupielādēt kontroles lapu.

× Atcelt uzdevumu

1elādēt e-tabulu

Tiek atvērts logs, kurā, izvēloties vienu no piedāvātajiem "Atcelšanas iemesliem", tiek atcelts pārraudzības uzdevums.

Atvērt

Uzdevuma statuss tiek nomainīts uz "Atvērts". Pogu var spiest, kad ir pienācis uzdevuma izpildes datums.

Lai lejupielādētu kontroles lapu, jāklikšķina poga Lejupielādēt uzdevumu "Lejupielādēt uzdevumu":

| 🛓 Lejupielādēt uzd       | evumu    | 2                       |
|--------------------------|----------|-------------------------|
| Lejupielādēt uzdevumu kā |          |                         |
| ⊖ e-tabulu               |          |                         |
| OPDF                     |          |                         |
|                          |          |                         |
|                          | < Atcelt | 🕹 Lejupielādēt uzdevumu |
|                          |          |                         |

Logā "Lejupielādēt uzdevumu", kurš atveras pēc pogas nospiešanas, jāieklikšķina punkts pie viena no lejupielādējamās kontroles lapas formātu veidiem:

• "e-tabula" • e-tabulu ;

vai

● "PDF" ● PDF .

Lai datorā lejupielādētu uzdevuma kontroles lapu izvēlētajā formātā, jāklikšķina poga Lejupielādēt uzdevumu "Lejupielādēt uzdevumu".

Lai atvērtu uzdevumu, lapas "Piena pārraudzība govīm" logā "Piena pārraudzība govīm" jāklikšķina poga Atvērt "Atvērt".

|            | Sistēma          | atvērs     | s lapu            | "Piena         | pārraudzīb              | oa govī       | n"a      | r logu            | "Piena       | pārrauc       | lzība     | govīm"   |
|------------|------------------|------------|-------------------|----------------|-------------------------|---------------|----------|-------------------|--------------|---------------|-----------|----------|
| Uzdev      | vuma             | statuss    | ir                | "Atv           | vērts" u                | ın lo         | gs       | ir                | papildi      | nāts          | ar        | tabulu   |
| 🖹 Pie      | na pārraudzī     | ba govīm   |                   |                |                         |               |          |                   |              |               |           |          |
| LV0<br>LV1 | Z/s              |            |                   | , AIZKRAU      | KLES NOV.               |               |          |                   |              | Pārraugs: M(  |           | ) (( ))  |
| 🗐 R        | ādījumu iegūš    | anas metoo | de: <b>Svērša</b> | na (kg); Par   | augu ņem: <b>Pēdē</b> , | jā; Izslaukur | nu nosa  | ka: <b>Pēdējā</b> |              |               |           |          |
| 🏴 s        | tatuss: Atvērt   | 5          |                   |                |                         |               |          |                   |              |               |           |          |
|            | Izpildes         | datums     | 31.01.202         | 3              | Slaukšanas laiki        | 1 05:00       |          |                   |              |               |           |          |
|            |                  |            |                   |                |                         | 2 11:00       |          |                   | Uzdov        | uma iarakatu  | . atatuaa |          |
|            | Pu               | delīšu Nr. |                   |                | Pudelīšu                | skaits        |          |                   | Uzdev        | Dzīvnieki:    | 95        |          |
|            | No               |            | Līdz              |                | Kopā                    | Tukša         | IS       |                   |              | Ar rezultātu: | 1         |          |
|            | 1                |            | 2                 |                | 2                       | 0             |          |                   | E            | ez rezultāta: | 0         |          |
|            |                  |            |                   |                |                         | Mainīt nar    | natdatus |                   |              | Nepabeigti:   | 2         |          |
|            |                  |            |                   |                |                         | maint par     | latuatuo |                   |              | Brīdinājumi:  | 1         |          |
|            |                  |            |                   |                |                         |               |          |                   |              | Kļūdas:       | 0         |          |
|            |                  |            |                   |                |                         |               |          |                   | Kritisko lei | akstu skaits: | 0 (0%)    |          |
|            | Dzīvojeko        | F          | Parauga Nr.       | Izslaukums     | Komentārs/              | Kļūdas/       |          |                   |              |               |           |          |
|            | DZIVIIIeks       |            | 1                 | 1              | Iztrūkuma iem.          | brīdinājum    | i        |                   |              |               |           |          |
|            | LV0<br>MĪLESTĪBA | D          |                   |                |                         |               |          |                   |              |               |           |          |
|            | LV0<br>OLĪVA     | Ъ          |                   |                |                         |               |          |                   |              |               |           |          |
|            | LV0<br>GRĀCIJA   |            |                   |                |                         |               |          |                   |              |               |           |          |
|            | LV0              |            |                   |                |                         |               |          |                   |              |               |           |          |
|            | LV0<br>INDIRA    | Ь          |                   |                |                         |               | •        |                   |              |               |           |          |
|            |                  | < Atce     | lt 💶 le           | lādēt e-tabulu | 🛓 Lejupielā             | idēt uzdevun  | iu 🗙     | Atcelt uzde       | evumu 🗸      | Nodot rezul   | tātus     | Saglabāt |

Logā "Piena pārraudzība govīm" vēl ir iespēja veikt korekcijas šādiem datiem: izpildes datums, slaukšanas laiki, pudelīšu Nr., pudelīšu skaits, kā arī iespējams pievienot/ koriģēt informāciju par papildus pārraugiem.

| Statuss: At | /ērts          |       |        |         |             |       |        |       |                           |  |
|-------------|----------------|-------|--------|---------|-------------|-------|--------|-------|---------------------------|--|
| Izp         | ildes datums 🔹 | 31.01 | .2023  | Slaukša | nas laiki 🔹 | 1     | 05:00  | ©     | Papildus pārraugi         |  |
|             |                | 01.02 | 2.2023 |         |             | 2     | 11:00  | ©     | Q                         |  |
|             | Pudelīšu Nr.   |       |        |         | Pudelīšu sl | kaits |        |       | Uzdevuma ierakstu statuss |  |
| No          |                | Līdz  |        | Kopā    |             |       | Tukšas | 5     | Dzīvnieki: 95             |  |
| 1           |                | 2     |        | 2       |             |       | 0      |       | Ar rezultātu: 1           |  |
|             |                |       |        |         |             |       |        |       | Bez rezultāta: 0          |  |
|             |                |       |        |         |             |       | Sa     | aglab | Nepabeigti: 2             |  |

Tabulas kolonnu nosaukumi ir atkarīgi no uzdevuma shēmas un slaukšanas reižu skaita.

 <u>Dzīvnieks</u> – tiek attēlots dzīvnieka unikālais identifikators (ID) ar izceltiem pēdējiem četriem cipariem. Zem dzīvnieka ID numura ir tā vārds un ne kraici dzīvnieka armas pasaukums ar pasacījumu

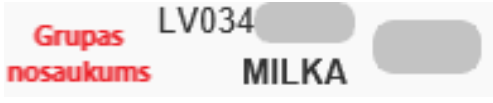

pa kreisi dzīvnieka grupas nosaukums ar nosacījumu, ja dzīvniekam ir piešķirta grupa;

<u>Parauga Nr.</u> – kolonnā pretī dzīvnieka identifikācijas numuram jānorāda parauga pudelītes numurs,
 **Parauga Nr.** kas tiks izmantots katrā slaukšanas reizē katram dzīvniekam.

Izslaukums – norādīta izslaukuma svēršanas reize, kas atbilst pārraudzības plānā norādītajām slaukšanas reizēm – 1; vai 1 un 2; vai 1, 2 un 3 – kolonnā pretī dzīvnieka identifikācijas numuram jānorāda izslaukumu katrā slaukšanas reizē katram dzīvniekam. Izslaukumu iespējams norādīt ar 0,1 kilograma

precizitāti govs pienam vai ar 0,02 kilograma precizitāti kazas pienam, ja izmanto svēršanas metodi.

- Komentārs/ Iztrūkuma iem. ja dzīvniekam netiek veikta parauga savākšana vai izslaukuma svēršana vai ir kāda problēma ar dzīvnieka pārraudzības datu iegūšanu, tad laukā jāieraksta kāds no iztrūkuma iemesla cipariem (jeb kods):
  - Cipars 1 nav novietnē/ganāmpulkā; 0
  - Cipars 2 slims; 0
  - Cipars 3 meklējas; 0
  - Cipars 4 turēšanas apstākļu maiņa; 0
  - Cipars 6 īpaša aprūpe; 0
  - Cipars 7 tehniska kļūme; 0
  - Cipars 8 cietstāvoša; 0
  - Cipars 9 zīdīšana; 0
  - Cipars 11 nesalasāms rokraksts; 0
  - Cipars 15 jaunpiens (iztrūkuma iemesls "Jaunpiens" var tikt pielietots tikai 0 pirmajās (5 – liellopiem, 7 – kazām) dienās pēc atnešanās);
  - Cipars 31 slauc tikai pēdējā slaukšanas reizē no 2 vai 3; 0
  - Cipars 32 slauc tikai divās pēdējās slaukšanas reizēs no 3; 0
  - Cipars 33 slauc tikai pirmajā un pēdējā slaukšanas reizēs no 3; 0
  - [*tukšums*] ja ar pārraudzības datiem viss ir kārtībā; 0
  - Kļūdas/ brīdinājumi ja datu ievades laikā sistēma konstatē būtisku kļūdu, tad šajā logā parādās brīdinājuma simbols (<sup>120</sup>), un sistēma nelaus saglabāt/nodot pārraudzības rezultātus, kamēr netiks izlabota kļūda.

Kļūdas/ brīdinājumi Ø

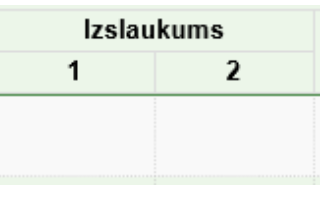

Komentārs/ Iztrūkuma iem.

| Z/s                                                                                                 |                       |                 |                              |                                  |                         | Pārraugs: Ma                     |
|----------------------------------------------------------------------------------------------------|-----------------------|-----------------|------------------------------|----------------------------------|-------------------------|----------------------------------|
| Rādījumu jegūšanas m                                                                                | etode: <b>Svēršan</b> | a (kg): Para    | augu nem: Pēdē               | iā: Izslaukumu                   | unosaka: <b>Pēdēj</b> ā | 5                                |
| <ul> <li>Statuss: Atvērts</li> </ul>                                                                |                       | a (ng), r are   | aga ņem. r eae               | ju, izolalaria                   | r nobana. r cucju       | n<br>                            |
| Izpildes datums                                                                                     | 31.01.2023            | :               | Slaukšanas laiki             | 1 05:00                          |                         |                                  |
|                                                                                                    |                       |                 |                              | 2 11:00                          |                         | Uzdevuma ierakstu statuss        |
| Pudelīšu N                                                                                          | lr.                   |                 | Pudelīšu                     | ı skaits                         |                         | Dzīvnieki: 95                    |
| No                                                                                                  | Līdz                  |                 | Kopā                         | Tukšas                           |                         | Ar rezultātu: 1                  |
| 1                                                                                                   | 2                     |                 | 2                            | 0                                |                         | Bez rezultāta: 0                 |
|                                                                                                    |                       |                 |                              |                                  | tdatus                  | Nepabeigti: 2                    |
|                                                                                                    |                       |                 |                              | <ul> <li>Mainit parna</li> </ul> | lualus                  | Brīdinājumi: 1                   |
|                                                                                                    |                       |                 |                              |                                  |                         | Kļūdas: 0                        |
|                                                                                                    |                       |                 |                              |                                  |                         | Kritisko ierakstu skaits: 0 (0%) |
|                                                                                                    |                       |                 |                              |                                  |                         |                                  |
| D - 11                                                                                              | Parauga Nr.           | Izslaukums      | Komentārs/                   | Kļūdas/                          |                         |                                  |
| Dzīvnieks                                                                                           | Parauga Nr.<br>1      | Izslaukums<br>1 | Komentārs/<br>Iztrūkuma iem. | Kļūdas/<br>brīdinājumi           |                         |                                  |
| Dzīvnieks                                                                                           | Parauga Nr.<br>1      | Izslaukums<br>1 | Komentārs/<br>Iztrūkuma iem. | Kļūdas/<br>brīdinājumi           | •                       |                                  |
| Dzīvnieks<br>LV0<br>MĪLESTĪBA                                                                       | Parauga Nr.<br>1      | Izslaukums<br>1 | Komentārs/<br>Iztrūkuma iem. | Kļūdas/<br>brīdinājumi           | <b>A</b>                |                                  |
| Dzīvnieks<br>LVO<br>MĪLESTĪBA<br>LVO                                                                | Parauga Nr.<br>1      | Izslaukums<br>1 | Komentārs/<br>Iztrūkuma iem. | Kļūdas/<br>brīdinājumi           |                         |                                  |
| Dzīvnieks<br>LV0<br>MĪLESTĪBA<br>LV0<br>OLĪVA                                                       | Parauga Nr.<br>1      | Izslaukums<br>1 | Komentārs/<br>Iztrūkuma iem. | Kļūdas/<br>brīdinājumi           |                         |                                  |
| Dzīvnieks<br>LV0<br>MĪLESTĪBA<br>LV0<br>OLĪVA<br>LV0<br>GPĀCIJA                                     | Parauga Nr.<br>1      | Izslaukums<br>1 | Komentārs/<br>Iztrūkuma iem. | Kļūdas/<br>brīdinājumi           |                         |                                  |
| Dzīvnieks<br>LVO<br>MĪLESTĪBA<br>LVO<br>OLĪVA<br>LVO<br>GRĀCIJA                                     | Parauga Nr.<br>1      | Izslaukums<br>1 | Komentārs/<br>Iztrūkuma iem. | Kļūdas/<br>brīdinājumi           |                         |                                  |
| Dzīvnieks<br>LV0<br>MĪLESTĪBA<br>LV0<br>OLĪVA<br>LV0<br>GRĀCIJA<br>LV0<br>SAIVIJA                   | Parauga Nr.<br>1      | Izslaukums<br>1 | Komentārs/<br>Iztrūkuma iem. | Kļūdas/<br>brīdinājumi           |                         |                                  |
| Dzīvnieks<br>LV0<br>MīLESTĪBA<br>LV0<br>OLĪVA<br>LV0<br>GRĀCIJA<br>LV0<br>SAIVIJA<br>LV0            | Parauga Nr.<br>1      | Izslaukums<br>1 | Komentārs/<br>Iztrūkuma iem. | Kļūdas/<br>brīdinājumi           |                         |                                  |
| Dzīvnieks<br>LVO<br>MĪLESTĪBA<br>LVO<br>OLĪVA<br>LVO<br>GRĀCIJA<br>LVO<br>SAIVIJA<br>LVO<br>INDIRA  | Parauga Nr.<br>1      | Izslaukums<br>1 | Komentārs/<br>Iztrūkuma iem. | Kļūdas/<br>brīdinājumi           | *                       |                                  |
| Dztvnieks<br>LVO<br>MiLE STĪBA<br>LVO<br>OLĪVA<br>LVO<br>GRĀCIJA<br>LVO<br>SAIVIJA<br>LVO<br>INDIRA | Parauga Nr.<br>1      | Izslaukums<br>1 | Komentārs/<br>Iztrūkuma iem. | Kļūdas/<br>brīdinājumi           | •                       |                                  |

Ja uzdevuma statuss ir "Atvērts" kontroles lapu var atkārtoti lejupielādēt (ja nepieciešams), var augšupielādēt (ja uzdevums pieprasīts etabulas formātā), saglabāt nodot un rezultātus. Lai saglabātu uzdevumu, jāklikšķina Saglabāt poga "Saglabāt". Uzdevums statusu nemainīs, un vēlāk uzdevumu varēs turpināt, papildināt, koriģēt.

Lai nodotu uzdevumu, jāspiež poga Nodot rezultātus "Nodot rezultātus" – uzdevuma statuss tiks mainīts uz "Nodots", pēc tam sarakstu vairs nevarēs labot, koriģēt vai mainīt. Uzdevumu nodod tikai tad, kad ir ievadīti visi nepieciešami rādījumi jeb kad uzdevums ir aizpildīts.

#### 3.4.3.1. Rezultātu nodošana e-tabulas veidā uzdevumam ar svēršanas metodi

| 📥 Lejupielādēt uzdevu                    | ımu                             | ×  |
|------------------------------------------|---------------------------------|----|
| Lejupielādēt uzdevumu kā<br>etabulu  PDF |                                 |    |
|                                          | 🗙 Atcelt 🛃 Lejupielādēt uzdevur | nu |

Izvēloties uzdevumu aizpildīt kā e-tabulu, logā "Lejupielādēt uzdevumu" pārraudzības uzdevuma kontroles lapa jālejupielādē kā etabula, klikšķinot uz • e-tabulu "e-tabulu", un pēc tam jāklikšķina poga Lejupielādēt uzdevumu "Lejupielādēt uzdevumu".

|          | -          |            |            |             |                              |             |            |         |           |
|----------|------------|------------|------------|-------------|------------------------------|-------------|------------|---------|-----------|
| C        | >_,        | 🍶 🕨 Libra  | aries 🕨 D  | ocuments    | <ul> <li>Kontrole</li> </ul> | s lapas     |            |         |           |
|          | Organize 🔹 | - Shar     | e with 🔻   | Burn        | New fold                     | ler         |            |         |           |
|          | 🔆 Eavorit  | tes        |            |             | umente                       | library     |            |         |           |
|          | Dock       | ton        |            | Kontr       | oles lapas                   | morary      |            |         |           |
|          | Desk       | .top       |            |             | area rabaa                   |             |            |         |           |
|          | Com        | puter      |            |             | 4                            |             |            |         |           |
|          | Rece       | nt Places  |            | X           | a                            |             |            |         |           |
|          | Low        | nloads     |            | 00001       | 091 cc                       |             |            |         |           |
|          |            |            |            | 0000        | V                            |             |            |         |           |
| 4        | 词 Librari  | es         |            | =           |                              |             |            |         |           |
|          | Doci       | uments     |            |             |                              |             |            |         |           |
|          | 🕨 🎝 Mus    | ic         |            |             |                              |             |            |         |           |
|          | Pictu      | ires       |            |             |                              |             |            |         |           |
|          | 🛛 📑 Vide   | os         |            |             |                              |             |            |         |           |
|          |            |            |            |             |                              |             |            |         |           |
|          | Δ          | в          | C          | D           | F                            | F           | G          | н       | 0         |
| 1        | 1981       | Piena pār  | raudzība e | zovīm       | -                            |             |            |         | U         |
| 2        | LV018      | Z/s        |            |             |                              |             |            |         |           |
| 3        | LV118      |            |            | , KF        | USTPILS NO                   | ov.         |            |         |           |
| 4        |            |            |            |             |                              |             |            |         |           |
| 5        |            | Papildus p | oārrauga v | /ārds, uzvā | rds                          |             |            |         |           |
| 6        | 1.         |            |            |             |                              |             |            |         |           |
| 7        | 2.         |            |            |             |                              |             |            |         | ērtā      |
| 8        | 3.         |            |            |             |                              |             |            |         | K.        |
| 9        | 4.         |            |            |             |                              |             |            |         | <u>N0</u> |
| 0        | 5.         |            |            |             |                              |             |            |         | fail      |
| 1        |            |            |            |             |                              |             |            |         |           |
| 2        | Izpildes d | *****      |            |             |                              |             |            |         | pre       |
| .5       | Mānrionīk  | Darauga n  | Izelauku   | ma nomčan   |                              | ōdājā       |            |         | aug       |
| 5        | Pudelīšu M | Pudelīšu M | Pudelīšu   | s Tukšo pu  | delīšu skait                 | eueja<br>.c |            |         | 2         |
| 6        | ruuciisu i | ruuensun   | ruuciisu   | 5 Tukso pu  | action okan                  |             |            |         |           |
| 7        |            |            |            |             |                              |             |            |         |           |
| 8        |            | Slaukšana  | s laiki:   |             |                              |             |            |         |           |
| 9        | 1.         |            |            |             |                              |             |            |         |           |
| 20       | 2.         |            |            |             |                              |             |            |         |           |
| 21       |            |            |            |             |                              |             |            |         |           |
| 2        | Dzīvnieka  | Grupa      | Vārds      | Paraugs     | Izslaukum                    | Komentār    | s/Iztrūkun | na iem. |           |
| 23       | LV0180     |            | DONA       |             |                              |             |            |         |           |
| 4        | LV0180     |            | MIGLA      |             |                              |             |            |         |           |
| 25       | LV0180     |            | LACENE     |             |                              |             |            |         |           |
| 0        | LV0180     |            |            |             |                              |             |            |         |           |
| :/       | 11/0180    |            |            |             |                              |             |            |         |           |
| .0<br>99 | 1.V0180    |            |            |             |                              |             |            |         |           |
| <br>30   | LV0180     |            | ZELMA      |             |                              |             |            |         |           |
| 21       | 11/0180    |            | DAGNE      |             |                              |             |            |         |           |

Faila nosaukums sakrīt ar kontroles lapas numuru, nepieciešamības gadījumā to var nomainīt. Nosaukums neietekmē tālāko darbu. Kontroles lapa tiek lejupielādēta <u>CSV (Comma delimited)</u> (\*.csv) formātā. Lai atvērtu kontroles lapu, jāizmanto kādu no jau datorā esošajām lietojumprogrammām, kuras atbalsta CSV formātu, piemēram, Microsoft Office izklājprogramma Excel vai bezmaksas Apache

OpenOffice izklājprogramma Calc.

Pēc kontroles lapas atvēršanas, lai būtu ērtāk strādāt, <u>var izmainīt kolonnu izmērus.</u> <u>Kolonnu izmēri neietekmēs tālāko darbu</u>, bet **failā jau esošo informāciju koriģēt nedrīkst**, pretējā gadījumā failu nebūs iespējams augšupielādēt sistēmā CILDA. Aizpildāmās kolonnas apvilktas ar sarkanu kvadrātu.

Pēc datu ievades jāsaglabā ievadītā informācija.

|    | A                | B                 | С                    | D                     | E          | F                        |
|----|------------------|-------------------|----------------------|-----------------------|------------|--------------------------|
| 1  | 1981             | Piena pārraudzīb  | a govīm              |                       |            |                          |
| 2  | LV018            | Z/s               |                      |                       |            |                          |
| 3  | LV118            |                   | , KRUSTPILS          | NOV.                  |            |                          |
| 4  |                  |                   |                      |                       |            |                          |
| 5  |                  | Papildus pārraug  | a vārds, uzvārds     |                       |            |                          |
| 6  | 1.               | $\square$         |                      |                       |            |                          |
| 7  | 2.               |                   |                      |                       |            |                          |
| 8  | 3.               |                   |                      |                       |            |                          |
| 9  | 4.               |                   |                      |                       |            |                          |
| 10 | 5.               |                   |                      |                       |            |                          |
| 11 |                  |                   |                      |                       |            |                          |
| 12 | Izpildes datums: | 01.03.2023        |                      |                       |            |                          |
| 13 |                  |                   |                      |                       |            |                          |
| 14 | Mêrvienîba - kg  | Parauga ņemšana   | Izslaukuma ņemšana   | s reize - pēdējā      |            |                          |
| 15 | Pudelīšu Nr. no  | Pudelīšu Nr. līdz | Pudelīšu skaits kopā | Tukšo pudelīšu skaits |            |                          |
| 16 | $\square$        |                   |                      |                       |            |                          |
| 17 |                  |                   |                      |                       |            |                          |
| 18 |                  | Slaukšanas laiki: |                      |                       |            |                          |
| 19 | 1.               | $\square$         |                      |                       |            |                          |
| 20 | 2.               |                   |                      |                       |            |                          |
| 21 |                  |                   |                      |                       |            |                          |
| 22 | Dzīvnieka Nr.    | Grupa             | Vārds                | Paraugs               | Izslaukums | Komentārs/Iztrūkuma iem. |
| 23 | LV018            |                   | DONA                 |                       |            |                          |
| 24 | LV018            |                   | MIGLA                |                       |            |                          |
| 25 | LV018            |                   | LÃCENE               |                       |            |                          |
| 26 | LV018            |                   | ZAIGA                |                       |            |                          |
| 27 | LV018            |                   | BOBIJA               |                       |            |                          |
| 28 | LV018            |                   | ZĪMAĻA               |                       |            |                          |
| 29 | LV018            |                   | OGLĪTE               |                       |            |                          |
| 30 | LV018            |                   | ZELMA                |                       |            |                          |
| 31 | LV018            |                   | DAGNE                |                       |            |                          |
|    |                  |                   |                      |                       |            |                          |

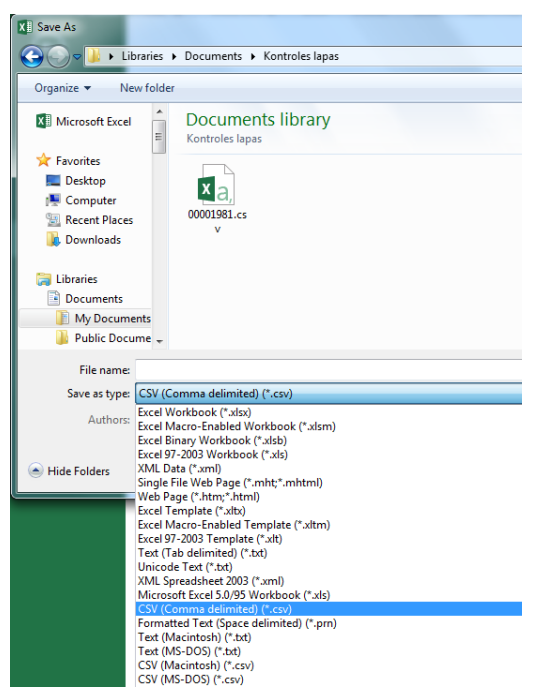

Saglabājot **OBLIGĀTI** jāizvēlas CSV (Comma delimited) (\*.csv) formātu CSV (Comma delimited) (\*.csv), pretējā gadījumā saglabāto failu nebūs iespējams augšupielādēt sistēmā!

Ja, aizpildot failu, datos ir veiktas kādas korekcijas, piemēram, mainīti kolonnu izmēri, saglabājot var tikt parādīts brīdinājums. Šādā gadījumā ieteicams pārbaudīt failu, vai nav ieviesusies kāda kļūda, ja kļūda netiek konstatēta, tad brīdinājuma logā jāklikšķina pogu "Yes":

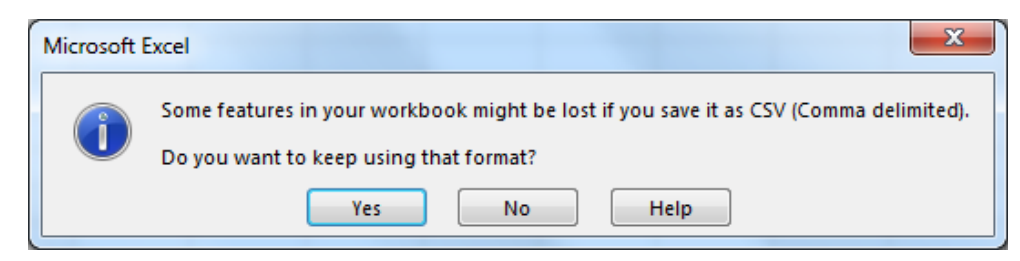

| 31              |    |
|-----------------|----|
| DĀRZA           |    |
|                 |    |
|                 |    |
| 🔳 Uzdevumu sara | al |

Pēc CSV faila aizpildīšanas, sistēmas "CILDA" lapā "Pārraudzība" "Kalendāra skatā" jāklikšķina uzdevums, kurš tika aizpildīts, DĀRZA pogu, vai "Saraksta skatā" pie attiecīgā uzdevuma jāklikšķina poga <sup>©</sup> Skatīt</sup> "Skatīt":

| 🔲 Uzdevum    | u saraksts |            |     |                     |           |            | 🏥 Kalendāra skats          |
|--------------|------------|------------|-----|---------------------|-----------|------------|----------------------------|
| Ganāmpulks 🗘 | Novietne 🕈 | Pārraugs 🗢 |     | Shēma 🗢             | Statuss 🗢 | Termiņš 🕈  |                            |
| LV           | LV1        | Mair       | 30) | Piena pamatpārbaude | Atvērts   | 31.01.2023 | <ul> <li>Skatīt</li> </ul> |

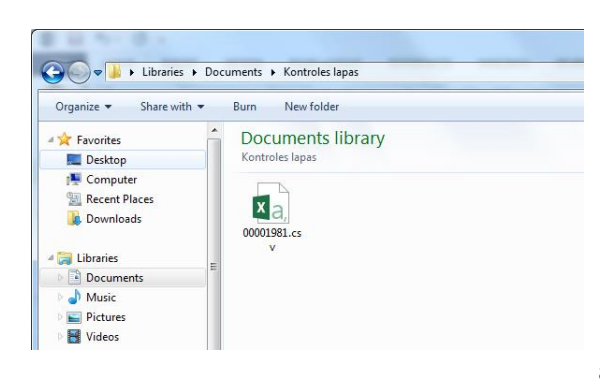

Sistēma atvērs lapu "Piena pārraudzība govīm" ar logu "Piena pārraudzība govīm". Lai augšupielādētu izveidoto failu, jāspiež poga Lelādēt e-tabulu "Ielādēt e-tabulu". Atvērtajā logā jāizvēlas aizpildīto kontroles lapu CSV formātā.

Pēc faila pievienošanas svēršanā vai mērīšanā iegūtie rezultāti vairs nebūs jāpārraksta, tie tiks automātiski pievienoti uzdevuma aizpildes formai.

|                                                                         |                                      |                                                                                                    |                                     | Pārraugs: Mai                     |
|-------------------------------------------------------------------------|--------------------------------------|----------------------------------------------------------------------------------------------------|-------------------------------------|-----------------------------------|
|                                                                         | T PA                                 | G., AIZKRAUKLES NO                                                                                                    | V.                                  |                                   |
| Rādījumu iegūšanas m                                                    | netode: Svērša                       | na (kg); Paraugu ņem                                                                                                    | : Pēdējā; Izslaukumu                | i nosaka: Pēdējā                  |
| Statuss: Atvērts                                                        |                                      |                                                                                                    |                                     |                                   |
| Izpildes datum                                                          | s 31.01.202                          | 3 Slaukšana                                                                                                    | is laiki 1 05:00                    |                                   |
|                                                                         |                                      |                                                                                                    | 2 11:00                             |                                   |
| Pudelīšu I                                                              | Vr                                   | Р                                                                                                    | udelīšu skaits                      | Uzdevuma ierakstu statuss         |
| No                                                                      | Līdz                                 | Kopā                                                                                                    | Tukšas                              | Dzivnieki. 95<br>Ar rezultātu: 95 |
| 1                                                                       | 95                                   | 95                                                                                                    | 0                                   | Bez rezultăta: 0                  |
|                                                                         |                                      |                                                                                                    |                                     | Nepabeigti: 0                     |
|                                                                         |                                      |                                                                                                    | 🥜 Mainit pama                       | Brīdinājumi: 0                    |
|                                                                         |                                      |                                                                                                    |                                     | Kļūdas: 0                         |
|                                                                         |                                      |                                                                                                    |                                     | Kritiska jasakatu akaita: 0 (00/) |
|                                                                         |                                      |                                                                                                    |                                     | KITIISKO TETAKSLU SKAILS. 0 (0%)  |
|                                                                         | Parauga Nr.                          | Izslaukums Komen                                                                                                    | tārs/ Klūdas/                       | Kinusko lerakstu skans. 0 (0%)    |
| Dzīvnieks                                                               | Parauga Nr.<br>1                     | Izslaukums Komen<br>1 Iztrūkum                                                                                                    | tārs/ Kļūdas/<br>a iem. brīdinājumi | Killisko letaksiu skalis, 0 (0%)  |
| Dzīvnieks                                                               | Parauga Nr.<br>1                     | Izslaukums Komen<br>1 Iztrūkum<br>10.0                                                                                                    | tārs/ Kļūdas/<br>a iem. brīdinājumi | Kinisko letaksiu skaits. 0 (0%)   |
| Dzīvnieks<br>LV<br>SAIVA                                                | Parauga Nr.<br>1<br>1                | Izslaukums Komen<br>1 Iztrūkum<br>10.0                                                                                                    | tārs/ Kļūdas/<br>a iem. brīdinājumi | Kinisko letaksiu skalis. U (0%)   |
| Dzīvnieks<br>LV SAIVA<br>LV CILPA                                       | Parauga Nr.<br>1<br>1<br>2           | Izslaukums Komen<br>1 Iztrūkum<br>10.0<br>8.0                                                                                                    | tārs/ Kļūdas/<br>a iem. brīdinājumi | Kinisko letaksiu skaits. 0 (0%)   |
| Dzīvnieks<br>LV SAIVA<br>LV CILPA<br>LV ILVĪTE                          | Parauga Nr.<br>1<br>1<br>2<br>4      | Izslaukums         Komen<br>Iztrūkum           10.0                                                                                                    | tārs/ Kļūdas/<br>a iem. brīdinājumi | Kinisko letaksiu skalis. U (0%)   |
| Dzīvnieks<br>LV SAIVA<br>LV CILPA<br>LV ILVĪTE<br>LV RONJA              | Parauga Nr.<br>1<br>2<br>2<br>4<br>3 | Izslaukung         Komen<br>Iztrükung           10.0         2000           8.0         9.0           12.00         2000                                                                              | tārs/ Kļūdas/<br>a iem. brīdinājumi | Kinisko letaksiu skaits. 0 (0%)   |
| Dzīvnieks<br>LV SAIVA<br>LV CILPA<br>LV ILVĪTE<br>LV RONJA<br>LV ILVĪJA | Parauga Nr.<br>1<br>2<br>4<br>3<br>5 | Izslaukum         Komen<br>Iztrükum           10.00         Iztrükum           8.00         Iztrükum           9.00         Iztrükum           12.00         Iztrükum           8.01         Iztrükum | tārs/ Kļūdas/<br>a iem. brīdinājumi |                                   |
| Dzīvnieks<br>LV SAIVA<br>LV CILPA<br>LV ILVĪTE<br>LV RONJA<br>LV ILVĪJA | Parauga Nr.<br>1<br>2<br>4<br>3<br>5 | Izslaukums         Komen<br>Iztrükum           10.0         Iztrükum           8.0         Iztrükum           9.0         Iztrükum           12.0         Iztrükum           8.0         Iztrükum     | tārs/ Kļūdas/<br>a iem. brīdinājumi | Kinisko letaksiu skalis. U (0%)   |

Pēc e-tabulas augšupielādes tiks parādīts uzraksts par veiksmīgu e-tabulas augšupielādi, un tiks attēloti dati. Ja visas darbības veiktas pareizi, faila tad pēc augšupielādēšanas "Piena pārraudzība loga tabulai govīm" jābūt aizpildītai. Ja pie kāda ieraksta kolonnā "Kļūdas/ brīdinājumi" ir brīdinājuma zīme (<sup>120</sup>), tad jāklikšķina uz nekorektās vērtības un

to jāizlabo.

Aizpildītos laukus var labot arī tādos gadījumos, ja netiek rādīts sistēmas brīdinājums.

Lai dati tiktu saglabāti sistēmā, jāklikšķina poga Saglabāt". Pēc saglabāšanas datus var atkārtoti vēl koriģēt, labot.

Lai pabeigtu uzdevuma izpildi, jāspiež poga **Nodot rezultātus** "Nodot rezultātus". Lai pabeigtu uzdevumu, visiem dzīvniekiem jābūt atzīmētiem rādījumiem vai arī norādītam rādījumu iztrūkuma iemeslam. Nododot uzdevumu, tā statuss tiek mainīts uz "Nodots (Nav saņemti rezultāti

no laboratorijas)". Nodota pārraudzības uzdevuma rezultātus nevar labot vai mainīt, uzdevums ir nodots, un jāgaida rezultāti no laboratorijas:

| 🖹 F   | <sup>p</sup> iena pārraudzība govīm |                      |                              |                             |                |                     |
|-------|-------------------------------------|----------------------|------------------------------|-----------------------------|----------------|---------------------|
| LVO   | 7/s                                 |                      |                              |                             |                | Pārraugs: Mai, 1000 |
| LV10  |                                     | PA                   | G., AIZKRAU                  | KLES NOV.                   |                |                     |
|       | Rādījumu iegūšanas met              | ode: <b>Svērša</b> i | n <mark>a (kg)</mark> ; Para | augu ņem: <mark>Pēdē</mark> | jā; Izslaukumu | i nosaka: Pēdējā    |
| - 100 | Statuss: Nodots (Nav sa             | ņemti rezult         | āti no labor                 | atorijas)                   |                |                     |
|       | Izpildes datums                     | 31.01.202            | 3                            | Slaukšanas laiki            | 1 05:00        |                     |
|       |                                     |                      |                              |                             | 2 11:00        |                     |
|       | Pudelīšu Nr                         |                      |                              | Pudelīšu                    | skaits         |                     |
|       | No                                  | Līdz                 |                              | Kopā                        | Tukšas         |                     |
|       | 1                                   | 95                   |                              | 95                          | 0              |                     |
|       |                                     |                      |                              |                             |                |                     |
|       |                                     |                      |                              |                             |                |                     |
|       |                                     |                      |                              |                             |                |                     |
|       |                                     |                      |                              |                             |                |                     |
|       | Dzīvnieks                           | Parauga Nr.          | Izslaukums                   | Komentārs/                  | Kļūdas/        |                     |
|       | IV                                  | 1                    | 1                            | Iztrukuma iem.              | bridinajumi    |                     |
|       | SAIVA                               | 1                    | 10.0                         |                             |                |                     |
|       | LV                                  | 2                    | 8.0                          |                             |                |                     |
|       | CILPA                               | -                    | 0.0                          |                             |                |                     |
|       | ILVĪTE                              | 4                    | 9.0                          |                             |                |                     |
|       | LV                                  | 3                    | 12.0                         |                             |                |                     |
|       | RONJA                               | v                    | 12.0                         |                             |                |                     |
|       | ILVIJA                              | 5                    | 8.0                          |                             |                |                     |
|       | IV                                  | -                    |                              | -                           |                | <b>*</b>            |
|       |                                     |                      |                              |                             |                | < Atcelt            |

Lai atgrieztos lapā "Pārraudzība", jāklikšķina lapas kreisā augšējā stūra joslā uz vārda "Pārraudzība" vai jāklikšķina uz loga "Piena pārraudzība govīm" labās apakšējās pogas "Atcelt". Klikšķinot šo pogu, sistēma atvērs logu, kurā tiks vaicāts par izmaiņu atcelšanu. Ja uzdevums ir nodots, nekādas darbības atcelt nevar, tāpēc, lai atgrieztos "Pārraudzības" lapā jāklikšķina poga <a href="https://www.apstiprināt">Apstiprināt</a>".

| ✓ Apstiprināt    | ×                       |
|------------------|-------------------------|
| Atcelt izmaiņas? |                         |
|                  | ▲ Atcelt 		 Apstiprināt |

Lai atceltu lapas "Pārraudzība" atvēršanu un paliktu "Piena pārraudzība govīm" lapā, jāklikšķina labo augšējo krustiņu (×) vai pogu <a href="https://www.atcelt.com">Atcelt</a>

#### 3.4.3.2. Rezultātu nodošana PDF veidā uzdevumam ar svēršanas metodi

| 🛓 Lejupielādēt uzdevumu                         | ×        |
|-------------------------------------------------|----------|
| Lejupielādēt uzdevumu kā<br>○ e-tabulu<br>● PDF |          |
| < Atcelt 🕹 Lejupielädēt                         | uzdevumu |

Izvēloties uzdevumu aizpildīt sistēmā CILDA, logā "Lejupielādēt uzdevumu" pārraudzības uzdevuma kontroles lapa jālejupielādē PDF formātā, klikšķinot pie ● PDF "PDF". Pēc tam jāklikšķina poga
▲ Lejupielādēt uzdevumu "Lejupielādēt uzdevumu".

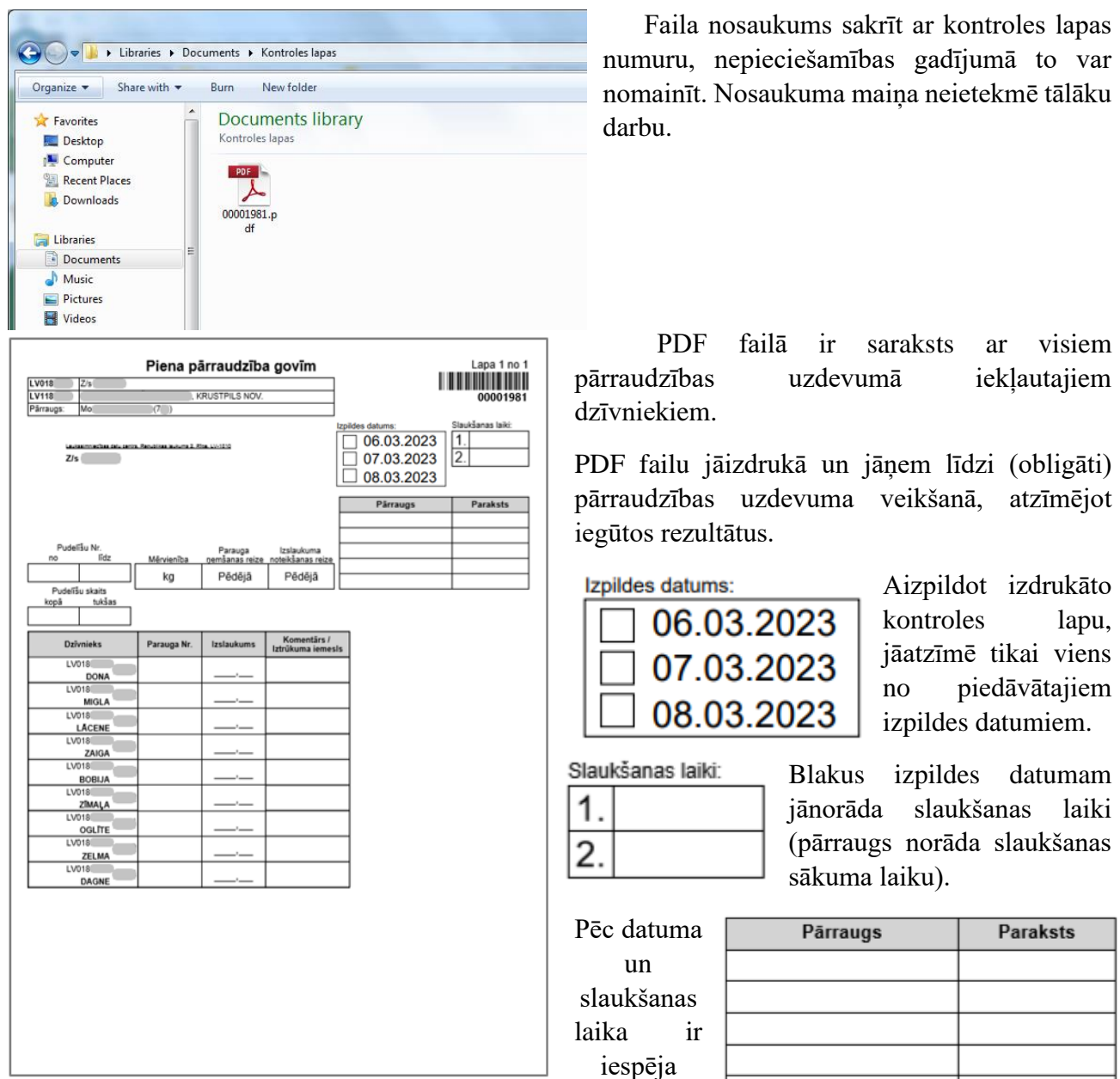

norādīt līdz pieciem papildus pārraugiem, kuri piedalās piena

pārraudzības veikšanā. Norādot kādu pārraugu, pretī vārdam un uzvārdam jābūt pārrauga parakstam, kas apliecina pārrauga dalību konkrētā piena pārraudzības uzdevuma izpildē.

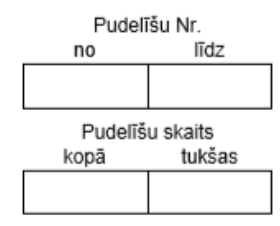

Vēl nepieciešams norādīt informāciju par pudelītēm, norādot visus pudelīšu numurus intervālā "no – līdz", pudelīšu skaitu kopā, kā arī – cik no tām ir tukšas (atzīmē ar "0"- nulli).

Uzdevuma lapas centrālajā daļā (blakus informācijai par pudelītēm un pārraugiem) ir informācija par pārraudzības plānā norādītajiem plāna

atribūtiem:

| _ | Mērvienība | Parauga<br>ņemšanas reize | Izslaukuma<br>noteikšanas reize |          |
|---|------------|---------------------------|---------------------------------|----------|
|   | kg         | Pēdējā                    | Pēdējā                          |          |
|   |            | $\widehat{1}$             |                                 | (0<br>V] |

- Mērvienība;
- Parauga ņemšanas reize;
- Izslaukuma noteikšanas reize.

Ievērībai! Izsniegtajā uzdevumā jeb kontroles lapā plāna atribūtus nedrīkst labot, svītrot vai mēģināt pierakstīt komentārus. Uzdevumu jāizpilda, ievērojot norādītos parametrus. Plāna atribūtus var koriģēt piena pārraudzības sistēmā CILDA, kamēr uzdevums vēl nav izsniegts (kamēr uzdevuma statuss ir "Plānots"). Kad uzdevuma statuss tiek mainīts uz "Izsniegts" (7 dienas pirms paredzamā uzdevuma datuma), plāna atribūtus koriģēt nav iespējams. Plāna atribūtus iespējams mainīt nākamajam (plānotajam) uzdevumam.

| Dzīvnieks | Parauga Nr. | Izslaukums | Komentārs /<br>Iztrūkuma iemesls |
|-----------|-------------|------------|----------------------------------|
| LV018     |             |            |                                  |
| DONA      |             | '          |                                  |
| LV018     |             |            |                                  |
| MIGLA     |             | '          |                                  |
| LV018     |             |            |                                  |
| LĀCENE    |             |            |                                  |
| LV018     |             |            |                                  |
| ZAIGA     |             | '          |                                  |
| LV018     |             |            |                                  |
| BOBIJA    |             | '          |                                  |
| LV018     |             |            |                                  |
| ZĪMAĻA    |             | ,          |                                  |
| LV018     |             |            |                                  |
| OGLÎTE    |             | '          |                                  |
| LV018     |             |            |                                  |
| ZELMA     |             | '          |                                  |
| LV018     |             |            |                                  |
| DAGNE     |             | '          |                                  |

Atkarībā no norādītajiem plāna atribūtiem, tiek izveidota tabula, kurā jāieraksta piena pārraudzības dati.

• Parauga Nr.;

• Izslaukums (kg) – izslaukumu sver ar precizitāti līdz 0,1 kg;

• Komentārs / Iztrūkuma iemesls jeb kods (norāda, ja tas ir nepieciešams).

| 31    |  |
|-------|--|
| DĂRZA |  |
|       |  |
|       |  |

Pēc PDF faila apskates vai izdrukas aizpildīšanas sistēmā "CILDA", lapā "Pārraudzība" > "Kalendāra skats" klikšķina uz uzdevumu DĀRZA , kurš tika aizpildīts, vai "Saraksta skatā" pie attiecīgā uzdevuma klikšķina pogu • Skatīt "Skatīt".

| 🔳 Uzdevum    | u saraksts |            |     |                     |           |            | 🏥 Kalendāra skats          |
|--------------|------------|------------|-----|---------------------|-----------|------------|----------------------------|
| Ganāmpulks 🖨 | Novietne 🕈 | Pārraugs 🖨 |     | Shēma 🗢             | Statuss 🗢 | Termiņš 🕈  |                            |
| LV           | LV1        | Mair       | 30) | Piena pamatpārbaude | Atvērts   | 31.01.2023 | <ul> <li>Skatit</li> </ul> |

Sistēma atvērs lapu "Piena pārraudzība govīm" ar logu "Piena pārraudzība govīm". Tabulu ar iegūtajiem rezultātiem jāaizpilda manuāli. Ja pie kāda ieraksta kolonnā "Kļūdas/ brīdinājumi" sistēma parāda brīdinājuma zīmi ( $\mathfrak{S}$ ), tad jāklikšķina uz nekorekti ievadītās vērtības un jāizlabo to. Aizpildītos laukus var labot arī tādos gadījumos, ja netiek rādīts brīdinājums.

| Piena pārraudzība gov<br>LV0 7/s<br>LV10                                             | m<br>PA                                   | G., AIZKRAUK                                    | KLES NOV.                    |                             | Pārraugs Mai,60)                                                                                                    | Lai dati tiktu saglabāti<br>sistēmā, jāklikšķina poga                                                                        |
|--------------------------------------------------------------------------------------|-------------------------------------------|-------------------------------------------------|------------------------------|-----------------------------|----------------------------------------------------------------------------------------------------|----------------------------------------------------------------------------------------------------|
| <ul> <li>Rādījumu iegūšanas m</li> <li>Statuss: Atvērts</li> </ul>                   | etode: Svērša                             | na (kg); Para                                   | ugu ņem: Pēdē                | jā; Izslaukumu              | nosaka: Pēdējā                                                                                                    | Saglabāt "Saglabāt".                                                                                                    |
| Izpildes datum<br>Pudelīšu N                                                         | 31.01.202                                 | s s                                             | ilaukšanas laiki<br>Pudelīšu | 1 05:00<br>2 11:00          | Uzdevuma ierakstu statuss<br>Drživnieki: 95                                                                                        | Pēc saglabāšanas datus var atkārtoti vēl koriģēt, labot.                                                                     |
| No<br>1                                                                              | Līdz<br>95                                |                                                 | Kopā<br>95                   | Tukšas<br>0<br>Mainīt pamat | datus 0<br>Krriszultátu: 95<br>Bez rezultáta: 0<br>Nepabelgti: 0<br>Brőlnájumi: 0<br>Kjűdas: 0<br>Kritisko ierakstu skaits: 0 (0%) | Lai pabeigtu uzdevuma<br>izpildi, jāklikšķina poga<br>"Nodot                                                                 |
|                                                                                      |                                           |                                                 |                              |                             |                                                                                                    |                                                                                                    |
| Dzīvnieks                                                                            | Parauga Nr.<br>1                          | Izslaukums<br>1<br>10.0                         | Komentārs/<br>Iztrūkuma iem. | Kļūdas/<br>brīdinājumi      |                                                                                                    | rezultātus".                                                                                                    |
| Dzivnieks<br>LV<br>SAIVA<br>LV<br>CILPA<br>LV                                        | Parauga Nr.<br>1<br>1<br>2                | Izslaukums<br>1<br>10.0<br>8.0                  | Komentārs/<br>Iztrūkuma iem. | Kļūdas/<br>brīdinājumi      |                                                                                                    | rezultātus".<br>Lai pabeigtu uzdevumu,                                                                                       |
| Dzīvnieks<br>LV<br>SAIVA<br>LV<br>CILPA<br>LV<br>ILVĪTE<br>LV<br>RONJA               | Parauga Nr.<br>1<br>2<br>4<br>3           | Izslaukums<br>1<br>10.0<br>8.0<br>9.0<br>12.0   | Komentārs/<br>Iztrūkuma iem. | Kļūdas/<br>brīdinājumi      |                                                                                                    | rezultātus".<br>Lai pabeigtu uzdevumu,<br>nepieciešams aizpildīt                                                             |
| Dzīvnieks<br>LV<br>SAIVA<br>LV<br>CILPA<br>LV<br>ILVĪTE<br>LV<br>LV<br>ILVIJA<br>I V | Parauga Nr.<br>1<br>1<br>2<br>4<br>3<br>5 | Izslaukums<br>10.0<br>8.0<br>9.0<br>12.0<br>8.0 | Komentārs/<br>Iztrūkuma iem. | Kļūdas/<br>brīdinājumi      | *                                                                                                    | rezultātus".<br>Lai pabeigtu uzdevumu,<br>nepieciešams aizpildīt<br>iegūtos rādītājus visiem<br>dzīvniekiem, vai arī norādīt |

Nododot uzdevumu, tā statuss tiek mainīts no "Atvērts" uz <u>"Nodots (Nav saņemti rezultāti no</u> laboratorijas)".

Nodota pārraudzības uzdevuma rezultātus nevar labot vai mainīt:

|     | nella parlaudzība govili |              |               |                   |        |               |                |                   |
|-----|--------------------------|--------------|---------------|-------------------|--------|---------------|----------------|-------------------|
| LV0 | 7/s                      | PA           | G., AIZKRAU   | KLES NOV.         |        |               |                | Pārraugs: Mai,60) |
|     | Pādījumu iegūčanas met   | odo: Svāršai | na (ka): Dar  | ugu nom: Dādā     | iā: Iz | elaukumu      | nosaka: Dādājā |                   |
|     | Statuce: Nedata (New ea  | nomti rozult | ia (ky), Faia | augu ijelil. Fede | ja, 12 | SiduKumu      | nosaka. Pedeja |                   |
| 17  | Statuss. Nouois (Nav sa  | ņemu rezult  |               | atorijasj         |        |               |                |                   |
|     | Izpildes datums          | 31.01.202    | 3             | Slauksanas laiki  | 1      | 05:00         |                |                   |
|     |                          |              |               |                   | 2      | 11:00         |                |                   |
|     | Pudelīšu Nr.             |              |               | Pudelīšu          | skait  | s<br>         |                |                   |
|     | NO                       | LICZ         |               | кора              |        | Tuksas        |                |                   |
|     |                          | 30           |               | 50                |        | 0             |                |                   |
|     |                          |              |               |                   |        |               |                |                   |
|     |                          |              |               |                   |        |               |                |                   |
|     |                          |              |               |                   |        |               |                |                   |
|     |                          | Parauga Nr.  | Izslaukums    | Komentārs/        | к      | lūdas/        |                |                   |
|     | Dzīvnieks                | 1            | 1             | lztrūkuma iem.    | brī    | ,<br>linājumi |                |                   |
|     | SAIVA                    | 1            | 10.0          |                   |        |               | <b>^</b>       |                   |
|     | CILPA                    | 2            | 8.0           |                   |        |               |                |                   |
|     | LV                       | 4            | 9.0           |                   |        |               |                |                   |
|     | RONJA                    | 3            | 12.0          |                   |        |               |                |                   |
|     | LV                       | 5            | 8.0           |                   |        |               |                |                   |
|     | ILVIJA                   | v            |               |                   |        |               |                |                   |
|     | ILVIJA<br>I V            | -            |               | -                 |        |               | -              |                   |

Aizpildītas kontroles lapas (PDF formātā), kuru rezultāti nav reģistrēti (nav ievadīti sistēmā CILDA), kopā ar paraugu kastēm ir iespējams sūtīt uz laboratoriju. Laboratorijas darbinieks kontroles rezultātus reģistrēs sistēmā CILDA. Ja tiks saņemtas piena pārraudzības kontroles lapas, kuru pārraudzības dati ir sistēmā nodoti un uzdevuma statuss ir "Nodots", rezultātus vairs nevarēs labot (ja būs tāda nepieciešamība).

Lai atgrieztos lapā "Pārraudzība", jāklikšķina lapas kreisā augšējā stūra joslā uz vārda "Pārraudzība" Pārraudzība vai Sākums > Pārraudzība > Piena pārraudzība govīm jāklikšķina uz loga "Piena pārraudzība govīm" labās apakšējās pogas <a href="https://www.acceltropy.org"></a> Atcelt</a> "Atcelt". Klikšķinot šo pogu, sistēma atvērs logu, kurā tiks vaicāts par izmaiņu atcelšanu. Ja uzdevums ir nodots, nekādas darbības atcelt nevar, tāpēc, lai atgrieztos lapā "Pārraudzība", jāklikšķina poga "Apstiprināt".

| ✓ Apstiprināt              | Lai atceltu lapas "Pārraudzība"           |
|----------------------------|-------------------------------------------|
|                            | – atvēršanu un paliktu "Uzdevuma" lapā,   |
| Atcelt izmaiņas?           | jāklikšķina labo augšējo krustiņu (×) vai |
| < Atcelt <p>Apstiprinā</p> | poga < Atcelt "Atcelt".                   |

#### 3.4.4. Pārraudzības plāna/uzdevuma aizpildīšana un nodošana ar mērīšanas metodi

Tikko sistēmā CILDA izveidotam uzdevumam statuss ir "Plānots". Lai uzdevumu atvērtu un aizpildītu, tā statuss ir jānomaina uz "Izsniegts". Lai to izdarītu, "Kalendāra skatā" jāklikšķina uz uzdevuma nosaukuma vai "Saraksta skatā" pie attiecīgā uzdevuma izvēlētās dienas DĀRZA "Skatīt" 🔍 Skatīt jāspiež poga

Saņemt uzdevumu Atvērtajā lapā "Uzdevumu atribūtu rediģēšana" jāspiež poga "Sanemt uzdevumu":

| /0     | , Z/s         | PAC                                 | NOV                       |                            | Pārraugs: Vic    | 7)            |
|--------|---------------|-------------------------------------|---------------------------|----------------------------|------------------|---------------|
|        |               | PAG.,                               |                           |                            |                  |               |
| 🗐 Rād  | tījumu iegūša | anas metode: Mērīšana (I); 2 slaukš | anas reizes; Izslaukumu n | osaka: <b>Pēdējā</b> ; Par | augu ņem: Pēdējā |               |
|        | Izpildes term | niņš no 14.04.2023 🛗 līdz           | <b>#</b>                  |                            |                  |               |
|        | Izpildes d    | tatums • 13.03.2023 🛗               |                           |                            |                  |               |
| 🖌 Pieg | gādes metod   | de - Automātiski PDF e-pastā -      |                           |                            |                  |               |
| 🖚 Mēi  | rinstrument   | i (2)                               |                           |                            |                  | 🗸             |
| Dzīv   | vnieki (18)   |                                     |                           |                            | <b>▼</b> Rād     | ît filtru   🔈 |
| lr. ≜  |               | Vārds ≑                             | Dz. datums 🖨              | Dzimums 🖨                  | Grupa *          |               |
| V0     | 7             | TILLE                               | 07.07.2015                | S                          |                  | <b>A</b>      |
| /0     | 5             | TULPE                               | 12.08.2016                | S                          |                  |               |
| /0     | .5            | MURVE                               | 30.04.2017                | S                          |                  |               |
| /0     | 5             | TRIFELE                             | 27.10.2017                | S                          |                  |               |
| /0     | 7             | TIFA                                | 12.11.2017                | S                          |                  |               |
| /0     | 8             | TUSNE                               | 25.01.2018                | S                          |                  |               |
| /0     | 3             | TEIKA                               | 01.05.2018                | S                          |                  |               |
| V0     | 4             | TAURA                               | 21.05.2018                | S                          |                  |               |
| /0     | 6             | MIA                                 | 15.06.2018                | S                          |                  |               |
| V0     | <u>'0</u>     | TIA                                 | 20.07.2018                | S                          |                  |               |
| V0     | 3             | MŪSA                                | 14.01.2019                | S                          |                  |               |
| V0     | 2             | TUMSA                               | 01.10.2019                | S                          |                  | +             |
| 1 2    | 2             |                                     |                           |                            |                  |               |
|        | Dokumo        | nta Nr                              |                           |                            |                  |               |
|        | Dokumer       |                                     |                           |                            |                  |               |
|        |               |                                     |                           |                            |                  |               |

Sistēma atvērs logu, kurā jāizvēlas viens no piedāvātajiem pārraudzības uzdevuma lapas saņemšanas veidiem (formāts):

- e-tabula; ○ e-tabulu • PDF.
- PDF
Lai atzīmētu vienu no veidiem, jāieklikšķina punkts pie izvēlētā formāta. Piemēram, jāieklikšķina punkts pie formāta "PDF".

Lai atceltu uzdevuma saņemšanu, jāklikšķina labo augšējo krustiņu (×) vai pogu "Atcelt". Bet, lai saņemtu uzdevumu, jāklikšķina poga Saņemt uzdevumu uzdevumu".

Pēc pogas **S**aņemt uzdevumu "Saņemt uzdevumu" nospiešanas, datorā tiks lejupielādēta kontroles lapa izvēlētajā formātā.

Sistēma atvērs lapu "Pārraudzība", un statuss pie uzdevuma būs nomainījies uz "Izsniegts":

| I≣ Uzdevumu saraksts   🛗 Kalen |            |            |                     |                     |            |        |  |  |  |
|--------------------------------|------------|------------|---------------------|---------------------|------------|--------|--|--|--|
| Ganāmpulks 🖨                   | Novietne 🗢 | Pārraugs ≑ | Shēma 🖨             | Statuss ≎ Termiņš * |            |        |  |  |  |
| LVO                            | LV         | Vi 7)      | Piena pamatpārbaude | Izsniegts           | 13.03.2023 | Skatit |  |  |  |

Klikšķinot pogu <sup>Skatīt</sup> "Skatīt" pie izsniegtā uzdevuma, sistēma atver lapu "Piena pārraudzība govīm" ar logu "Piena pārraudzība govīm". Atvērt pārraudzības uzdevumu var tikai izpildes dienā, ātrāk par to var tikai lejupielādēt uzdevuma lapu (7 dienas pirms izpildes datuma):

| 🖹 Piena pārraudzība govīm                |                                        |                            |                                   |
|------------------------------------------|----------------------------------------|----------------------------|-----------------------------------|
| LV0                                      |                                        |                            | Pārraugs: Vi 57)                  |
| LV10                                     | NOV.                                   |                            |                                   |
| Rādījumu iegūšanas metode: Mērīšana (I); | ; Paraugu ņem: <b>Pēdējā</b> ; Izslauk | kumu nosaka: <b>Pēdējā</b> |                                   |
| Matuss: Izsniegts                        |                                        |                            |                                   |
| Izpildes datums 🔹 🖲 13.03.2023           | Slaukšanas laiki • 1                   | O                          | Papildus pārraugi                 |
| ○ 14.03.2023                             | 2                                      | O                          | Q                                 |
| Pudelīšu Nr.                             | Pudelīšu skaits                        |                            |                                   |
| No Līdz                                  | Кора                                   | Tukšas                     |                                   |
|                                          | Atcelt                                 | ulu 🛓 Lejupielādēt u       | Izdevumu 🗙 Atcelt uzdevumu Atvērt |

Logā "Piena pārraudzība govīm" tiek rādīta pamatinformācija par uzdevumu – ganāmpulka dati, novietnes dati, uzdevumam pievienotais pārraugs. Tiek parādīta uzdevuma rādījumu iegūšanas metode – **Mērīšana (l)**, paraugu ņemšanas brīdis, izslaukuma noteikšanas reize un uzdevuma statuss.

Pārraudzības veikšanai var izvēlēties vienu no piedāvātajiem izpildes datumiem. Lai izvēlētos Izpildes datums • • • 13.03.2023

izpildes

○ 14.03.2023 datumu, jāieklikšķina punkts pie izvēlētās dienas.

| Slaukšanas laiki • 1<br>2 | ©<br>0  | Norāda<br>laikā n<br>vienas |
|---------------------------|---------|-----------------------------|
| Slaukšanas laiki • 1      | 06:00 © | ]                           |
| 2                         | •       | ^                           |
|                           | 06      | : 00                        |
|                           | ~       | *                           |

Vorāda slaukšanas sākuma laiku (laikus), atkarībā no plāna izveidošanas aikā norādītā slaukšanas reižu skaita. Slaukšanas reižu skaits var būt no ienas līdz trīs reizēm (šajā piemērā ir 2 slaukšanas reizes).

Slaukšanas laikus var norādīt, noklikšķinot uz pulksteņa attēla, iespējams norādīt precīzu slaukšanas laiku gan stundās, gan minūtēs, izmantojot bultas simbolus virs un zem stundu un minūšu rādītājiem.

| Papildus pārraugi |   |
|-------------------|---|
|                   | Q |

Norāda papildus pārraugus (norāda vārdu un uzvārdu), ja tādi ir. Iespējams pievienot līdz pieciem papildus pārraugiem.

|      | Pudelīšu Nr.    |        |
|------|-----------------|--------|
| No   |                 | Līdz   |
|      |                 |        |
|      |                 |        |
|      | Pudelīšu skaits |        |
| Kopā |                 | Tukšas |
|      |                 |        |

Norāda pudelīšu numurus "no – līdz".

(Ja nav ieviesta centralizēta pudelīšu marķēšana ar unikālu identifikatoru sistēmu (svītru kodiem), jebkura uzdevuma ietvaros piena paraugu numerāciju vēlams sākt no 1 un turpināt pieaugošā secībā bez pārtraukumiem).

Norāda pudelīšu kopējo skaitu, un tukšo pudelīšu skaitu (ja neviena nav tukša, pie "Tukšas" norāda – "0").

Loga labā apakšējā stūra pogas:

Atcelt

Sistēma atcel veiktās izmaiņas un atver lapu "Pārraudzība".

🌲 Ielādēt e-tabulu

Ja kontroles lapa ir saņemta kā e-tabula un aizpildīta, kā arī, ja tā ir saglabāta CSV formātā, tad, klikšķinot uz šīs pogas, to var augšupielādēt, un failā ievadītie rezultāti parādīsies sistēmā. Pogu var spiest, ja ir pienācis uzdevuma izpildes datums.

🛓 Lejupielādēt uzdevumu

Sistēma atvērs logu, kurā varēs izvēlēties vienu no piedāvātajiem pārraudzības uzdevuma kontroles lapas formātiem (e-tabula, PDF) un atkārtoti lejupielādēt kontroles lapu.

X Atcelt uzdevumu

Tiek atvērts logs, kurā, izvēloties vienu no piedāvātajiem "Atcelšanas iemesliem", tiek atcelts pārraudzības uzdevums.

Atvērt

Uzdevuma statuss tiek nomainīts uz "Atvērts". Pogu var spiest, ja ir pienācis uzdevuma izpildes datums.

🛓 Lejupielādēt uzdevumu Lai no sistēmas CILDA lejupielādētu kontroles lapu, jāklikšķina poga "Lejupielādēt uzdevumu".

| 🚣 Lejupielādēt uzd       | evumu |
|--------------------------|-------|
| Lejupielādēt uzdevumu kā |       |
| ⊖ e-tabulu               |       |
| OPDF                     |       |

Logā "Lejupielādēt uzdevumu", kas atveras pēc pogas nospiešanas, jāieklikšķina punkts pie viena no lejupielādējamās kontroles lapas formātu veidiem:

Lai datorā lejupielādētu uzdevuma kontroles lapu izvēlētajā formātā, klikškina pogu 🚣 Lejupielādēt uzdevumu "Lejupielādēt uzdevumu".

< Atcelt Lai atceltu uzdevuma lejupielādēšanu, klikšķina labo augšējo krustiņu (×) vai pogu "Atcelt".

Lai atvērtu uzdevumu, lapas "Piena pārraudzība govīm" logā "Piena pārraudzība govīm" jāklikšķina poga Atvērt "Atvērt".

Sistēma atvērs lapu "Piena pārraudzība govīm" ar logu "Piena pārraudzība govīm". Uzdevuma statuss ir "Atvērts" un logs ir papildināts ar ievades tabulu.

| P    | iena pārraudzība govīm | l i                  |                       |                         |         |             |                      |          |                             |         |          |
|------|------------------------|----------------------|-----------------------|-------------------------|---------|-------------|----------------------|----------|-----------------------------|---------|----------|
| LV0. |                        |                      |                       |                         |         |             |                      |          | Pārraugs: V                 |         | 57)      |
| LV10 | ···· , .               | PAG                  | ., /                  | NOV.                    |         |             |                      |          |                             |         |          |
|      | Rādījumu iegūšanas met | ode: <b>Mērīša</b> r | <b>na (I)</b> ; Parau | gu ņem: <b>Pēdējā</b> ; | Izsla   | ukumu n     | osaka: <b>Pēdējā</b> |          |                             |         |          |
| -    | Statuss: Atvērts       |                      |                       |                         |         |             |                      |          |                             |         |          |
|      | Izpildes datums        | 13.03.202            | 3 :                   | Slaukšanas laiki        | 1       | 06:00       |                      |          |                             |         |          |
|      |                        |                      |                       |                         | 2       | 16:00       |                      |          |                             |         |          |
|      | Pudolīču Nr            |                      |                       | Dudolīču                | ekaita  |             |                      | Uzd      | evuma ierakstu              | statuss |          |
|      | No                     | Līdz                 |                       | Kopā                    | SKalla  | ,<br>Tukšas |                      |          | DZIVNIEKI:<br>Ar rezultātu: | 18      |          |
|      | 1                      | 18                   |                       | 18                      |         | 0           |                      |          | Bez rezultāta:              | 0       |          |
|      |                        |                      |                       |                         |         |             |                      |          | Nepabeigti:                 | 18      |          |
|      |                        |                      |                       |                         | Ma      | init pama   | tdatus               |          | Brīdinājumi:                | 0       |          |
|      |                        |                      |                       |                         |         |             |                      |          | Kļūdas:                     | 0       |          |
|      |                        |                      |                       |                         |         |             |                      | Kritisko | ierakstu skaits:            | 0 (0%)  |          |
|      |                        | Parauga Nr.          | Izslaukums            | Komentārs/              | ĸ       | ūdas/       |                      |          |                             |         |          |
|      | Dzivnieks              | 1                    | 1                     | lztrūkuma iem.          | brīd    | inājumi     |                      |          |                             |         |          |
|      | LV                     |                      |                       |                         |         |             |                      |          |                             |         |          |
|      | IILLE                  |                      |                       |                         |         |             |                      |          |                             |         |          |
|      | TULPE                  |                      |                       |                         |         |             |                      |          |                             |         |          |
|      | LV                     |                      |                       |                         |         |             |                      |          |                             |         |          |
|      | MURVE                  |                      |                       |                         |         |             |                      |          |                             |         |          |
|      | TRIFFL F               |                      |                       |                         |         |             |                      |          |                             |         |          |
|      | LV.                    |                      |                       |                         |         |             |                      |          |                             |         |          |
|      | TIFA                   |                      |                       |                         |         |             |                      |          |                             |         |          |
|      | LV                     |                      |                       |                         |         |             |                      |          |                             |         |          |
|      | < Atc                  | elt 💄 lel            | ādēt e-tabulu         | 📥 Lejupielā             | idēt uz | zdevumu     | X Atcelt uzde        | evumu    | Nodot rezult                | ātus    | Saglabāt |

Logā "Piena pārraudzība govīm" vēl ir iespēja veikt korekcijas šādiem datiem: izpildes datums, slaukšanas laiki, pudelīšu Nr., pudelīšu skaits, kā arī iespējams pievienot/ koriģēt informāciju par papildus pārraugiem.

Iespēja lejupielādēt (ja nepieciešams) uzdevumu ar pogu "Lejupielādēt uzdevumu"

| Matuss: Atvērts                |        |                      |       |        |      |                |                           |         |
|--------------------------------|--------|----------------------|-------|--------|------|----------------|---------------------------|---------|
| Izpildes datums • 💿 13.03.2023 |        | Slaukšanas laiki • 1 | 1     | 06:00  | G    |                | Papildus pārraugi         |         |
|                                | 2      | 2                    | 16:00 | ©      |      |                | Q                         |         |
| Pudelī                         | šu Nr. | Pudelīšu ska         | aits  |        |      |                | Uzdevuma ierakstu         | statuss |
| No                             | Līdz   | Kopā                 |       | Tukšas | 6    |                | Dzīvnieki:                | 18      |
| 1                              | 18     | 18                   |       | 0      |      |                | Ar rezultātu:             | 0       |
|                                |        |                      |       |        |      | Bez rezultāta: | 0                         |         |
|                                |        |                      |       | Sa     | agla | abāt           | Nepabeigti:               | 18      |
|                                |        |                      |       |        |      |                | Brīdinājumi:              | 0       |
|                                |        |                      |       |        |      |                | Kļūdas:                   | 0       |
|                                |        |                      |       |        |      |                | Kritisko ierakstu skaits: | 0 (0%)  |

Tabulas kolonnu nosaukumi ir atkarīgi no iestatītās uzdevuma shēmas un slaukšanas reižu skaita.

• <u>Dzīvnieks</u> – tiek attēlots dzīvnieka unikālais identifikators (ID) ar izceltiem pēdējiem četriem nosaukums MILKA cipariem. Zem dzīvnieka ID numura ir tā vārds un pa kreisi dzīvnieka grupas nosaukums ar nosacījumu, ja dzīvniekam ir piešķirta grupa;

Parauga Nr. – kolonnā pretī dzīvnieka identifikācijas numuram jānorāda parauga pudelītes numurs, kas tiks izmantots katrā slaukšanas reizē katram dzīvniekam.

Izslaukums – norādīta izslaukuma mērīšanas reize, kas atbilst pārraudzības plānā norādītajām slaukšanas reizēm - 1; vai 1 un 2; vai 1, 2 un 3 - kolonnā pretī dzīvnieka identifikācijas numuram jānorāda izslaukums katrā slaukšanas reizē katram dzīvniekam. Izslaukumu iespējams norādīt ar 0,1 litra Izslaukums precizitāti govs pienam vai ar 0,02 litra precizitāti kazas 2 1 pienam, ja izmanto mērīšanas metodi.

Komentārs/ Iztrūkuma iem. - ja dzīvniekam netiek veikta parauga savākšana vai izslaukuma mērīšana vai ir kāda problēma ar dzīvnieka pārraudzības datu iegūšanu, tad laukā jāieraksta kāds no iztrūkuma

iemesla cipariem (jeb kods): Komentārs/

- Cipars  $1 nav novietn\bar{e}/gan\bar{a}mpulk\bar{a};$ 0
- Cipars 2 slims; 0
- Cipars 3 meklējas; 0
- Cipars 4 turēšanas apstākļu maiņa; 0
- Cipars  $6 \bar{i}paša aprūpe;$ 0
- Cipars 7 tehniska klūme; 0
- Cipars 8 cietstāvoša; 0
- Cipars 9 zīdīšana; 0
- Cipars 11 nesalasāms rokraksts; 0
- Cipars 15 jaunpiens (iztrūkuma iemesls "Jaunpiens" var tikt pielietots tikai 0 pirmajās (5 – liellopiem, 7 – kazām) dienās pēc atnešanās);
- Cipars 31 slauc tikai pēdējā slaukšanas reizē no 2 vai 3;
- Cipars 32 slauc tikai divās pēdējās slaukšanas reizēs no 3; 0
- Cipars 33 slauc tikai pirmajā un pēdējā slaukšanas reizēs no 3; 0
- [*tukšums*] ja ar pārraudzības datiem viss ir kārtībā; 0
- Klūdas/ brīdinājumi ja datu ievades laikā sistēma konstatē būtisku

klūdu, tad šajā logā parādās brīdinājuma simbols (<sup>120</sup>), un sistēma nelaus saglabāt/nodot pārraudzības rezultātus, kamēr netiks izlabota klūda.

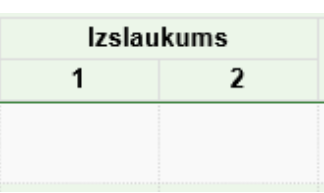

Iztrūkuma iem.

Parauga Nr.

1

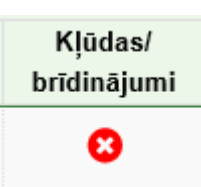

| <ul> <li>Piena pārraudzība govīm</li> <li>LV( , Z/s</li> <li>LV( ,</li> </ul>                 |                                                 |                        | - NOV.                                                      |                                                                              | Pārraugs: <b>V</b> i                                                                                                    | <ul> <li>Ja uzdevuma statuss ir<br/>"Atvērts" – kontroles lapu<br/>var atkārtoti leiupielādēt (ja</li> </ul>                                                                            |
|-----------------------------------------------------------------------------------------------|-------------------------------------------------|------------------------|-------------------------------------------------------------|------------------------------------------------------------------------------|----------------------------------------------------------------------------------------------------|----------------------------------------------------------------------------------------------------|
| Rādījumu iegūšanas met     Statuss: Atvērts     Izpildes datums     Pudelīšu Nr.     No     1 | ode: <b>Mērīšan</b><br>13.03.2023<br>Līdz<br>18 | <b>a (I)</b> ; Paraugu | u ņem: <b>Pēdējā</b> ;<br>laukšanas laiki<br>Pudelīšu<br>18 | Izslaukumu no<br>1 06:00<br>2 16:00<br>skaits<br>Tukšas<br>0<br>Mainīt pamat | ka Pēdējā<br>Uzdevuma ierakstu statuss<br>Dzīvnieki: 18<br>Ar rezultātu: 15<br>Bez rezultāta: 0<br>Nepabeigti: 3<br>Brīdinājumi: 0<br>Kļūdas: 0<br>Krītisko ierakstu skaits: 0 (0%) | nepieciešams), var<br>augšupielādēt (ja uzdevums<br>pieprasīts e-tabulas<br>formātā), saglabāt un nodot<br>rezultātus. Lai saglabātu<br>uzdevumu, klikšķina pogu<br>"Saglabāt" Saglabāt |
| Dzīvnieks                                                                                     | Parauga Nr.<br>1                                | zslaukums<br>1 I       | Komentārs/<br>ztrūkuma iem.                                 | Kļūdas/<br>brīdinājumi                                                       |                                                                                                    | Uzdevums statusu                                                                                                    |
| LV0.                                                                                          | 1                                               | 10.5                   |                                                             |                                                                              |                                                                                                    | nemainīs, un vēlāk                                                                                                    |
| LV0                                                                                           | 3                                               | 11.0                   |                                                             |                                                                              |                                                                                                    | uzdevumu varēs turpināt.                                                                                                    |
| MURVE                                                                                         | 2                                               | 14.5                   |                                                             |                                                                              |                                                                                                    | papildināt koriģēt Lai                                                                                                    |
| LV0.<br>TRIFELE                                                                               | 4                                               |                        | 2                                                           |                                                                              |                                                                                                    | nodotu uzdevumu jāsniež                                                                                                    |
| LV0                                                                                           | 5                                               | 9.8                    |                                                             |                                                                              |                                                                                                    | noga "Nodot rezultātus"                                                                                                    |
| LV0                                                                                           | elt <b>1</b> lelā                               | dēt e-tabulu           | 🕹 Lejupielā                                                 | dēt uzdevumu                                                                 | × Atcelt uzdevumu ✓ Nodot rezultātus Saglabāt                                                                                                    | Nodot rezultātus , -                                                                                                    |

uzdevuma statuss tiks mainīts uz "Nodots (Nav saņemti rezultāti no laboratorijas)", pēc tam sarakstu vairs nevarēs labot, koriģēt vai mainīt.

## 3.4.4.1. Rezultātu nodošana e-tabulas veidā uzdevumam ar mērīšanas metodi

| Lejupielādēt uzdevumu 🛛 🕹        | Izvēloties uzdevumu aizpildīt kā e-                                              |
|----------------------------------|----------------------------------------------------------------------------------|
| Lejupielādēt uzdevumu kā         | pārraudzības uzdevuma kontroles lapa<br>jālejupielādē kā e-tabula, klikšķinot uz |
| < Atcelt 🕹 Lejupielādēt uzdevumu | poga Lejupielādēt uzdevumu "Lejupielādēt                                         |

uzdevumu".

|    | 10             |            |                            |               |              |         |               |        |
|----|----------------|------------|----------------------------|---------------|--------------|---------|---------------|--------|
| 6  |                | Libraries  | <ul> <li>Docume</li> </ul> | nts 🕨 Konti   | roles lapas  |         |               |        |
|    |                |            | 4.                         |               | 1977-19      |         |               |        |
|    | Organize 🔻     | Share with | n ♥ Bui                    | n New         | folder       |         |               |        |
| 4  | 🔆 Favorites    |            | â C                        | ocume         | nts librai   | ry      |               |        |
| 1  | 📃 Desktop      |            | К                          | ontroles lapa | 35           |         |               |        |
|    | 📜 Computer     |            |                            |               |              |         |               |        |
|    | 🖳 Recent Pla   | ces        |                            |               |              |         |               |        |
|    | \rm Download   | s          | o                          | 0001981.cs    |              |         |               |        |
| 1  | 🥽 Libraries    |            | -                          | v             |              |         |               |        |
|    | Document       | s          |                            |               |              |         |               |        |
|    | 🖻 🌙 Music      |            |                            |               |              |         |               |        |
|    | 🖻 🔄 Pictures   |            |                            |               |              |         |               |        |
|    | A              | B          | С                          | D             | E            | F       | G             | H      |
| 1  | 13273          | Piena pa   | rraudziba                  | govim         |              |         |               |        |
| 2  | 13.03.2023     |            |                            |               |              |         |               |        |
| 3  |                | 1          |                            |               |              | NC      | ) / (         |        |
| 5  |                | 5          |                            |               |              | INC     | · • .         |        |
| 6  |                | Papildus   | nārrauga                   | sertifikāts   | /anliecība   |         |               |        |
| 7  | 1.             | r upricu.  | panaaga                    | Scremacs      | apricciou    |         |               |        |
| 8  | 2.             |            |                            |               |              |         |               |        |
| 9  | 3.             |            |                            |               |              |         |               |        |
| 10 | 4.             |            |                            |               |              |         |               |        |
| 11 | 5.             |            |                            |               |              |         |               |        |
| 12 |                |            |                            |               |              |         |               |        |
| 13 | Izpildes datur | *****      |                            |               |              |         |               |        |
| 14 |                |            |                            |               |              |         |               |        |
| 15 | Mērvienība -   | Parauga    | Izslaukum                  | na ņemšan     | as reize - p | ēdējā   |               |        |
| 16 | Pudelīšu Nr. r | Pudelīšu   | Pudelīšu                   | s Tukšo puo   | delīšu skait | s       |               |        |
| 17 |                |            |                            |               |              |         |               |        |
| 18 |                |            |                            |               |              |         |               |        |
| 19 |                | Slaukšar   | nas laiki:                 |               |              |         |               |        |
| 20 | 1.             |            |                            |               |              |         |               |        |
| 21 | 2.             |            |                            |               |              |         |               |        |
| 22 | Daīunieka Nr.  | Crupa      | Vārda                      | Darauge       | Inclaukum    | Komontā | es /Inteŭkuna | a iom  |
| 23 | UZIVNIEKA Nr.  | Grupa      |                            | Paraugs       | izsiaukum    | Komenta | i sy iztrukun | a iem. |
| 24 |                |            | GALIJA                     |               |              |         |               |        |
| 26 | LV0            |            | REMTA                      |               |              |         |               |        |
| 27 | LVO            |            | SMILGA                     |               |              |         |               |        |
| 28 | LVO            |            | KALVE                      |               |              |         |               |        |
| 29 | LVC            |            | OGA                        |               |              |         |               |        |

Faila nosaukums sakrīt ar kontroles lapas numuru, nepieciešamības gadījumā to var nomainīt. Nosaukuma maina neietekmēs tālāku darbu. Uzdevuma kontroles lapa tiek lejupielādēta CSV (Comma delimited) (\*.csv) formātā. Lai atvērtu kontroles lapu, jāizmanto kādu jau datorā esošajām no lietojumprogrammām, kuras atbalsta CSV formātu, piemēram, Microsoft Office izklājprogramma Excel vai bezmaksas Apache OpenOffice izklājprogramma Calc.

Pēc kontroles lapas atvēršanas, lai būtu ērtāk strādāt, var izmainīt kolonnu izmērus. Kolonnu izmēri neietekmēs tālāku darbu, bet <u>failā jau esošo</u> <u>informāciju koriģēt nedrīkst,</u> pretējā gadījumā failu nebūs iespējams augšupielādēt sistēmā. Aizpildāmās kolonnas apvilktas ar sarkanu kvadrātu. Pēc datu ievades, jāsaglabā ievadītā informācija.

|    | A                | В                 | С                     | D            | E             | F         | G          | H       |
|----|------------------|-------------------|-----------------------|--------------|---------------|-----------|------------|---------|
| 1  | 13273            | Piena pārraudzība | govīm                 |              |               |           |            |         |
| 2  | 13.03.2023       |                   |                       |              |               |           |            |         |
| 3  | LV               | L.                |                       |              |               |           |            |         |
| 4  | LV.              |                   |                       | S NO         | V.            |           |            |         |
| 5  |                  |                   |                       |              |               |           |            |         |
| 6  |                  | Papildus pārrauga | sertifikāts/apliecība |              |               |           |            |         |
| 7  | 1.               | $\frown$          |                       |              |               |           |            |         |
| 8  | 2.               |                   |                       |              |               |           |            |         |
| 9  | 3.               |                   |                       |              |               |           |            |         |
| 10 | 4.               |                   |                       |              |               |           |            |         |
| 11 | 5.               |                   |                       |              |               |           |            |         |
| 12 |                  |                   |                       |              |               |           |            |         |
| 13 | Izpildes datums: | 09.03.2023        |                       |              |               |           |            |         |
| 14 |                  |                   |                       |              |               |           |            |         |
| 15 | Mērvienība - l   | Parauga ņemšana:  | Izslaukuma ņemšana    | s reize - pē | dējā          |           |            |         |
| 16 | Pudelīšu Nr. no  | Pudelīšu Nr. līdz | Pudelīšu skaits kopā  | Tukšo puo    | delīšu skaits |           |            |         |
| 17 |                  |                   |                       |              | )             |           |            |         |
| 18 |                  |                   |                       |              |               |           |            |         |
| 19 |                  | Slaukšanas laiki: |                       |              |               |           |            |         |
| 20 | 1.               |                   |                       |              |               |           |            |         |
| 21 | 2.               |                   |                       |              |               |           |            |         |
| 22 |                  |                   |                       |              |               |           |            |         |
| 23 | Dzīvnieka Nr.    | Grupa             | Vārds                 | Paraugs      | Izslaukums    | Komentārs | ;/Iztrūkum | na iem. |
| 24 | LV(              |                   | LIELUPE               |              |               |           |            |         |
| 25 | LVC              |                   | GAUJA                 |              |               |           |            |         |
| 26 | LVC              |                   | REMTA                 |              |               |           |            |         |
| 27 | LVC              |                   | SMILGA                |              |               |           |            |         |
| 28 | LV(              |                   | KALVE                 |              |               |           |            |         |
| 29 | LVC              |                   | OGA                   |              |               |           |            |         |

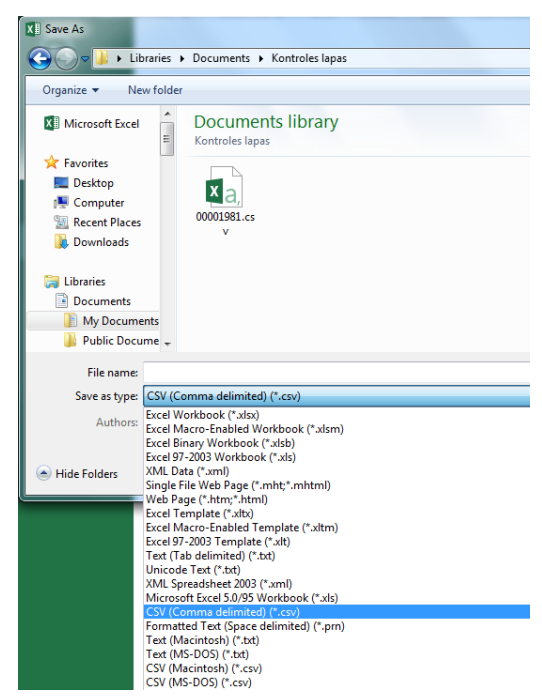

Saglabājot **OBLIGĀTI** jāizvēlas CSV (Comma delimited) (\*.csv) formātu CSV (Comma delimited) (\*.csv), pretējā gadījumā saglabāto failu nebūs iespējams augšupielādēt sistēmā!

Ja, aizpildot failu, datos ir veiktas kādas korekcijas, piemēram, mainīti kolonnu izmēri, saglabājot var tikt parādīts sistēmas brīdinājums. Šādā gadījumā ieteicams pārbaudīt failu, vai nav ieviesusies kāda kļūda, ja kļūda netiek konstatēta, tad brīdinājuma logā jāklikšķina pogu "Yes".

| Microsoft | Excel                                                                                                    |
|-----------|----------------------------------------------------------------------------------------------------|
| 1         | Some features in your workbook might be lost if you save it as CSV (Comma delimited).<br>Do you want to keep using that format? |
|           | Yes No Help                                                                                                    |

Pēc CSV faila aizpildīšanas, sistēmas "CILDA" lapā "Pārraudzība" > "Kalendāra skatā" jāklikšķina uzdevums, kurš tika aizpildīts, vai "Saraksta skatā" pie attiecīgā DĀRZA uzdevuma nosaukuma jāklikšķina poga <sup>® Skatīt</sup> "Skatīt".

| i≣ Uzdevumu saraksts   # |            |            |                     |           |            |        |  |  |  |
|--------------------------|------------|------------|---------------------|-----------|------------|--------|--|--|--|
| Ganāmpulks 🖨             | Novietne 🗢 | Pārraugs ≎ | Shēma 🖨             | Statuss 🗢 | Termiņš 🔷  |        |  |  |  |
| LV0                      | LV         | Vi 7)      | Piena pamatpārbaude | Izsniegts | 13.03.2023 | Skatīt |  |  |  |

| Organize 🔻 Share with                                                                                                    | - Burn New folder                    |  |
|----------------------------------------------------------------------------------------------------|--------------------------------------|--|
| Favorites   Computer  Computer  Co | Documents library<br>Kontroles lapas |  |

Sistēma atvērs lapu "Piena pārraudzība govīm" ar logu "Piena pārraudzība govīm". Lai augšupielādētu izveidoto failu, jāspiež poga Lelādēt e-tabulu "Ielādēt e-tabulu". Atvērtajā logā jāizvēlas aizpildīto kontroles lapu CSV formātā.

Pēc faila pievienošanas svēršanā vai mērīšanā iegūtie rezultāti vairs nebūs jāpārraksta, tie tiks automātiski pievienoti uzdevuma aizpildes formai.

| 🖹 F        | 🖹 Piena pārraudzība govīm |                     |               |                         |                        |                      |                           |          |  |  |  |
|------------|---------------------------|---------------------|---------------|-------------------------|------------------------|----------------------|---------------------------|----------|--|--|--|
| LV(<br>LV1 | , Z/s                     |                     |               | - NOV.                  |                        |                      | Pārraugs: <b>Vi</b>       | 57)      |  |  |  |
|            | Rādījumu iegūšanas met    | ode: <b>Mērīšan</b> | a (I); Paraug | ju ņem: <b>Pēdējā</b> ; | Izslaukumu no          | osaka: <b>Pēdējā</b> |                           |          |  |  |  |
| -          | Statuss: Atvērts          |                     |               |                         |                        |                      |                           |          |  |  |  |
|            | Izpildes datums           | 13.03.2023          | s s           | Slaukšanas laiki        | 1 06:00                |                      |                           |          |  |  |  |
|            |                           |                     |               |                         | 2 16:00                |                      |                           |          |  |  |  |
|            |                           |                     |               |                         | 2 10.00                | U                    | Izdevuma ierakstu statu:  | SS       |  |  |  |
|            | Pudelīšu Nr.              |                     |               | Pudelīšu                | skaits                 |                      | Dzīvnieki: 18             |          |  |  |  |
|            | No                        | Lidz                |               | Кора                    | Tuksas                 |                      | Ar rezultātu: 15          |          |  |  |  |
|            | 1                         | 18                  |               | 18                      | 0                      |                      | Bez rezultāta: 0          |          |  |  |  |
|            |                           |                     |               |                         | Mainīt namat           | datus                | Nepabeigti: 3             |          |  |  |  |
|            |                           |                     |               |                         | maint pana             | uuuu                 | Brīdinājumi: 0            |          |  |  |  |
|            |                           |                     |               |                         |                        |                      | Kļūdas: 0                 |          |  |  |  |
|            |                           |                     |               |                         |                        | Kritis               | ko ierakstu skaits: 0 (0% | )        |  |  |  |
|            |                           | Darauga Nr.         | Izelaukume    | Kaman ting (            | Klūdee/                |                      |                           |          |  |  |  |
|            | Dzīvnieks                 | rarauga Ni.<br>1    | 1             | Iztrūkuma iem.          | kļudas/<br>brīdinājumi |                      |                           |          |  |  |  |
|            | LV0                       | 4                   | 40 E          |                         | -                      | <u> </u>             |                           |          |  |  |  |
|            | TILLE                     |                     | 10.5          |                         |                        |                      |                           |          |  |  |  |
|            | LV0                       | 2                   | 11 0          |                         |                        |                      |                           |          |  |  |  |
|            | TULPE                     | J                   | 11.0          |                         |                        |                      |                           |          |  |  |  |
|            | LVO                       | 2                   | 14.5          |                         |                        |                      |                           |          |  |  |  |
|            | MURVE                     |                     |               |                         |                        |                      |                           |          |  |  |  |
|            | TRIFFLE                   | 4                   |               | 2                       |                        |                      |                           |          |  |  |  |
|            |                           |                     |               |                         |                        |                      |                           |          |  |  |  |
|            | TIFA                      | 5                   | 9.8           |                         |                        |                      |                           |          |  |  |  |
|            | LV0                       | _                   |               |                         |                        | -                    |                           |          |  |  |  |
|            | < Ato                     | celt 💄 lela         | ādēt e-tabulu | 📥 Lejupielā             | dēt uzdevumu           | X Atcelt uzdevumu    | ✓ Nodot rezultātus        | Saglabāt |  |  |  |

Pēc e-tabulas augšupielādes sistēmā CILDA, tiks parādīts uzraksts par veiksmīgu e-tabulas augšupielādi, un tiks attēloti dati. Ja visas darbības veiktas pareizi, tad pēc faila augšupielādēšanas "Piena pārraudzība govīm" loga tabulai jābūt aizpildītai. Ja pie kāda ieraksta kolonnā "Kļūdas/ brīdinājumi" ir brīdinājuma zīme (<sup>30</sup>), tad jāklikšķina uz nekorektās vērtības un to jāizlabo.

Aizpildītos laukus var labot arī tādos gadījumos, ja netiek rādīts brīdinājums.

Lai dati tiktu saglabāti sistēmā, jāklikšķina poga Saglabāt "Saglabāt". Pēc saglabāšanas datus var atkārtoti vēl koriģēt, labot.

Lai pabeigtu uzdevuma izpildi, jāspiež poga **Nodot rezultātus** "Nodot rezultātus". Lai pabeigtu uzdevumu, visiem dzīvniekiem jābūt atzīmētiem rādījumiem vai arī norādītam rādījumu iztrūkuma iemeslam (kodam). Nododot uzdevumu, tā statuss tiek mainīts uz "Nodots (Nav saņemti rezultāti no laboratorijas)". Nodota pārraudzības uzdevuma rezultātus nevar labot vai mainīt, uzdevums ir nodots, un jāgaida rezultāti no laboratorijas.

| 🖹 Piena pārraudzība govīm |                      |                       |                         |       |           |                  |         |     |             |             |             |             |             |
|---------------------------|----------------------|-----------------------|-------------------------|-------|-----------|------------------|---------|-----|-------------|-------------|-------------|-------------|-------------|
| LV00000000                |                      |                       | TS NOV.                 |       |           |                  |         | Pār | Pārraugs: V | Pārraugs: V | Pārraugs: V | Pārraugs: V | Pārraugs: V |
| Rādījumu iegūšanas meteri | ode: <b>Mērīša</b> r | <b>na (I)</b> ; Parau | gu ņem: <b>Pēdējā</b> ; | Izsla | aukumu no | saka: <b>Pēd</b> | <br>ējā | ējā | ējā         | ējā         | ējā         | ējā         | ējā         |
| 🔎 Statuss: Nodots (Nav sa | ņemti rezult         | āti no labor          | atorijas)               |       |           |                  |         |     |             |             |             |             |             |
| Izpildes datums           | 13.03.202            | 3 :                   | Slaukšanas laiki        | 1     | 06:00     |                  |         |     |             |             |             |             |             |
|                           |                      |                       |                         | 2     | 16:00     |                  |         |     |             |             |             |             |             |
| Pudelīšu Nr.              |                      |                       | Pudelīšu                | skait | S         |                  |         |     |             |             |             |             |             |
| No                        | Līdz                 |                       | Kopā                    |       | Tukšas    |                  |         |     |             |             |             |             |             |
|                           | 10                   |                       | 10                      |       | 0         |                  |         |     |             |             |             |             |             |
| Dzīvnieks                 | Parauga Nr.          | Izslaukums            | Komentārs/              | K     | (ļūdas/   |                  |         |     |             |             |             |             |             |
| LV.                       | 1<br>11              | 16.0                  | Iztrukuma iem.          | bri   | dınajumı  | *                |         |     |             |             |             |             |             |
| MUSA                      |                      | 10.0                  |                         |       |           |                  |         |     |             |             |             |             |             |
| TUMSA                     | 12                   | 10.0                  |                         |       |           |                  |         |     |             |             |             |             |             |
| TABITA                    | 14                   | 12.8                  |                         |       |           |                  |         |     |             |             |             |             |             |
| TAINA                     | 13                   | 11.7                  |                         |       |           |                  |         |     |             |             |             |             |             |
| LV.<br>MAILĪTE            | 15                   | 7.9                   |                         |       |           |                  |         |     |             |             |             |             |             |
| LV                        | 17                   | 8 0                   |                         |       |           | -                |         |     |             |             |             |             |             |
|                           |                      |                       |                         |       |           |                  |         |     |             |             | <           | < Atc       | < Atce      |

Lai atgrieztos lapā "Pārraudzība", jāklikšķina lapas kreisā augšējā stūra joslā uz vārda "Pārraudzība" A Sākums > Pārraudzība > Piena pārraudzība govīm vai

| ✓ Apstiprināt    | ×                      |
|------------------|------------------------|
| Atcelt izmaiņas? |                        |
|                  | ✓ Atcelt ✓ Apstiprināt |

Lai atceltu lapas "Pārraudzība" atvēršanu un paliktu "Piena pārraudzība govīm" lapā, jāklikšķina labo augšējo krustiņu (×) vai pogu <a href="https://www.atcelt">krustiņu</a> (×) vai pogu

### 3.4.4.2. Rezultātu nodošana PDF veidā uzdevumam ar mērīšanas metodi

| 📥 Lejupielādēt uzde                                                                                                    |                                                                             | Izvēloties |                                       |  |
|----------------------------------------------------------------------------------------------------|-----------------------------------------------------------------------------|------------|---------------------------------------|--|
| Lejupielādēt uzdevumu kā<br>O e-tabulu<br>PDF                                                                                   | logā "Lejupielā<br>kontroles lapa j<br>● PDF "PI                            |            |                                       |  |
|                                                                                                    | < Atcelt 🛃 Lejupielādēt uzdevumu                                            | 📥 Lejup    | oielādēt uzdev                        |  |
| Corganize  Share with  Corganize  Favorites  Desktop  Computer  Recent Places  Downloads  Libraries  Documents  Music  Pictures | Burn New folder<br>Documents library<br>Kontroles lapas<br>00001981.p<br>df |            | F<br>lapas nu<br>var nom<br>tālāku da |  |

Izvēloties uzdevumu aizpildīt sistēmā CILDA, ogā "Lejupielādēt uzdevumu" pārraudzības uzdevuma controles lapa jālejupielādē PDF formātā, klikšķinot pie ● PDF "PDF". Pēc tam jāklikšķina poga ▲ Lejupielādēt uzdevumu "Lejupielādēt uzdevumu".

> Faila nosaukums sakrīt ar kontroles lapas numuru, nepieciešamības gadījumā to var nomainīt. Nosaukuma maiņa neietekmē tālāku darbu.

|                        |                               | Piena pi                   | ārraudzība                | a govīm                         |                                                            | Lapa 1 no 1       |
|------------------------|-------------------------------|----------------------------|---------------------------|---------------------------------|------------------------------------------------------------|-------------------|
| V                      | Z/s                           | PAG.,                      | NOV.                      |                                 |                                                            | 000               |
| دعالية.<br>لعنا<br>Z/: | ksaimiecīkas datu centro<br>S | s. Republikas laukums 2. R | īga. 1.V-1010             |                                 | Izpildes datums:<br>02.03.2023<br>03.03.2023<br>04.03.2023 | Slaukšanas laiki: |
|                        |                               |                            |                           |                                 | Pārraugs                                                   | Paraksts          |
| Pude<br>no             | līšu Nr.<br>līdz              | Mērvienība                 | Parauga<br>ņemšanas reize | Izslaukuma<br>noteikšanas reize |                                                            |                   |
|                        |                               | I                          | Pēdējā                    | Pēdējā                          |                                                            |                   |
| Pudelī<br>kopā         | šu skaits<br>tukšas           | Dzīvnieku sk               | aits uzdevumā<br>9        | ]                               |                                                            |                   |
| Dzi                    | īvnieks                       | Parauga Nr.                | Izslaukums                | Komentārs /<br>Iztrūkuma iemes  | Is                                                         |                   |
| LV                     | ME                            |                            | '                         |                                 |                                                            |                   |
| LV                     | SAULITE                       | I                          |                           |                                 |                                                            |                   |
| LV<br>ZVA              |                               | I                          | ·                         |                                 |                                                            |                   |
| LV<br>BR               | UNAUSE                        | I                          |                           |                                 |                                                            |                   |
| LV                     | KEIRA                         |                            | ,                         |                                 |                                                            |                   |
| LV                     | GAUJA                         | I                          | ,                         |                                 |                                                            |                   |
| LV<br>2                | ZELTENE                       | I                          |                           |                                 |                                                            |                   |
| LV                     | KALLA                         |                            |                           |                                 |                                                            |                   |
|                        | NALLA                         | 1                          |                           |                                 |                                                            |                   |

PDF failā ir visu pārraudzības uzdevumā iekļauto dzīvnieku saraksts.

Failu jāizdrukā un jāņem obligāti līdzi pārraudzības uzdevuma veikšanā, atzīmējot iegūtos rezultātus.

| Izpildes datums: |  |  |  |  |  |  |
|------------------|--|--|--|--|--|--|
| 02.03.2023       |  |  |  |  |  |  |
| 03.03.2023       |  |  |  |  |  |  |
| 04.03.2023       |  |  |  |  |  |  |

Aizpildot izdrukāto kontroles lapu, jāatzīmē tikai viens no piedāvātajiem izpildes datumiem.

| Slaukšanas laiki: |  |  |  |  |  |  |  |
|-------------------|--|--|--|--|--|--|--|
| 1.                |  |  |  |  |  |  |  |
| 2.                |  |  |  |  |  |  |  |
|                   |  |  |  |  |  |  |  |

Blakus izpildes datumam jānorāda slaukšanas laiki (pārraugs norāda slaukšanas sākuma laiku).

Pēc datuma un slaukšanas laika, ir iespēja norādīt līdz pieciem papildus pārraugiem, kuri piedalās piena pārraudzības veikšanā. Norādot kādu pārraugu, pretī vārdam un uzvārdam jābūt pārrauga parakstam, kas apliecina pārrauga dalību konkrētā piena pārraudzības uzdevuma izpildē.

| Pārraugs | Paraksts |
|----------|----------|
|          |          |
|          |          |
|          |          |
|          |          |
|          |          |

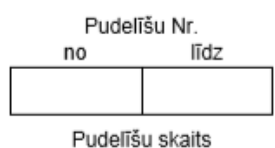

kopā

tukšas

Vēl nepieciešams norādīt informāciju par pudelītēm, norādot visus pudelīšu numurus intervālā "no – līdz", pudelīšu skaitu kopā, kā arī – cik no tām ir tukšas.

Uzdevuma lapas centrālajā daļā (blakus informācijai par pudelītēm un pārraugiem) ir informācija par pārraudzības plānā norādītajiem plāna

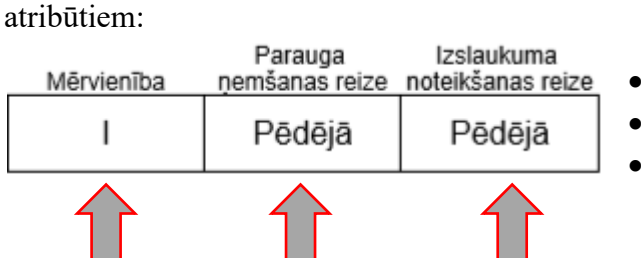

- Mērvienība;
- Parauga ņemšanas reize;
- Izslaukuma noteikšanas reize.

**Ievērībai! Izsniegtajā uzdevumā jeb kontroles lapā <u>plāna atribūtus</u> nedrīkst labot, svītrot vai mēģināt pierakstīt komentārus. Uzdevumu jāizpilda, ievērojot noteikumus un norādītos parametrus. Plāna atribūtus var koriģēt piena pārraudzības sistēmā CILDA, kamēr uzdevums vēl nav izsniegts (kamēr uzdevuma statuss ir "Plānots"). Kad uzdevuma statuss tiek mainīts uz "Izsniegts" (7 dienas pirms paredzamā uzdevuma datuma), plāna atribūtus koriģēt nav iespējams. Plāna atribūtus iespējams mainīt nākamajam (plānotajam) uzdevumam.** 

| Dzīvnieks | Parauga Nr. | Izslaukums | Komentārs /<br>Iztrūkuma iemesls |
|-----------|-------------|------------|----------------------------------|
| LV018     |             |            |                                  |
| DONA      |             | '          |                                  |
| LV018     |             |            |                                  |
| MIGLA     |             | '          |                                  |
| LV018     |             |            |                                  |
| LÃCENE    |             |            |                                  |
| LV018     |             |            |                                  |
| ZAIGA     |             | ,          |                                  |
| LV018     |             |            |                                  |
| BOBIJA    |             | '          |                                  |
| LV018     |             |            |                                  |
| ZĪMAĻA    |             |            |                                  |
| LV018     |             |            |                                  |
| OGLĪTE    |             | '          |                                  |
| LV018     |             |            |                                  |
| ZELMA     |             |            |                                  |
| LV018     |             |            |                                  |
| DAGNE     |             | '          |                                  |

Atkarībā no norādītajiem plāna atribūtiem, tiek izveidota tabula, kurā jāieraksta piena pārraudzības dati.

• Parauga Nr.;

• Izslaukums (l) – izslaukumu mēra ar precizitāti līdz 0,1 l;

• Komentārs / Iztrūkuma iemesls jeb kods (norāda, ja tas ir nepieciešams).

Pēc PDF faila apskates vai izdrukas aizpildīšanas sistēmas "CILDA" lapā "Pārraudzība" kalendārajā skatā jāklikšķina uz uzdevuma attiecīgā uzdevuma jāklikšķina pogu skatīt "Skatīt".

| 🔳 Uzdevumi   | u saraksts |            |                     |            |            | 🇰 Kalendāra skats |
|--------------|------------|------------|---------------------|------------|------------|-------------------|
| Ganāmpulks 🖨 | Novietne 🗢 | Pārraugs ≑ | Shēma 🖨             | Statuss \$ | Termiņš 🔷  |                   |
| LVO          | LV         | Vi 7)      | Piena pamatpārbaude | Izsniegts  | 13.03.2023 | Skatīt            |

Sistēma atvērs lapu "Piena pārraudzība govīm" ar logu "Piena pārraudzība govīm". Tabulu ar iegūtajiem rezultātiem jāaizpilda manuāli. Ja pie kāda ieraksta kolonnā "Kļūdas/ brīdinājumi" sistēma parāda brīdinājuma zīmi (<sup>12)</sup>), tad jāklikšķina uz nekorekti ievadītās vērtības un jāizlabo to. Aizpildītos laukus var labot arī tādos gadījumos, ja netiek rādīts brīdinājums.

Lai dati tiktu saglabāti sistēmā, jāklikšķina poga Saglabāt". Pēc saglabāšanas datus var vēl koriģēt, labot.

Lai pabeigtu uzdevumu, ir nepieciešams aizpildīt iegūtos rādītājus visiem dzīvniekiem, vai arī norādīt piena izslaukuma iztrūkuma iemeslu (norāda kodu). Lai nodotu uzdevumu, jāspiež pogu "Nodot

| na pārraudzība govīm                                                                                                    |
|----------------------------------------------------------------------------------------------------|
| , Z/s                                                                                                    |
| ādījumu iegūšanas metode: <b>Mērīšana (I)</b> ; Paraugu ņem: <b>Pēdējā</b> ; Izslaukumu nosaka: <b>Pēdējā</b><br>tatuss: <b>Atvērts</b><br>Izpildes datums 13.03.2023 Slaukšanas laiki 1 06:00                                                                                                    |
| 2     16:00     Uzdevuma ierakstu statuss       Pudelīšu Nr.     Pudelīšu skaits     Dzīvnieki:     18       No     Līdz     Kopā     Tukšas     Ar rezultātu:     15       1     18     0     Bez rezultāta:     0       Image: Status     Verpabeigti:     3       Image: Status     Brīdinājumi:     0       Kļūdas:     0     0       Kritisko ierakstu skaits:     0(%) |
| Dzīvnieks 1 lzslaukums Komentārs/ Kļūdas/                                                                                                    |
| LV0. TILLE 1 10.5                                                                                                    |
| UVO 3 11.0                                                                                                    |
| LV0 2 14.5                                                                                                    |
| TRIFELE 4 2                                                                                                    |
| LV0 11FA 5 9.8                                                                                                    |
| LV0                                                                                                    |

Nododot uzdevumu, tā statuss tiek mainīts no "Atvērts" uz "Nodots (Nav saņemti rezultāti no laboratorijas)". Nodota pārraudzības uzdevuma rezultātus nevar labot vai mainīt, uzdevums ir nodots, un jāgaida rezultāti no laboratorijas.

Nodota pārraudzības uzdevuma rezultātus nevar labot vai mainīt.

|      | Piena pārraudzība govīm |                     |                       |                  |       |          |     |           |                  |                  |             |             |             |                  |             |                  |               |
|------|-------------------------|---------------------|-----------------------|------------------|-------|----------|-----|-----------|------------------|------------------|-------------|-------------|-------------|------------------|-------------|------------------|---------------|
| .VO. |                         |                     |                       | TEC NOV          |       |          |     |           |                  | Pārraugs: V      | Pārraugs: V | Pārraugs: V | Pārraugs: V | Pārraugs: V      | Pārraugs: V | Pārraugs: V      | Pārraugs: V 7 |
| .V10 |                         |                     |                       | _5 NOV.          |       |          |     |           |                  |                  |             |             |             |                  |             |                  |               |
|      | Rādījumu iegūšanas met  | ode: <b>Mērīšar</b> | <b>1a (I)</b> ; Parau | gu ņem: Pēdējā   | Izsla | aukumu n | sak | a: Pēdējā | a: <b>Pēdējā</b> | a: <b>Pēdējā</b> | a: Pēdējā   | a: Pēdējā   | a: Pēdējā   | a: <b>Pēdējā</b> | a: Pēdējā   | a: <b>Pēdējā</b> | a: Pēdējā     |
|      | Statuss: Nodots (Nav sa | ņemti rezult        | āti no labor          | atorijas)        |       |          |     |           |                  |                  |             |             |             |                  |             |                  |               |
|      | Izpildes datums         | 13.03.2023          | 3                     | Slaukšanas laiki | 1     | 06:00    |     |           |                  |                  |             |             |             |                  |             |                  |               |
|      |                         |                     |                       |                  | 2     | 16:00    |     |           |                  |                  |             |             |             |                  |             |                  |               |
|      | Pudelīšu Nr.            |                     |                       | Pudelīšu         | skait | s        |     |           |                  |                  |             |             |             |                  |             |                  |               |
|      | No                      | Līdz                |                       | Kopā             |       | Tukšas   |     |           |                  |                  |             |             |             |                  |             |                  |               |
|      | 1                       | 18                  |                       | 18               |       | 0        |     |           |                  |                  |             |             |             |                  |             |                  |               |
|      |                         | Parauga Nr.         | Izslaukums            | Komentārs/       | к     | lūdas/   |     |           |                  |                  |             |             |             |                  |             |                  |               |
|      | Dzīvnieks               | 1                   | 1                     | lztrūkuma iem.   | brī   | dinājumi |     |           |                  |                  |             |             |             |                  |             |                  |               |
|      | MŪSA                    | 11                  | 16.0                  |                  |       |          | *   |           |                  |                  |             |             |             |                  |             |                  |               |
|      |                         | 12                  | 10.0                  |                  |       |          |     |           |                  |                  |             |             |             |                  |             |                  |               |
|      | TUMSA                   |                     | 10.0                  |                  |       |          |     |           |                  |                  |             |             |             |                  |             |                  |               |
|      | TABITA                  | 14                  | 12.8                  |                  |       |          |     |           |                  |                  |             |             |             |                  |             |                  |               |
|      | LV                      | 13                  | 11.7                  |                  |       |          |     |           |                  |                  |             |             |             |                  |             |                  |               |
|      | LV.                     |                     |                       |                  |       |          |     |           |                  |                  |             |             |             |                  |             |                  |               |
|      | MAILĪTE                 | 15                  | 7.9                   |                  |       |          | -   |           |                  |                  |             |             |             |                  |             |                  |               |
|      | LV                      | 17                  | 8.0                   |                  |       |          | -   |           |                  |                  |             |             |             |                  |             |                  |               |
|      |                         |                     |                       |                  |       |          |     |           |                  |                  |             | < At        | < Att       | < Atc            | < Atce      | < Atcelt         | < Atcelt      |
|      |                         |                     |                       |                  |       |          |     |           |                  |                  | _           |             |             |                  |             |                  |               |

Aizpildītas PDF kontroles lapas, kuru rezultāti nav nodoti (nav reģistrēti sistēmā CILDA), kopā ar paraugu kastēm ir iespējams sūtīt uz laboratoriju. Laboratorijas darbinieks kontroles rezultātus reģistrēs sistēmā CILDA.

Pārraugam jāņem vērā, ja laboratorijā tiks saņemtas piena pārraudzības kontroles lapas, kuru pārraudzības dati jau ir nodoti sistēmā CILDA un uzdevuma statuss ir "Nodots", ievadītos rezultātus vairs nevarēs labot.

☆ Sākums > Pārraudzība > Piena pārraudzība govīm

Lai atgrieztos lapā "Pārraudzība", jāklikšķina lapas kreisā augšējā stūra joslā uz vārda Pārraudzība

"Pārraudzība" vai jāklikšķina uz loga "Piena pārraudzība govīm" labās apakšējās pogas "Atcelt" Atcelt. Klikšķinot šo pogu, sistēma atvērs logu, kurā tiks vaicāts par izmaiņu atcelšanu. Ja uzdevums ir nodots, nekādas darbības atcelt nevar, tāpēc, lai atgrieztos lapā "Pārraudzība", jāklikškina pogu Apstiprināt "Apstiprināt".

| ✓ Apstiprināt    | ×        |
|------------------|----------|
| Atcelt izmaiņas? |          |
|                  | < Atcelt |

Lai atceltu lapas "Pārraudzība" atvēršanu un paliktu "Uzdevuma" lapā, jāklikšķina labo augšējo krustiņu (×) vai pogu <a href="https://www.atcelt.org">krustiņu</a>

### 3.4.5. Pārraudzības plāna/uzdevuma aizpildīšana un nodošana ar robota metodi

Tikko izveidotam uzdevumam statuss ir "Plānots". Lai uzdevumu atvērtu un aizpildītu, tā statuss ir jānomaina uz "Izsniegts". Lai to izdarītu, "kalendāra skatā" jāklikšķina izvēlētās dienas uzdevuma pogu vai "saraksta skatā" pie attiecīgā uzdevuma jāklikšķina pogu "Skatīt" skatīt".

Atvērtajā lapā "Uzdevumu atribūtu rediģēšana" jāspiež poga <sup>Saņemt uzdevumu</sup> "Saņemt uzdevumu".

| 🥟 U        | Vzdevuma atribūtu rediģēšana - Piena pārraudzība govīm |                                             |                                |                |               |                |      |  |  |  |  |
|------------|--------------------------------------------------------|---------------------------------------------|--------------------------------|----------------|---------------|----------------|------|--|--|--|--|
| LV0<br>LV1 | , Z/s                                                  | NOV.                                        |                                |                | Pārraugs:     | Ki             | 62)  |  |  |  |  |
|            | Rādījumu iegūšanas n                                   | netode: <b>Robots (kg)</b> ; Izslaukumu nos | aka: <b>Katrā</b> ; Paraugu ņe | em: Pēdējā     |               |                |      |  |  |  |  |
|            | Izpildes termiņš no                                    | 15.03.2023 🛗 līdz                           | <b>#</b>                       |                |               |                |      |  |  |  |  |
|            | Iznildes datums                                        | • 15.03.2023 🗰                              |                                |                |               |                |      |  |  |  |  |
|            | izpilaco adamo                                         | 10.00.2020                                  |                                |                |               |                |      |  |  |  |  |
|            | Piegādes metode - Ma                                   | anuāli                                      |                                |                |               |                |      |  |  |  |  |
|            | Mērinstrumenti (1)                                     |                                             |                                |                |               |                | ~    |  |  |  |  |
|            | Dzīvnieki (10)                                         |                                             |                                |                |               | ▼ Rādīt filtru | >    |  |  |  |  |
| Nr. *      | •                                                      | /ārds ≎                                     | Dz. datums ≎                   | Dzimums 🕈      | Grupa ^       |                |      |  |  |  |  |
| LV0        | P                                                      | PRINCESE                                    | 12.07.2015                     | S              |               |                |      |  |  |  |  |
| LV0        | Ν                                                      | IADONNA                                     | 23.09.2017                     | S              |               |                |      |  |  |  |  |
| LV0        |                                                        | ĀSE                                         | 09.04.2018                     | S              |               |                |      |  |  |  |  |
| LV0        | B                                                      | BELLA                                       | 17.01.2019                     | S              |               |                |      |  |  |  |  |
| LV01       | IE                                                     | EVA                                         | 28.04.2019                     | S              |               |                |      |  |  |  |  |
| LV0        | P                                                      | PĒRLE                                       | 24.07.2019                     | S              |               |                |      |  |  |  |  |
| LV0        | Т                                                      | ULPE                                        | 09.09.2019                     | S              |               |                |      |  |  |  |  |
| LV0        | Ν                                                      | /ELISE                                      | 11.10.2019                     | S              |               |                |      |  |  |  |  |
| LV0        | B                                                      | BANGA                                       | 01.01.2021                     | S              |               |                |      |  |  |  |  |
| LV0        | H                                                      | IULA                                        | 10.04.2021                     | S              |               |                |      |  |  |  |  |
|            | Dokumenta Nr.                                          |                                             |                                |                |               |                |      |  |  |  |  |
|            |                                                        |                                             |                                |                |               |                |      |  |  |  |  |
|            |                                                        |                                             | < Atcelt × A                   | tcelt uzdevumu | Saņemt uzdevu | mu 🖹 Sagla     | abāt |  |  |  |  |

Izmantojot robota rādījumu iegūšanas metodi, <u>uzdevuma saņemšana un ielādēšana iespējama</u> <u>tikai CSV tabulas (jeb e-tabulas) formātā.</u>

Kad rādījumi iegūti, sistēmas "CILDA" lapā "Pārraudzība" > "kalendāra skatā" jāklikšķina uzdevuma, kurš tika aizpildīts, DĀRZA poga, vai "saraksta skatā" pie attiecīgā uzdevuma jāklikšķina poga "Skatīt" Skatīt.

| 🔳 Uzdevumi   | u saraksts |                |    |                     |            |            | 🋗 Kalendāra skats |
|--------------|------------|----------------|----|---------------------|------------|------------|-------------------|
| Ganāmpulks 🖨 | Novietne 🗢 | Pārraugs 🗢 🛛 S |    | Shēma 🗢             | Statuss \$ | Termiņš 🕈  |                   |
| LV02         | LV12       | K              | 2) | Piena pamatpārbaude | Izsniegts  | 15.03.2023 | Skatīt            |

#### Sistēma atvērs lapu "Piena pārraudzība govīm" ar logu "Piena pārraudzība govīm".

| 🖹 Piena pārraudzība g | jovīm            |                 |                    |                   |                    |
|-----------------------|------------------|-----------------|--------------------|-------------------|--------------------|
| LV0., Z/s             |                  |                 |                    | Pārraugs:         | Ki 2)              |
| LV1. , L              | NOV.             |                 |                    |                   |                    |
| 🗐 Rādījumu iegūšanas  | s metode: Robots |                 |                    |                   |                    |
| 🛤 Statuss: Izsniegts  |                  |                 |                    |                   |                    |
| Izpildes datums       | 15.03.2023       |                 |                    |                   |                    |
|                       |                  | < Atcelt 🛃 Leji | upielādēt uzdevumu | X Atcelt uzdevumu | 🌲 lelādēt e-tabulu |
|                       |                  |                 |                    | -                 |                    |

Lai augšupielādētu izveidoto failu, jāspiež poga "Ielādēt e-tabulu" 2 lelādēt e-tabulu Atvērtajā logā jāizvēlas aizpildīto kontroles lapu CSV formātā.

Atkarībā no robota veida, sistēma pieņem divu veidu kontroles lapas CSV formātā.

|    | A                    | В                 | С          | D         | E             | F           | G          |                        |
|----|----------------------|-------------------|------------|-----------|---------------|-------------|------------|------------------------|
| 1  | Reģistrācijas numurs | Slaukšanas datums | Slaukšanas | Piena dau | Paraugu kaste | Parauga Nr. | Robota Nr. |                        |
| 2  | LV0:                 | 15.03.2023        | 15:00:00   | 10        |               | 1           | M1         | Kantuslas lauss        |
| 3  | LV0:                 | 15.03.2023        | 15:00:00   | 10        |               | 2           | M1         | < Kontroles lapas      |
| 4  | LV0.                 | 15.03.2023        | 15:00:00   | 10        |               | 3           | M1         | paraugs <b>Delaval</b> |
| 5  | LV0.                 | 15.03.2023        | 15:00:00   | 10        |               | 4           | M1         | robotiem               |
| 6  | LV0.                 | 15.03.2023        | 15:00:00   | 10        |               | 5           | M1         | Tobottem.              |
| 7  | LV01                 | 15.03.2023        | 15:00:00   | 10        |               | 6           | M1         |                        |
| 8  | LV0:                 | 15.03.2023        | 06:00:00   | 10        |               |             | M1         |                        |
| 9  | LV0:                 | 15.03.2023        | 06:00:00   | 10        |               |             | M1         |                        |
| 10 | LV0:                 | 15.03.2023        | 17:00:00   | 10        |               |             | M1         |                        |
| 11 | LV0                  | 15.03.2023        | 17:00:00   | 10        |               |             | M1         |                        |
| 12 |                      |                   |            |           |               |             |            |                        |

### Kontroles lapas paraugs *GEA* robotiem:

 A
 B
 C
 D
 E
 F
 G
 H
 I
 J
 K
 L
 M
 N
 O
 P
 Q
 R
 S
 T
 U
 V
 W
 X
 Y
 Z
 AA

 1
 Registract Piens: Dav Piens: Slai Piens: Slai Piens: Piens: Piens: Piens: Piens: Piens: Piens: Piens: Piens: Piens: Piens: Piens: Piens: Piens: Piens: Piens: Piens: Piens: Piens

| -  |        |       |          |       |   |   |   |       |          |       |   |   |     |      |          |       |   |   |   |       |          |       |      |   |   |    |    |
|----|--------|-------|----------|-------|---|---|---|-------|----------|-------|---|---|-----|------|----------|-------|---|---|---|-------|----------|-------|------|---|---|----|----|
| 3  |        |       |          |       |   |   |   |       |          |       |   |   |     |      |          |       |   |   |   |       |          |       |      |   |   |    |    |
| 4  | LV02   | 7,01  | 14-09-22 | 17:58 | 0 | 1 | 0 | 6,34  | 17-09-22 | 5:12  | 0 | 1 | ι Ο | 2,1  | 16-09-22 | 16:33 | 0 | 1 | 0 | 0     | 16-09-22 | 16:23 | 11,7 | 1 | 1 | 1  |    |
| 5  | LV02   | 7,8   | 14-09-22 | 18:05 | 0 | 1 | 0 | 11,51 | 17-09-22 | 5:48  | 0 | 1 | ι Ο | 7,6  | 16-09-22 | 15:23 | 0 | 1 | 0 | 0     | 16-09-22 | 9:30  | 19,6 | 1 | 1 | 2  | 1  |
| 6  | LV02   | 6,87  | 14-09-22 | 18:10 | 0 | 1 | 0 | 8,37  | 17-09-22 | 8:00  | 0 | 1 | ι Ο | 6,27 | 16-09-22 | 19:00 | 0 | 1 | 0 | 7,55  | 16-09-22 | 8:47  | 14,8 | 1 | 1 | 3  |    |
| 7  | LV02   | 9     | 14-09-22 | 18:19 | 0 | 1 | 0 | 8,27  | 17-09-22 | 17:28 | 0 | 1 | ι Ο | 8,95 | 17-09-22 | 6:14  | 0 | 1 | 0 | 0     | 16-09-22 | 18:06 | 19,9 | 1 | 1 | 4  | ł. |
| 8  | LV02   | 7,18  | 14-09-22 | 18:24 | 0 | 1 | 0 | 4,47  | 17-09-22 | 5:08  | 0 | 1 | ι Ο | 5,71 | 16-09-22 | 20:01 | 0 | 1 | 0 | 5,69  | 16-09-22 | 9:41  | 12,5 | 1 | 1 | 5  | i  |
| 9  | LV02   | 6,25  | 14-09-22 | 18:31 | 0 | 1 | 0 | 6,21  | 17-09-22 | 7:17  | 0 | 1 | ι Ο | 6,57 | 16-09-22 | 19:11 | 0 | 1 | 0 | 6,96  | 16-09-22 | 7:28  | 12,6 | 1 | 1 | 6  | i  |
| 10 | LV02   | 10,09 | 14-09-22 | 18:41 | 0 | 1 | 0 | 8,03  | 17-09-22 | 13:48 | 0 | 1 | ι Ο | 9,32 | 17-09-22 | 5:33  | 0 | 1 | 0 | 10,64 | 16-09-22 | 19:50 | 23,5 | 1 | 1 | 7  |    |
| 11 | LV02   | 6,79  | 14-09-22 | 18:47 | 0 | 1 | 0 | 8,98  | 17-09-22 | 11:07 | 0 | 1 | ι Ο | 7,14 | 16-09-22 | 21:23 | 0 | 1 | 0 | 8,01  | 16-09-22 | 10:02 | 16   | 1 | 1 | 8  |    |
| 12 | 2 LV02 | 12,19 | 14-09-22 | 18:55 | 0 | 1 | 0 | 11,18 | 17-09-22 | 6:07  | 0 | 1 | ι Ο | 7,72 | 16-09-22 | 17:11 | 0 | 1 | 0 | 8,98  | 16-09-22 | 6:20  | 21,9 | 1 | 1 | 9  | 1  |
| 13 | 8 LV02 | 4,02  | 14-09-22 | 19:08 | 0 | 1 | 0 | 6,83  | 17-09-22 | 8:25  | 0 | 1 | ι Ο | 6,86 | 16-09-22 | 22:39 | 0 | 1 | 0 | 6,79  | 16-09-22 | 13:19 | 17,4 | 1 | 1 | 10 | 1  |
|    |        |       |          |       |   |   |   |       |          |       |   |   |     |      |          |       |   |   |   |       |          |       |      |   |   |    |    |

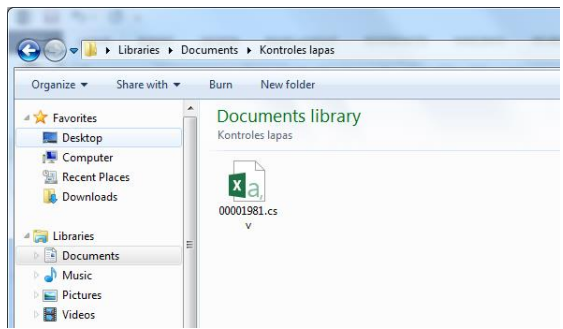

Pēc CSV faila pievienošanas (augšupielādēšanas sistēmā) svēršanā vai mērīšanā, iegūtie rezultāti vairs nebūs jāpārraksta, tie tiks automātiski pievienoti uzdevuma aizpildes formai sistēmā CILDA.

Pēc CSV faila augšupielādes, tiks parādīts sistēmas paziņojums par veiksmīgu e-tabulas augšupielādi, un tiks attēloti ievadītie dati. Ja visas darbības veiktas pareizi, tad pēc faila augšupielādēšanas

"Piena pārraudzība govīm" loga tabulai jābūt aizpildītai (skat.zemāk attēlā):

| 🖹 Piena pārraudzība govīr | n                                                           |            |                  |                                    |                |                             |              |                  |   |                                                                                                    |            |
|---------------------------|-------------------------------------------------------------|------------|------------------|------------------------------------|----------------|-----------------------------|--------------|------------------|---|----------------------------------------------------------------------------------------------------|------------|
| LV02                      |                                                             |            |                  |                                    |                | Pārraugs: H                 | <            |                  | ) |                                                                                                    |            |
| LV1                       | , DIENVIDKURZEN                                             | IES NOV.   |                  |                                    |                |                             |              |                  |   |                                                                                                    |            |
| 🗐 Rādījumu iegūšanas me   | Rādījumu iegūšanas metode: Robots Uzdevuma ierakstu statuss |            |                  |                                    |                |                             |              |                  |   |                                                                                                    |            |
| Statuss: Atvērts          |                                                             |            |                  | Dzīvnieki                          | : 10           | Robots                      | Nr. no       | Nr. līdz         |   | I of dati tilty                                                                                                    | an alahāti |
| Institutes detunes        | 0.0000                                                      |            |                  | Ar rezultātu                       | : 6            | M1                          | 1            | 6                |   | Lai dali liktu                                                                                                    | sagiabali  |
| Izplides datums           | 3.2023                                                      |            |                  | Bez rezultāta                      | 0              |                             |              |                  |   | sistēmā                                                                                                    | CILDA      |
|                           |                                                             |            |                  | Nepabeigti                         | 4              |                             |              |                  |   | Sistema                                                                                                    | CILDA,     |
|                           |                                                             |            |                  | Dridinajumi                        | . 0            |                             |              |                  |   | iāklikškina                                                                                                    | poga       |
|                           |                                                             |            |                  | Kritieko joraketu ekaite           | 0 (0%)         |                             |              |                  |   | $\int_{0}^{1} \int_{0}^{1} \int_{0$ | 1 8        |
|                           |                                                             |            |                  | Killisko letakstu skalts           |                |                             |              |                  |   | "Saglabat"                                                                                                    | Saglabāt   |
| Dzīvnieks                 | Slaukšanas laiks                                            | Izslaukums | Paraugu<br>kaste | Parauga Nr.<br>(CILDA parauga nr.) | Robota Nr.     | Komentārs/<br>Iztrūkuma ien | K<br>n. brīd | ūdas/<br>inājumi |   |                                                                                                    |            |
| LV0.<br>PRINCESE          | 15.03.2023 15:00                                            | 9.00       |                  | 1(1)                               | M1             |                             |              | A                |   |                                                                                                    |            |
| LV0.<br>MADONNA           | 15.03.2023 15:00                                            | 7.00       |                  | 2(2)                               | M1             |                             |              |                  |   |                                                                                                    |            |
| LV0                       | 15.03.2023 15:00                                            | 5.00       |                  | 3(3)                               | M1             |                             |              |                  |   |                                                                                                    |            |
| LV0.                      | 15.03.2023 15:00                                            | 10.00      |                  | 4(4)                               | M1             |                             |              |                  |   |                                                                                                    |            |
| LV0                       | 15.03.2023 15:00                                            | 9.00       |                  | 5(5)                               | M1             |                             |              |                  |   |                                                                                                    |            |
| LV0.                      |                                                             |            |                  | ~ / ~ `                            | • • •          |                             |              |                  | - |                                                                                                    |            |
| < At                      | celt 1elādēt e                                              | tabulu     | Lejupielāc       | lēt uzdevumu 🗙 Al                  | tcelt uzdevumu | ✓ Nodot rezu                | Itātus       | Saglabā          | t |                                                                                                    |            |

Lai pabeigtu uzdevuma izpildi, jāspiež pogu "Nodot rezultātus"

Lai pabeigtu uzdevumu, visiem dzīvniekiem jābūt atzīmētiem rādījumiem vai arī norādītam rādījumu iztrūkuma iemeslam. Nododot uzdevumu, tā statuss tiek mainīts uz "Nodots (Nav saņemti rezultāti no laboratorijas)". Nodota pārraudzības uzdevuma rezultātus nevar labot vai mainīt, uzdevums ir nodots, un jāgaida rezultāti no laboratorijas.

| 🖹 Piena pārraudzība  | govīm                    |                |                  |                                    |            |                         |                   |                    |
|----------------------|--------------------------|----------------|------------------|------------------------------------|------------|-------------------------|-------------------|--------------------|
| LVC , Z/s LV1 , , ,  | PAG., DIENVIDKURZEN      | MES NOV.       |                  |                                    |            | Pārraugs                | : <b>K</b>        | 2                  |
| Rādījumu iegūšana    | as metode: <b>Robots</b> |                |                  |                                    |            | Pudelīšu numuri         | :                 |                    |
| 🔎 Statuss: Nodots (N | lav saņemti rezultāti no | o laboratorija | is)              |                                    |            | Robots                  | Nr. no            | Nr. līdz           |
| Izpildes datums      | 15.03.2023               |                |                  |                                    |            | IVIII                   |                   | 0                  |
| Dzīvnieks            | Slaukšanas laiks         | Izslaukums     | Paraugu<br>kaste | Parauga Nr.<br>(CILDA parauga nr.) | Robota Nr. | Komentār<br>Iztrūkuma i | ·s/ K<br>em. brīc | ļūdas/<br>linājumi |
| LV02<br>PRINCE SE    | 15.03.2023 15:00         | 9.00           |                  | 1(1)                               | M1         |                         |                   | A i                |
| LV01<br>MADONNA      | 15.03.2023 15:00         | 7.00           |                  | 2(2)                               | M1         |                         |                   |                    |
| LV02<br>LĂ SE        | 15.03.2023 15:00         | 5.00           |                  | 3(3)                               | M1         |                         |                   |                    |
| LV02<br>BELLA        | 15.03.2023 15:00         | 10.00          |                  | 4(4)                               | M1         |                         |                   |                    |
| LV02                 | 15.03.2023 15:00         | 9.00           |                  | 5(5)                               | M1         |                         |                   |                    |
| LV02 _               |                          |                |                  | - / ->                             | • • •      |                         |                   | <u> </u>           |
|                      |                          |                |                  |                                    |            |                         |                   | < Atcelt           |

Lai atgrieztos lapā "Pārraudzība", jāklikšķina lapas kreisā augšējā stūra joslā uz vārda "Pārraudzība" **Pārraudzība > Piena pārraudzība govīm** vai jāklikšķina uz loga "Piena pārraudzība govīm" labās apakšējās pogas **A**tcelt "Atcelt". Klikšķinot šo pogu, sistēma atvērs logu, kurā tiks vaicāts par izmaiņu atcelšanu. Ja uzdevums ir nodots, nekādas darbības atcelt nevar, tāpēc, lai atgrieztos "Pārraudzības" lapā jāklikšķina pogu **A**pstiprināt "Apstiprināt".

| ✓ Apstiprināt    | ×                      |
|------------------|------------------------|
| Atcelt izmaiņas? |                        |
|                  | ✓ Atcelt ✓ Apstiprināt |

Lai atceltu lapas "Pārraudzība" atvēršanu un paliktu lapā "Piena pārraudzība govīm", jāklikšķina labo augšējo krustiņu (×) vai pogu "Atcelt" < Atcelt

### 3.4.6. Piena atkārtotās pārbaudes uzdevuma veidošana, aizpildīšana un nodošana

Piena atkārtotu pārbaudi var veikt 7 dienu laikā pēc piena pamatpārbaudes veikšanas (paraugu ņemšanas datuma), ja pārraudzības uzdevumā nav datu par atsevišķu dzīvnieku, vai pārraugs uzskata, ka dati nav objektīvi.

Ja tiek konstatēts, ka iegūtie rādītāji nav ticami, jāveic atzīmi par ticamību modulī "Pārraudzība", sadaļā "Rezultātu administrēšana" (detalizēts apraksts nodaļā **3.6. Rezultātu administrēšana**). Kad sadaļā "Rezultātu administrēšana" ir norādīti dati, kuri nav objektīvi, konkrētajam ganāmpulkam iespējams izveidot piena atkārtotās pārbaudes uzdevumu.

Uzdevumā tiks iekļauti tikai tie dzīvnieki, par kuriem iegūtie rezultāti nav objektīvi.

| Plāna/uzdevuma izveide    | Lai<br>lapā "Pār | izveidotu<br>rraudzība" | piena atkārto<br>jāklikšķina | otās pār<br>poga | baudes uzdevumu,<br>"Plāna/uzdevuma |
|---------------------------|------------------|-------------------------|------------------------------|------------------|-------------------------------------|
| Plāna atribūtu rediģēšana | izveide":        | Plāna/u                 | izdevuma izve                | ide              |                                     |
| Uzdevumu dzēšana          |                  |                         |                              |                  |                                     |

Sistēma atver lapu "Plāna izvēle" ar logu "Plāna/uzdevuma izveide", kurā jāaizpilda obligātie lauki, kuri atzīmēti ar oranžu zvaigznīti (•):

| 🕀 Plāna/uzdevuma izveide |                              |          |              |
|--------------------------|------------------------------|----------|--------------|
| Shēma •                  | Piena atkārtotā pārbaude 🗶 🗸 |          |              |
| Ganāmpulks •             | LV0 Q                        |          |              |
| Novietne •               | LV1 Q                        |          |              |
| Suga 🔸                   | Liellopi                     |          |              |
|                          | ⊖ Kazas                      |          |              |
|                          |                              | < Atcelt | Nākamais sol |

"Shēma" – klikšķinot bultiņu v jāizvēlas "Piena atkārtotā pārbaude";

- "Ganāmpulks" jāievada ganāmpulka numurs;
- "Novietne" jāievada novietnes numurs;
- Suga 🔿 Liellopi 🔿 Kazas
- "Suga" jāieklikšķina, norādot dzīvnieku sugu.

Lai atceltu piena atkārtotās pārbaudes uzdevuma izveidošanu, jāklikšķina poga <sup>Atcelt</sup> "Atcelt". Savukārt, lai turpinātu, jāklikšķina poga <sup>Nākamais solis ></sup> "Nākamais solis".

| 🕀 Uzdevun | na izveide - Piena pārraudzība govīm          | ı               |                       |           |                         |                 |      |  |  |  |  |  |
|-----------|-----------------------------------------------|-----------------|-----------------------|-----------|-------------------------|-----------------|------|--|--|--|--|--|
| LV0       |                                               |                 |                       |           | Pārr                    | augs: Vi        | 7)   |  |  |  |  |  |
| LV1       | LV1 PAG., AUGŠDAUGAVAS NOV.                   |                 |                       |           |                         |                 |      |  |  |  |  |  |
| 🗐 Rādījur | nu iegūšanas metode: <b>Svēršana (kg)</b> ; 3 | slaukšanas reiz | es; Izslaukumu nosaka | a: Katrā; | Paraugu ņem: <b>Pēd</b> | ējā             |      |  |  |  |  |  |
|           | zpildes datums • 26.01.2023                   |                 |                       |           |                         |                 |      |  |  |  |  |  |
| 🔽 Piegād  | es metode - Automātiski e-tabula e-pasta      | ā -             |                       |           |                         |                 |      |  |  |  |  |  |
| Mērins    | trumenti (1)                                  |                 |                       |           |                         | 🍸 Rādīt filtru  | >    |  |  |  |  |  |
| ID 🔦      | Modelis \$                                    |                 | Piesaiste \$          |           | Pārbaudīts 🗢            | Derīgs līdz 🗢   |      |  |  |  |  |  |
| 0000001   | Rokas svari - mehāniskie                      |                 | LV0                   |           | 10.09.2022              | 09.09.2024      |      |  |  |  |  |  |
|           | Dokumenta Nr.                                 |                 |                       |           |                         |                 |      |  |  |  |  |  |
|           |                                               | < Atcelt        | < lepriekšējais solis | 🖋 Re      | diģēt plāna atribūtus   | 🕀 Izveidot uzde | vumu |  |  |  |  |  |

Sistēma atvērs lapu "Uzdevuma atribūti" ar logu "Uzdevuma izveide - Piena atkārtota pārbaude govīm".

Lai izveidotu uzdevumu, jāklikšķina poga "Izveidot uzdevumu"

Izveidot uzdevumu

.

Pārējās pogas lapas labajā apakšējā stūrī:

Atcelt Sistēma atceļ pārraudzības uzdevuma izveidi un atver lapu "Pārraudzība".

Sistēma atver uzdevuma atribūtu rediģēšanas iepriekšējo soli (lapu "Plāna izvēle").

Rediģēt plāna atribūtus Sistēma atver lapu "Plāna mērinstrumenti" ar logu "Plāna atribūtu rediģēšana – Piena pārraudzība govīm" un iespēju mainīt rādījumu iegūšanas metodi un mērinstrumentu.

Klikšķinot pogu "Izveidot uzdevumu" 🗇 Izveidot uzdevumu , sistēma atver lapu "Uzdevuma atribūtu rediģēšana" ar logu "Uzdevuma atribūtu rediģēšana – Piena atkārtota pārbaude govīm":

| _V0                                 | )                    | PAG., AUGŠDAUGAVAS NOV.                  |                                 |                             | Pārraug                          | gs: V 7)                         |
|-------------------------------------|----------------------|------------------------------------------|---------------------------------|-----------------------------|----------------------------------|----------------------------------|
| Rādījumu ie                         | qūšanas met          | tode: Svēršana (kg); 3 slaukšana         | s reizes; Izslaukumu            | nosaka: <b>Katrā</b> ; Pa   | raugu nem: Pēdējā                |                                  |
| Izpildes                            | erminš no            | 26.01.2023 🏛 līdz                        | <b>m</b>                        |                             | с, з                             |                                  |
|                                     |                      |                                          |                                 |                             |                                  |                                  |
| Izpild                              | es datums •          | 26.01.2023                               |                                 |                             |                                  |                                  |
| 🔽 Piegādes m                        | etode - Autor        | nātiski e-tabula e-pastā -               |                                 |                             |                                  |                                  |
| Mērinstrum                          | enti (1)             |                                          |                                 |                             |                                  | 🗸                                |
| 🗮 Dzīvnieki (4                      | 4)                   |                                          |                                 |                             |                                  | 🍸 Rādīt filtru   🗲               |
| Nr. 🕈                               | Vār                  | ds ≑                                     | Dz. datums 🗢                    | Dzimums 🖨                   | Grupa 🕈                          |                                  |
| .V01                                | SAN                  | ITA                                      | 15.06.2014                      | S                           |                                  |                                  |
| _V01                                | RO                   | IA                                       | 03.09.2017                      | S                           |                                  |                                  |
| LV01                                | DOF                  | RA                                       | 23.05.2018                      | S                           |                                  |                                  |
| V01                                 | RIK                  | A                                        | 27.06.2020                      | S                           |                                  |                                  |
| Dok                                 | umenta Nr.           |                                          |                                 |                             |                                  |                                  |
|                                     |                      |                                          |                                 |                             |                                  |                                  |
|                                     |                      |                                          | < Atcelt                        | Atcelt uzdevumu             | Saņemt uzd                       | evumu 🗎 Saglabat                 |
| Šajā pos<br>es datums •<br>Saciabāt | smā iesp<br>26.01.20 | ejams mainīt datumu<br>23 💼 . Ja tiek ve | ı, klikšķinot l<br>iktas izmaiı | kalendāra iko<br>ņas datumā | onu <b>()</b> bl<br>, jāklikšķir | lakus datuma la<br>na poga "Sagl |
| oagiabat                            | , lai sa             | glabātu veiktās izma                     | iņas datumā.                    |                             |                                  |                                  |
|                                     |                      | A too                                    | 17                              |                             |                                  |                                  |
| Klikšķir<br>udzība".                | not pog              | u "Atcelt"                               | , sistēma                       | atceļ uzdev                 | uma saņen                        | ıšanu un atver                   |

Sistēma piedāvā uzdevumu lejuplādēt kā:

| 🖹 Saņemt uzdevumu                       |                        |                                                                    |
|-----------------------------------------|------------------------|--------------------------------------------------------------------|
| Lejupielādēt uzdevumu kā:<br>O e-tabulu |                        | <ul> <li>"e-tabulu" ● e-tabulu ;</li> <li>"PDF" ● PDF .</li> </ul> |
|                                         | Atcelt Saņemt uzdevumu |                                                                    |

| 26           |             | Si<br>kı | st<br>1r  |
|--------------|-------------|----------|-----------|
| <u>u</u>     |             | at<br>le | tie<br>ju |
| 🔳 Uzdevumi   | ı saraksts  |          |           |
| Ganāmpulks 🖨 | Novietne \$ |          | Pā        |

Sistēma vienlaicīgi lejupielādē uzdevumu un atver sākuma lapu "Pārraudzība", kur "kalendāra skatā" jāklikšķina uzdevuma pogu, vai "saraksta skatā" pie attiecīgā uzdevuma jāklikšķina poga <sup>Skatīt</sup> "Skatīt". Ja uzdevums ir lejupielādēts, tā statuss ir "Izsniegts":

| I Uzdevumu saraksts   Alendāra ska |            |            |    |                          |                       |            |          |  |  |  |
|------------------------------------|------------|------------|----|--------------------------|-----------------------|------------|----------|--|--|--|
| Ganāmpulks 🖨                       | Novietne 🗢 | Pārraugs 🗢 |    | Shēma 🗢                  | Statuss 🗢 🛛 Termiņš 🔦 |            |          |  |  |  |
| LV0                                | LV1        | V          | 7) | Piena atkārtotā pārbaude | Izsniegts             | 26.01.2023 | 🐵 Skatīt |  |  |  |

Klikšķinot uzdevuma pogu "kalendāra skatā" vai pogu "Skatīt" > "saraksta skatā", sistēma atver lapu "Piena atkārtota pārbaude govīm" ar logu "Piena atkārtota pārbaude govīm".

Logā "Piena pārraudzība govīm" tiek rādīta pamatinformācija par uzdevumu – ganāmpulka dati, novietnes dati, uzdevumam pievienotais pārraugs. Tiek parādīta uzdevuma rādījumu iegūšanas metode, paraugu ņemšanas brīdis, izslaukuma noteikšanas reize un uzdevuma statuss:

| F F        | Piena atkārtota pārbaude govīm |                                                                        |                         |             |        |                       |                   |        |  |  |  |  |  |  |
|------------|--------------------------------|------------------------------------------------------------------------|-------------------------|-------------|--------|-----------------------|-------------------|--------|--|--|--|--|--|--|
| LV0<br>LV1 |                                | PAG., AUGŠDA                                                           | UGAVAS NOV.             |             |        |                       | Pārraugs: V       | 7)     |  |  |  |  |  |  |
|            | Rādījumu iegūšanas meto        | de: Svēršana (k                                                        | g); Paraugu ņem: Pēdēja | ā; Izslauku | mu no  | saka: <b>Katrā</b>    |                   |        |  |  |  |  |  |  |
| -          | Statuss: Izsniegts             |                                                                        |                         |             |        |                       |                   |        |  |  |  |  |  |  |
|            | Izpildes datums •              | <ul> <li>25.01.2023</li> <li>26.01.2023</li> <li>27.01.2023</li> </ul> | Slaukšanas laiki •      | 1<br>2<br>3 | ©<br>© | Papildus p            | ārraugi<br>Q      |        |  |  |  |  |  |  |
|            | Pudelīšu Nr.                   |                                                                        | Pudelīšu                | skaits      |        |                       |                   |        |  |  |  |  |  |  |
|            | No                             | Līdz                                                                   | Kopā                    | Tukš        | as     |                       |                   |        |  |  |  |  |  |  |
|            |                                |                                                                        | Atcelt Lelādē           | t e-tabulu  | *      | Lejupielādēt uzdevumu | X Atcelt uzdevumu | Atvērt |  |  |  |  |  |  |

Uzdevuma veikšanai var izvēlēties <u>vienu</u> no piedāvātajiem izpildes datumiem. Lai izvēlētos izpildes datumu, jāieklikšķina punkts pie izvēlētā datuma.

Norāda slaukšanas laiku (laikus), atkarībā no plāna izveidošanas laikā norādītā slaukšanas reižu skaita. Slaukšanas reižu skaits var būt no vienas līdz trīs reizēm.

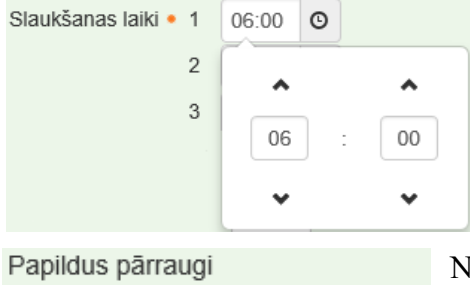

Q

Slaukšanas laikus var norādīt, noklikšķinot uz pulksteņa attēla, iespējams norādīt precīzu slaukšanas laiku gan stundās, gan minūtēs, izmantojot bultas simbolus virs • un zem • stundu un minūšu rādītājiem.

Norāda papildus pārraugus (ja tādi ir). Iespējams pievienot līdz pieciem papildus pārraugiem.

|    | Pudelīšu Nr. |      |
|----|--------------|------|
| No |              | Līdz |
|    |              |      |
|    |              |      |

| Pudelīšu skaits |                 |
|-----------------|-----------------|
|                 | Tukšas          |
|                 |                 |
|                 | Pudelīšu skaits |

Norāda pudelīšu numurus no - līdz.

(Ja nav ieviesta centralizēta pudelīšu marķēšana ar unikālu identifikatoru sistēmu (svītru kodiem), jebkura uzdevuma ietvaros piena paraugu numerāciju vēlams sākt no 1 un turpināt pieaugošā secībā bez pārtraukumiem.)

Norāda pudelīšu kopējo skaitu, un tukšo pudelīšu skaitu (ja neviena nav tukša, pie "Tukšas" norāda – "0").

Loga labā apakšējā stūra pogas:

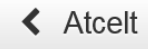

Sistēma atceļ veiktās izmaiņas un atver lapu "Pārraudzība".

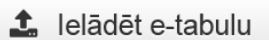

Ja kontroles lapa ir saņemta kā e-tabula un aizpildīta, kā arī, ja tā ir saglabāta CSV formātā, tad, klikšķinot uz šīs pogas, to var augšupielādēt, un failā ievadītie rezultāti parādīsies sistēmā CILDA. Pogu var spiest, ja ir pienācis uzdevuma izpildes datums.

## 🛓 Lejupielādēt uzdevumu

Sistēma atvērs logu, kurā varēs izvēlēties vienu no piedāvātajiem pārraudzības uzdevuma kontroles lapas veidiem (e-tabula, PDF) un atkārtoti lejupielādēt kontroles lapu.

X Atcelt uzdevumu

Tiek atvērts logs, kurā, izvēloties vienu no piedāvātajiem "Atcelšanas iemesliem", tiek atcelts pārraudzības uzdevums.

Atvērt

Uzdevuma statuss tiek nomainīts uz "Atvērts". Pogu var spiest, ja ir pienācis uzdevuma izpildes datums.

Klikšķinot pogu "Atvērt", sistēma atver lapu "Piena atkārtota pārbaude govīm" ar logu "Piena atkārtota pārbaude govīm":

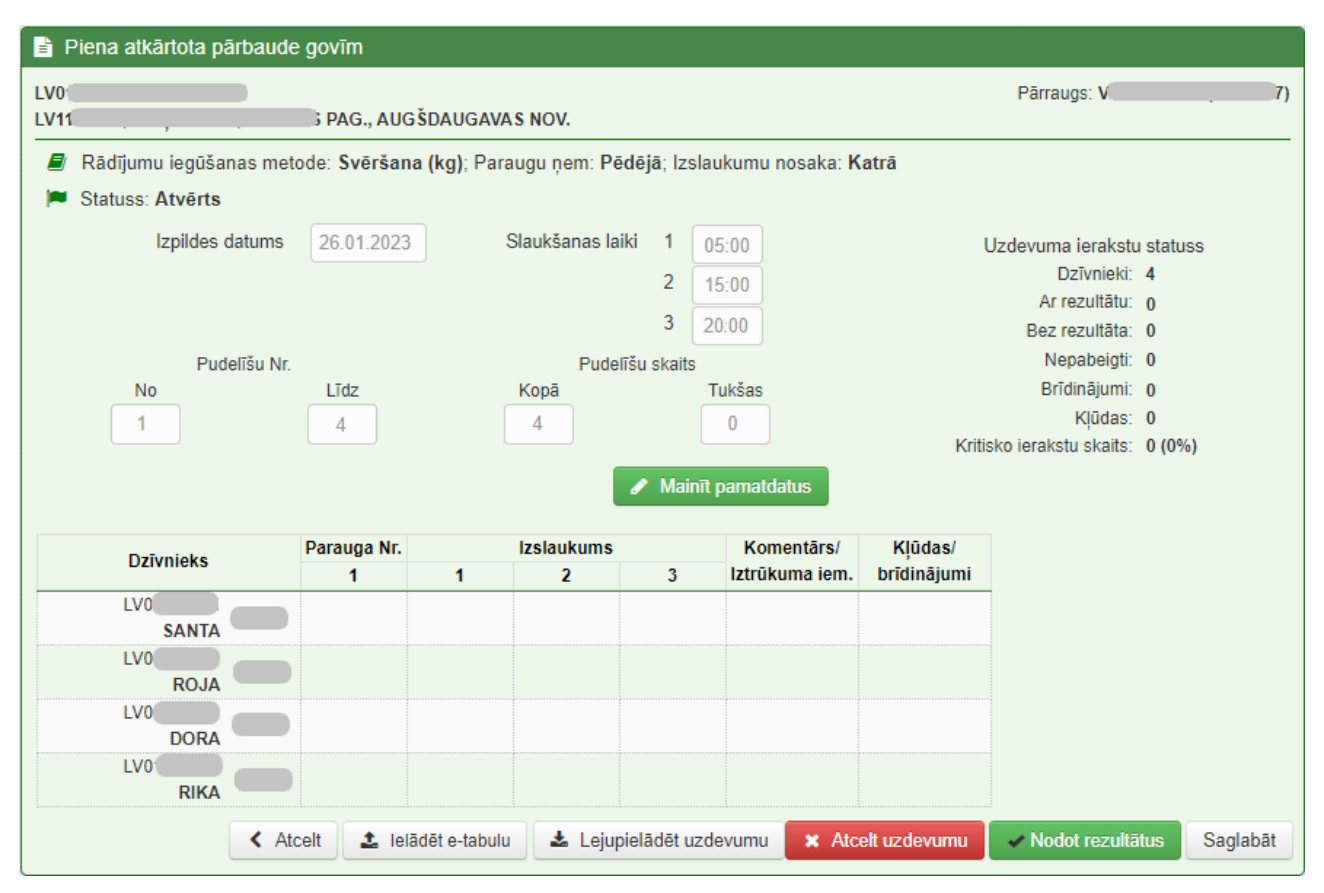

Piena atkārtotas pārbaudes uzdevumu aizpilda pēc tāda paša principa kā piena pamatpārbaudes uzdevumu – norāda datumu, slaukšanas laikus, papildus pārraugus, ja tādi ir, pudelīšu numurus, kopējo skaitu pudelītēm un tukšās pudelītes, ja tādas ir (ja nav – pie "Tukšas" norāda – "0"), kā arī aizpilda parauga numuru un izslaukuma rādītājus tabulā. Ja piena paraugs kāda iemesla dēļ nav ņemts, norāda attiecīgo iztrūkuma iemeslu kolonnā "Komentārs/ Iztrūkuma iem." Iztrūkuma iemeslu kodi ir identiski piena pamatpārbaudes uzdevumu iztrūkuma kodiem.

Kad dati ir aizpildīti, klikšķina pogu saglabāt , pēc saglabāšanas uzdevumā norādītos datus vēl var mainīt, dzēst, papildināt.

| Piena atkartota parba | ude govim        |              |               |             |                 |             |             |
|-----------------------|------------------|--------------|---------------|-------------|-----------------|-------------|-------------|
| 11                    | PAG., AUG        | ŠDAUGAVA     | S NOV.        |             |                 |             | Pārraugs: V |
| Rādījumu iegūšanas r  | netode: Svēršana | a(ko);Para   | uqu nem: Pé   | dējā; Izsla | ukumu nosaka: K | atrā        |             |
| Statuss: Nodots (Nav  | saņemti rezultāt | ti no labora | atorijas)     |             |                 |             |             |
| Izpildes datur        | ns 26.01.2023    |              | Slaukšanas la | iki 1 (     | 05:00           |             |             |
|                       |                  |              |               | 2           | 15:00           |             |             |
|                       |                  |              |               | 3 2         | 20:00           |             |             |
| Pudelīšu              | Nr.              |              | Pude          | līšu skaits |                 |             |             |
| No                    | Līdz             |              | Kopā          |             | Tukšas          |             |             |
| 1                     | 4                |              | 4             |             | 0               |             |             |
| Dzīvnieks             | Parauga Nr.      |              | Izslaukums    |             | Komentārs/      | Kļūdas/     |             |
| 11/0                  | 1                | 1            | 2             | 3           | Iztrūkuma iem.  | brīdinājumi |             |
| SANTA                 | 1                | 12.0         | 12.0          | 10.5        |                 |             |             |
| LV0<br>ROJA           | 2                | 14.0         | 16.0          | 14.5        |                 |             |             |
| LV0 DORA              | 3                | 12.0         | 12.0          | 5.6         |                 |             |             |
| LV0<br>RIKA           | 4                | 14.0         | 16.0          | 18.8        |                 |             |             |
|                       |                  |              |               |             |                 |             |             |
|                       |                  |              |               |             |                 |             |             |
|                       |                  |              |               |             |                 |             | < Atcelt    |

Ja uzdevums ir pabeigts, klikšķina pogu Nodot rezultātus "Nodot rezultātus".

Pēc rezultātu nodošanas uzdevumā norādītos datus vairs nevar mainīt, dzēst vai papildināt.

Uzdevuma statuss mainās uz "Nodots (Nav saņemti rezultāti no laboratorijas)".

Kad atkārtotā uzdevuma piena

paraugi ir nogādāti laboratorijā un ir sagatavots testēšanas pārskats atkārtotā uzdevuma paraugiem, uzdevuma statuss mainās uz "**Pabeigts**".

| E F  | <sup>p</sup> iena atkārtota pārbaude                                                      | govīm       |          |                |            |                |                  |             |          |  |  |  |  |  |
|------|-------------------------------------------------------------------------------------------|-------------|----------|----------------|------------|----------------|------------------|-------------|----------|--|--|--|--|--|
| LV01 |                                                                                           |             |          |                |            |                |                  | Pārraugs: V | . 7)     |  |  |  |  |  |
| LV11 | . , .                                                                                     | 3 PAG., AUG | ŠDAUGAVA | S NOV.         |            |                |                  |             |          |  |  |  |  |  |
|      | 🛢 Rādījumu iegūšanas metode: Svēršana (kg); Paraugu ņem: Pēdējā; Izslaukumu nosaka: Katrā |             |          |                |            |                |                  |             |          |  |  |  |  |  |
| -    | Statuss: Pabeigts                                                                         |             |          |                |            |                |                  |             |          |  |  |  |  |  |
|      | Izpildes datums                                                                           | 26.01.2023  | S        | Slaukšanas lai | iki 1      | 05:00          |                  |             |          |  |  |  |  |  |
|      |                                                                                           |             |          |                | 2          | 15:00          |                  |             |          |  |  |  |  |  |
|      |                                                                                           |             |          |                | 3          | 20:00          |                  |             |          |  |  |  |  |  |
|      | Pudelīšu Nr.                                                                              |             |          | Pudel          | īšu skaits |                |                  |             |          |  |  |  |  |  |
|      | No                                                                                        | Līdz        |          | Kopā           |            | Tukšas         |                  |             |          |  |  |  |  |  |
|      | 1                                                                                         | 4           |          | 4              |            | 0              |                  |             |          |  |  |  |  |  |
|      |                                                                                           | Parauga Nr. |          | Izslaukums     |            | Komentārs/     | Klūdas/          |             |          |  |  |  |  |  |
|      | Dzīvnieks                                                                                 | 1           | 1        | 2              | 3          | lztrūkuma iem. | ,<br>brīdinājumi |             |          |  |  |  |  |  |
|      | LV0 SANTA                                                                                 | 1           | 12.0     | 12.0           | 10.5       |                |                  |             |          |  |  |  |  |  |
|      | LV0 ROJA                                                                                  | 2           | 14.0     | 16.0           | 14.5       |                |                  |             |          |  |  |  |  |  |
|      | LV0 DORA                                                                                  | 3           | 12.0     | 12.0           | 5.6        |                |                  |             |          |  |  |  |  |  |
|      | LV0<br>RIKA                                                                               | 4           | 14.0     | 16.0           | 18.8       |                |                  |             |          |  |  |  |  |  |
|      |                                                                                           |             |          |                |            |                |                  |             |          |  |  |  |  |  |
|      |                                                                                           |             |          |                |            |                |                  |             |          |  |  |  |  |  |
|      |                                                                                           |             |          |                |            |                |                  |             | < Atcelt |  |  |  |  |  |
|      |                                                                                           |             |          |                |            |                |                  |             |          |  |  |  |  |  |

### 3.4.7. Pārraudzības plāna/uzdevuma atribūtu rediģēšana

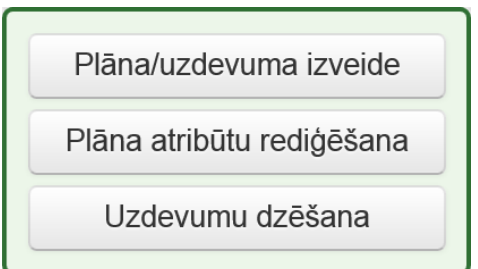

oranžu zvaigznīti (**•**):

Pārraudzības uzdevuma atribūtus var rediģēt, lai to veiktu, lapā "Pārraudzība" jāklikšķina pogu "Plāna atribūtu rediģēšana" Plāna atribūtu rediģēšana .

Sistēma atvērs lapu "Plāna izvēle" ar logu "Plāna atribūtu rediģēšana", kurā, lai rediģētu uzdevuma atribūtu, jāaizpilda obligātie lauki, kas atzīmēti ar

|   | U V                      | ,                            |     |
|---|--------------------------|------------------------------|-----|
| Ð | Plāna atribūtu rediģēšan | а                            |     |
|   | Shēma •                  | Piena pamatpārbaude          | × • |
|   | Ganāmpulks •             | LV0                          | Q   |
|   | Novietne •               | LV1                          | Q   |
|   | Suga 🔹                   | <ul> <li>Liellopi</li> </ul> |     |
|   |                          | ⊖ Kazas                      |     |
|   |                          |                              |     |

- "Shēma" klikšķinot bultiņu i jāizvēlas viens no piedāvātajiem uzdevuma veidiem, kuram tiks koriģēti atribūti;
- "Ganāmpulks" jāievada ganāmpulka numurs;
- "Novietne" jāievada novietnes numurs.
- "Suga" ja veic piena pārraudzību, jāizvēlas arī dzīvnieku suga, kurai tiek veikta piena pārraudzība:

| Suga • 🔘 Liellopi | <ul> <li>Liellopi;</li> </ul> |
|-------------------|-------------------------------|
| ⊖ Kazas           | 0 Kazas.                      |

Lai atceltu pārraudzības uzdevuma plāna atribūtu rediģēšanu, jāklikšķina poga <sup>Atcelt</sup> "Atcelt". Savukārt, lai turpinātu, jāklikšķina poga <sup>Nākamais solis ></sup> "Nākamais solis".

| 🕀 Plāna atri        | 🗄 Plāna atribūtu rediģēšana – Piena pārraudzība govīm |                                                    |              |            |            |             |                |    |
|---------------------|-------------------------------------------------------|----------------------------------------------------|--------------|------------|------------|-------------|----------------|----|
| LV0, Z/s<br>LV1 , . | PAG.,                                                 | DIENVIDKURZEMES NOV.                               |              |            |            | Pārraugs: I |                | 2) |
| Rādījumu iegū       | išanas metode •   C<br>C<br>@                         | 9 Svēršana (kg)<br>9 Mērīšana (l)<br>9 Robots (kg) |              |            |            |             |                |    |
| 🚯 Mērinst           | rumenti (1)                                           |                                                    |              |            |            | 1           | 🝸 Rādīt filtru | >  |
| M                   | ērinstrumenta ID                                      |                                                    | Q + Pievieno |            |            |             |                |    |
| ID 🔦                | Modelis ¢                                             | Pi                                                 | iesaiste 🗢   | Pārbaudīts | ¢ De       | rīgs līdz 🖨 |                |    |
| 0000021             | MM6                                                   | V                                                  |              | 01.11.2022 | 01.        | 11.2023     | × Dzēst        |    |
|                     |                                                       |                                                    |              | < Atcelt   | < lepriekš | ējais solis | Nākamais solis | >  |

Sistēma atvērs lapu "Plāna mērinstrumenti" ar logu "Plāna atribūtu rediģēšana – Piena pārraudzība govīm", kurā var mainīt rādījumu iegūšanas metodi. Ja izvēlētā metode ir Svēršana (kg),

tad logā "Mērinstrumenti" var koriģēt mērinstrumentus pēc tāda paša principa kā izveidojot pārraudzības uzdevumu.

Ja šajā lapā/ solī tika veiktas korekcijas, jāklikšķina poga <sup>Nakamais solis ></sup> "Nākamais solis", jo saglabāt korekcijas varēs tikai nākamajā lapā.

Lapas labā apakšējā stūra pogas:

✓ Atcelt Sistēma atceļ pārraudzības uzdevuma atribūtu rediģēšanu un atver lapu "Pārraudzība".

K lepriekšējais solis
Sistēma atver uzdevuma atribūtu rediģēšanas iepriekšējo soli (lapu "Plāna izvēle").

Nākamais solis > Sistēma atver nākamo soli uzdevuma atribūtu rediģēšanai.

Klikšķinot pogu "Nākamais solis" Nakamais solis , sistēma atver lapu "Plāna atribūti". Nepieciešamības gadījumā jākoriģē uzdevuma dati uz vēlamajiem, tādā pašā veidā kā pārraudzības plāna/ uzdevuma izveidē, un, lai saglabātu izmaiņas, jāklikšķina pogu "Saglabāt" Esaglabāt

| B Plāna atribūtu rediģēšana – Piena pārraudzība govīm |                              |                                   |                              |  |  |
|-------------------------------------------------------|------------------------------|-----------------------------------|------------------------------|--|--|
| LV0., Z/s                                             | ., DIENVIDKURZEMES NOV.      |                                   |                              |  |  |
| Pārraugs •                                            | K2) Q                        |                                   |                              |  |  |
| Pārraudzību veic •                                    | Katra mēneša 🖌 15            | datumā, sākot no 15.04.2023 🛗     |                              |  |  |
| - Piegādes metode                                     |                              |                                   | ]                            |  |  |
| <ul> <li>Manuāli</li> </ul>                           | E-pasts •                    |                                   |                              |  |  |
| <ul> <li>Automātiski</li> </ul>                       |                              |                                   |                              |  |  |
| e-tabula e-pastā                                      |                              |                                   |                              |  |  |
| Piegādājamās atskaites                                |                              |                                   |                              |  |  |
| <ul> <li>Piena kontroles rezultāti</li> </ul>         | 🗌 Kontroles rādītāju analīze | 🗆 Noslēgtās laktācijas            | 🗆 Atražošanas analīze        |  |  |
| Kontroles kopsavilkums                                | 🗌 Laktāciju dati             | 🗌 365 dienu perioda vidējā ražība | 🗌 Darbības analīze           |  |  |
|                                                       |                              |                                   |                              |  |  |
|                                                       |                              | < Atcelt                          | Iepriekšējais solis Saglabāt |  |  |

Ja rādījumu iegūšanas metode ir svēršana (kg) vai mērīšana (l), tad klikšķinot pogu Nakamais sols > sistēma atver lapu "Plāna atribūti", kur nepieciešamības gadījumā jākoriģē uzdevuma dati uz vēlamajiem, tādā pašā veidā kā pārraudzības plāna/ uzdevuma izveidē. Ja rādījumu iegūšanas metode ir svēršana (kg) vai mērīšana (l), tad šajā solī ir iespējams mainīt datus arī par slaukšanas reizēm, paraugu ņemšanu un izslaukuma noteikšanu.

| 🕀 Plāna atribūtu rediģēšana     | a – Piena pārraud | zība govī | m      |                               |                        |          |                     |            |
|---------------------------------|-------------------|-----------|--------|-------------------------------|------------------------|----------|---------------------|------------|
| LVC, Z/s                        | ) PAG., AIZ       | KRAUKLE   | S NOV. |                               |                        |          |                     |            |
| Pārraugs •                      | K                 | 2)        | Q      |                               |                        |          |                     |            |
| Pārraudzību veic •              | Katra mēneša      | ♥ 30      | da     | atumā, sākot no               | 30.03.2023             |          |                     |            |
| Slaukšanas reizes •             | ○ 1<br>● 2<br>○ 3 |           | Paraug | ju ņem ● ● Pē<br>○ Ka<br>○ Ko | dējā<br>trā<br>mbinēti |          |                     |            |
| Izslaukumu nosaka 🔹             | ● Pēdējā ○ Katrā  |           |        |                               |                        |          |                     |            |
| Piegādes metode                 |                   |           |        |                               |                        |          |                     |            |
| Manuāli                         |                   |           |        |                               |                        |          |                     |            |
| <ul> <li>Automātiski</li> </ul> |                   |           |        |                               |                        |          |                     |            |
| ⊖ pa pastu                      |                   |           |        |                               |                        |          |                     |            |
| ○ PDF e-pastā                   |                   |           |        |                               |                        |          |                     |            |
| ○ e-tabula e-pastā              |                   |           |        |                               |                        |          |                     |            |
|                                 |                   |           |        |                               |                        |          |                     |            |
|                                 |                   |           |        |                               |                        | < Atcelt | Iepriekšējais solis | 🖹 Saglabāt |
| Lai saglabātu izm               | aiņas, jākli      | ikšķina   | a po   | ga 🖪 s                        | aglabāt                | "Sagla   | ıbāt".              |            |

Loga labā apakšējā stūra pogas:

- ≮ Atcelt Sistēma atceļ pārraudzības uzdevuma atribūtu rediģēšanu un atver lapu "Pārraudzība".
- Iepriekšējais solis Sistēma atver uzdevuma atribūtu rediģēšanas iepriekšējo soli (lapu "Plāna mērinstrumenti").

🖺 Saglabāt

Sistēma saglabā veiktās izmaiņas.

### 3.4.8. Pārraudzības plāna/ uzdevuma atcelšana un dzēšana

| Q Uzdevumu meklēšana |                   |              |                    |          |  |
|----------------------|-------------------|--------------|--------------------|----------|--|
| Pārraugs             | MC                | Q            | Uzdevuma Nr.       |          |  |
| Ganāmpulks           | LV02              | Q,           | Pārraudzības veids | <b>~</b> |  |
| Novietne             | LV12              | Q            | Shēma              | Visas    |  |
| Izpildes termiņš no  | 01.04.2023 🛗 līdz | 30.04.2023 🛗 | Suga               | Visas    |  |

Ja uzdevuma statuss ir "Plānots", un to nav veidojusi sistēma, to var dzēst un izvēlnē "Saraksta skats" tas nebūs vairs atrodams. Lai to

izdarītu, lapā "Pārraudzība" jāieslēdz "Saraksta skats", jāievada logā "Uzdevumu meklēšana" dzēšamā uzdevuma dati, nepieciešamības gadījumā jāmaina "Izpildes termiņš", un logā "Uzdevumu saraksts" pie dzēšamā pārraudzības uzdevuma jāklikšķina poga **\*** Dzēst "Dzēst".

| I≣ Uzdevumu saraksts   I III Kale |            |            |                     |            |            | 🋗 Kalendāra skats          |
|-----------------------------------|------------|------------|---------------------|------------|------------|----------------------------|
| Ganāmpulks 🖨                      | Novietne 🗢 | Pārraugs 🖨 | Shēma ≑             | Statuss \$ | Termiņš 🕈  |                            |
| LV02                              | LV12       |            | Piena pamatpārbaude | Izsniegts  | 15.03.2023 | <ul> <li>Skatīt</li> </ul> |
| LV02                              | LV12       |            | Piena pamatpārbaude | Plānots    | 15.04.2023 | Skatīt X Dzest             |

Klikšķinot pogu \* Dzēst "Dzēst", sistēma atvērs logu, kurā, lai apstiprinātu dzēšanu, jāklikšķina poga \* Dzēst "Dzēst". Lai atceltu pārraudzības uzdevuma dzēšanu, jāklikšķina labo augšējo krustiņu (\*) vai pogu \* Atcelt "Atcelt". Pie jebkuras izvēles (dzēst vai nedzēst) sistēma paliks "Pārraudzības" lapā.

| X Dzēst uzdevumu             | ×            |
|------------------------------|--------------|
| Dzēst pārraudzības uzdevumu? |              |
|                              | Atcelt Zzēst |

|                                 | Otrs veids kā dzēst pārrau     | dzības uzdevumu – lapā |
|---------------------------------|--------------------------------|------------------------|
| Plāna/uzdevuma izveide          | "Pārraudzība" jāklikšķina poga | Uzdevumu dzēšana       |
| Plāna atribūtu rediģēšana       | "Uzdevumu dzēšana".            |                        |
| Uzdevumu dzēšana                |                                |                        |
|                                 |                                | Sistēma atvērs         |
| <b>Q</b> Uzdevumu meklēšana     |                                | lapu "Uzdevumu         |
| Shēma • Piena pamatpārbaude 🗴 🗸 |                                | dzēšana" ar logu       |
| Ganāmpulks • LV0 Q              |                                | "Uzdevumu              |

| Shema •             | Piena pamatparbaude 🔹 👻      |          | dzesana" a | ar logu |
|---------------------|------------------------------|----------|------------|---------|
| Ganāmpulks •        | LV0. Q                       |          | "Uzd       | evumu   |
| Novietne •          | LV1 Q                        |          | mekli      | ēšana", |
| Suga •              | Liellopi                     |          | kurā. lai  | atrastu |
|                     | ○ Kazas                      |          | ituru, iui | anasta  |
| Izpildes termiņš no | 01.03.2023 🛗 līdz 31.03.2023 | <b>m</b> | dzēšamo    | vai     |
|                     |                              |          | dzē        | ēšamos  |
|                     |                              |          | uzder      | vumus,  |

obligāti jāaizpilda lauki, kuri atzīmēti ar oranžu zvaigznīti (•):

- "Shēma" klikšķinot bultiņu 💟 jāizvēlas viens no piedāvātajiem uzdevuma veidiem, kura uzdevumu nepieciešamas dzēst;
- "Ganāmpulks" jāievada ganāmpulka numuru;
- "Novietne" jāievada novietnes numuru;
- "Suga" jānorāda atbilstošā dzīvnieku suga.

Lai atlasītu dzēšamos uzdevumus par periodu, jāaizpilda lauki "Izpildes termiņš no ... līdz ...", kur lauku "no" jāaizpilda ar perioda sākuma datumu, un lauku "līdz" jāaizpilda ar perioda beigu datumu. Ja lauki tiek atstāti tukši, tad tiek atlasīti visi ganāmpulka, novietnes un izvēlētās shēmas uzdevumi, kurus var dzēst.

Loga "Uzdevumu meklēšana" labā apakšējā stūra pogas:

✓ Atcelt Sistēma atceļ dzēšamo uzdevumu meklēšanu un atver lapu "Pārraudzība".

Dzēst kritērijus
Sistēma notīra visus aizpildītos laukus "Uzdevumu meklēšanas" logā. Pēc pogas nospiešanas visi loga lauki būs tukši.

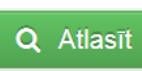

Sistēma atlasa (sameklē) dzēšamos uzdevumus pēc logā "Uzdevumu meklēšana" aizpildītajiem meklēšanas kritērijiem.

Klikšķinot pogu <sup>Q</sup> Atlasīt "Atlasīt", zem loga "Uzdevumu meklēšana" parādās vēl viens logs "Uzdevumi". Šajā logā ir visi atlasītie uzdevumi, kurus sistēma piedāvā dzēst.

| Termiņš 🕈  | Dzīvnieku skaits 🖨 |
|------------|--------------------|
| 16.03.2023 | 4                  |

Uzdevumi tiek attēloti tabulas veidā, kur pie katra uzdevuma tiek rādīts tā termiņš un dzīvnieku skaits.

Lai kādu no atlasītajiem uzdevumiem dzēstu, tas jāatzīmē. To var izdarīt, klikšķinot lodziņā (
) blakus dzēšamajam uzdevumam. Sistēma piedāvā iespēju dzēst vairākus uzdevumus vienā reizē, tāpēc var iezīmēt vairākus uzdevumus, savukārt, lai atzīmētu visus uzdevumus, jāklikšķina lodziņā (
) blakus kolonnas nosaukumam "Termiņš".

| ≡ | Uzdevumi   |                            |
|---|------------|----------------------------|
|   | Termiņš 🕈  | Dzīvnieku skaits ≎         |
|   | 16.03.2023 | 4                          |
|   | Doku       | menta Nr. 🔦 Atcelt 💼 Dzēst |

Loga "Uzdevumi" labā apakšējā stūra pogas:

Atcelt Sistēma atceļ dzēšamo uzdevumu meklēšanu un atver lapu "Pārraudzība".

Dzēst Sistēma neatgriezeniski dzēš atzīmētos uzdevumus.

Klikšķinot pogu <sup>Dzēst</sup> "Dzēst", sistēma atvērs logu, kurā, lai apstiprinātu dzēšanu, jāklikšķina

| ✓ Apstiprināt                 | ×                      | poga        | "Apstiprināt"           |
|-------------------------------|------------------------|-------------|-------------------------|
| Dzēst pārraudzības uzdevumus? |                        | pārraudzība | Lai atceltu<br>uzdevuma |
|                               |                        | dzēšanu,    | jāklikšķina labo        |
|                               | ✓ Atcelt ✓ Apstiprināt | augšējo kru | ıstiņu ( 🗙 ) vai pogu   |
|                               |                        | "Atcelt"    | . Atcelot               |

dzēšanu, sistēma paliek lapā "Uzdevumu dzēšana", bet, ja uzdevuma dzēšana tiek apstiprināta, <u>Atcelt</u> sistēma atver lapu "Pārraudzība".

| i≣ Uzdevumu saraksts   🛗 Kalendāra skat |            |            |     |                     |           |            |                            |
|-----------------------------------------|------------|------------|-----|---------------------|-----------|------------|----------------------------|
| Ganāmpulks 🖨                            | Novietne 🗢 | Pārraugs 🗢 |     | Shēma 🗢             | Statuss ¢ | Termiņš 🕈  |                            |
| LV0                                     | LV1        | V          | 57) | Piena pamatpārbaude | Atvērts   | 09.03.2023 | 👁 Skatît                   |
| LV0                                     | LV1        | V          | 57) | Piena pamatpārbaude | Plānots   | 06.04.2023 | <ul> <li>Skatit</li> </ul> |

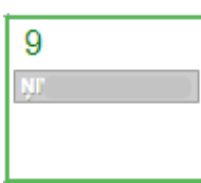

Uzdevumus ar statusu "Izsniegts" vai "Atvērts" nevar dzēst, toties uzdevumus ar šiem statusiem var atcelt. Lai atceltu uzdevumu, lapas "Pārraudzība" > "kalendāra skatā" jāklikšķina uzdevuma ikonas poga, kuru izpildi nepieciešams atcelt, vai saraksta skatā pie attiecīgā uzdevuma jāklikšķina poga (\* Skatīt "Skatīt".

Sistēma atvērs lapu "Uzdevums", lapas izskats var atšķirties uzdevuma statusa dēļ ("Izsniegts" vai "Atvērts"). Lai atceltu uzdevuma izpildi, jāklikšķina loga "Uzdevums" labā apakšējā stūra poga

| "Atcelt uzdevumu" | × | Atcelt uzdevumu |  |
|-------------------|---|-----------------|--|
|                   |   |                 |  |

| X Atcelt uzdevumu                                                      | ×               | Sistēma at                    | vērs logu, l | kurā jāizvē | las viens         | n | 10 |
|------------------------------------------------------------------------|-----------------|-------------------------------|--------------|-------------|-------------------|---|----|
| Atcelt pārraudzības uzdevumu?<br>Atcelšanas iemesls •<br>Dokumenta Nr. |                 | bultiņu pie aizpildāmā lauka: |              | jāklikšl    | 1. La<br>likšķina |   |    |
| < Atcelt ×                                                             | Atcelt uzdevumu |                               |              |             |                   |   |    |
|                                                                        | Atcelšana       | s iemesls 🔹                   | Tehniska k   | lūme        | 3                 | : | ~  |

Pārraudzības uzdevuma iespējamie atcelšanas iemesli:

- Uzdevuma/plāna satura maiņa;
- Vet. Ierobežojumi;
- Personāla slimība;
- Atvaļinājums;
- Tehniska kļūme;
- Pārraudzība pārtraukta.

Lai apstiprinātu uzdevuma atcelšanu, jāklikšķina poga \* Atcelt uzdevumu "Atcelt uzdevumu". Lai atceltu pārraudzības uzdevuma atcelšanu, jāklikšķina labo augšējo krustiņu (\*) vai poga \* Atcelt "Atcelt". Atceļot atcelšanu, sistēma paliks lapā "Uzdevums", bet, ja uzdevuma atcelšana tiek apstiprināta, sistēma atvērs lapu "Pārraudzība".

Ja uzdevuma statuss ir "Atcelts", tam statusu vairs nevar mainīt. Atceltiem uzdevumiem var apskatīt tajos iekļauto dzīvnieku skaitu un, ja atcelts "Atvērts" uzdevums, kurā vērtības bijušas ievadītas un

| J ,     |            | , <b>j</b>                 |
|---------|------------|----------------------------|
| Atcelts | 01.03.2023 | 👁 Skatît                   |
| Atcelts | 03.03.2023 | 👁 Skatit                   |
| Atcelts | 08.03.2023 | <ul> <li>Skatit</li> </ul> |

tcelts "Atvērts" uzdevums, kurā vērtības bijušas ievadītas un saglabātas, tad šos datus var redzēt. Lai apskatītu atceltu uzdevumu, pie izvēlētā pārraudzības uzdevuma "saraksta skatā" jāklikšķina poga <sup>Skatīt</sup> "Skatīt".

# 3.5. Pavaddokumentu veidošana

Pārraudzības uzdevumam var izveidot pavaddokumentu, ja pārraugam nav vienošanās ar laboratoriju par pavaddokumentu noformēšanu papīra formātā (veidlapu nodrošina laboratorija).

Pavaddokumenti Lai atvērtu pavaddokumentu sadaļu, modulī "Pārraudzība" jāklikšķina poga "Pavaddokumenti":

| 希 Sākums 🔸 Pavaddoku | imenti      |          |              |                    | Numurs   | ٩                     |
|----------------------|-------------|----------|--------------|--------------------|----------|-----------------------|
| Q Pavaddokumentu     | ı meklēšana |          |              |                    |          | Jauns pavaddokuments  |
| Pavaddokumenta Nr.   |             |          | Ganāmpulks   |                    | ٩        | Drukāt pavaddokumentu |
| Laboratorija         | •           |          | Uzdevuma Nr. |                    |          |                       |
| Pārraugs             | Q           |          | Kastes Nr.   |                    |          |                       |
| Sagatavots no        | 🛗 līdz      | <b>#</b> | Robota Nr.   |                    |          |                       |
|                      |             |          | < Atcelt     | 🖉 Dzēst kritērijus | Q Meklēt |                       |

Lapas "Pavaddokumenti" labajā augšējā stūrī ir pogas, ar kurām var izveidot jaunu pavaddokumentu vai veikt tukša pavaddokumenta (veidlapas) izdruku informācijas aizpildīšanai ar roku.

| Jauns  | pavaddokuments |
|--------|----------------|
| Drukāt | pavaddokumentu |

< Lai izveidotu jaunu pavaddokumentu, labajā pusē jāklikšķina poga "Jauns pavaddokuments".

Sistēma atver lapu "Jauns pavaddokuments" ar logu "Jauns pavaddokuments":

| Jauns pavaddokume | ents        |                   |                          |            |                                 |                |                    |
|-------------------|-------------|-------------------|--------------------------|------------|---------------------------------|----------------|--------------------|
| Labora            | atorija 🔹   |                   | ~                        |            |                                 |                |                    |
| Pār               | raugs •     |                   | Q                        |            |                                 |                |                    |
| Paraugus no       | nēma        |                   |                          |            |                                 |                |                    |
| Parauque no       | , on a      |                   |                          |            |                                 |                |                    |
| Taraugus no       | - Entrin    | 7 Tauku olbalti   | umvielu un laktozes sati | IIIS       |                                 |                |                    |
| restesanas m      | nerķis      | Somatisko ší      | inu skaits               |            |                                 |                |                    |
|                   | C           | Urīnviela         |                          |            |                                 |                |                    |
| Robota            | I Nr.**     |                   |                          |            |                                 |                |                    |
| ** aizpildāms     | tikai gadīj | umos, ja tiek izm | antots slaukšanas robots | 3          |                                 |                |                    |
| 🔳 Uzdevumu para   | ugi (0)     |                   |                          |            |                                 |                | 🕇 Rādīt filtru   🔪 |
| Uzdevuma Nr.      | Uzdevur     | ma statuss        | Ganāmpulks (suga)        | Kastes Nr. | Pirmā parauga<br>pozīcija kastē | Paraugu skaits |                    |
|                   |             |                   |                          |            |                                 |                |                    |
|                   |             |                   |                          |            |                                 |                |                    |
|                   |             |                   |                          |            |                                 | <              | Atpakaļ Saglabāt   |

Obligāti jāaizpilda lauki, kuri atzīmēti ar oranžu zvaigznīti (🔎 ):

- "Laboratorija" klikšķinot bultiņu 💙, jāizvēlas viena no iespējamām laboratorijām;
- "Pārraugs" jāievada pārrauga vārds, uzvārds vai sertifikāta/ apliecības numurs;

Vēlams norādīt:

- "Paraugus noņēma" jānorāda persona, kura noņēma paraugus;
- "Paraugus nodeva" jānorāda persona, kura nodos paraugus laboratorijā.

Ja tiek izmantots slaukšanas robots, tad laukā "Robota Nr." jāievada robota numurs. Ja saimniecībā ir vairāki roboti, kas tiek izmantoti, tad katram robotam ir nepieciešams veidot jaunu, atsevišķu pavaddokumentu, norādot robota ID numuru.

Vēl jānorāda "Testēšanas mērķis", pēc noklusējuma atzīmētas divas iespējas:

| Testēšanas mērķis | Tauku, olbaltumvielu un laktozes saturs | • Tauku, olbaltumvielu un |
|-------------------|-----------------------------------------|---------------------------|
|                   | Somatisko šūnu skaits                   | laktozes saturs;          |
|                   | Urīnviela                               | • Somatisko šūnu skaits.  |

Papildus var atzīmēt trešo rādītāju – urīnvielu, ieklikšķinot lodziņā blakus "Urīnviela". ↓ Urīnviela

| 🔳 Uzdevumu para | 🕇 Rādīt filtru   🕨 |                   |            |                                 |                |  |
|-----------------|--------------------|-------------------|------------|---------------------------------|----------------|--|
| Uzdevuma Nr.    | Uzdevuma statuss   | Ganāmpulks (suga) | Kastes Nr. | Pirmā parauga<br>pozīcija kastē | Paraugu skaits |  |
|                 |                    |                   |            |                                 |                |  |
|                 |                    |                   |            |                                 |                |  |

Logā "Uzdevumu paraugi" jānorāda informācija par uzdevumu.

**Uzdevuma Nr.** "Uzdevuma Nr." – klikšķinot baltajā laukā zem uzraksta "Uzdevuma Nr.", ieraksta uzdevuma numuru, par kuru tiek veidots pavaddokuments.

00013301

| Uzdevuma Nr. | Uzdevuma statuss | Ganāmpulks (suga) | "Ganāmpulks      | (suga)" – | pēc  |
|--------------|------------------|-------------------|------------------|-----------|------|
|              |                  |                   | uzdevuma         | nu        | mura |
| 00013301     | Nodots           | 11/0628737 (L)    | ierakstīšanas,   | šis lauks | tiek |
| 00013301     | Nodots           | LV0020737 (L)     | aizpildīts autor | mātiski.  |      |

Kastes Nr."Kastes Nr." – norāda kastes numuru (kastes numuru piešķir laboratorija (MK<br/>not. Nr. 228, 17.1.punkts)).

"Pirmā parauga pozīcija kastē" – norāda pirmā piena parauga pozīciju kastē.

Kad visi lauki ir aizpildīti, pēdējā tukšajā laukā parādās poga ar uzrakstu

| 🔳 Uzdevumu paraı | 🍸 Rādīt filtru   🗲 |                   |            |                                 |                |         |
|------------------|--------------------|-------------------|------------|---------------------------------|----------------|---------|
| Uzdevuma Nr.     | Uzdevuma statuss   | Ganāmpulks (suga) | Kastes Nr. | Pirmā parauga<br>pozīcija kastē | Paraugu skaits |         |
| 00013301         | Nodots             | LV0 (L)           | 001-785-98 | 1                               | 2              | × Dzēst |
|                  |                    |                   |            |                                 |                |         |

× Dzēst

Pirmā parauga pozīcija kastē

"Dzēst". Klikšķinot pogu "Dzēst", tiek dzēsta visa informācija logā "Uzdevumu paraugi".

Loga "Jauns pavaddokuments" labā apakšējā stūra pogas:

| Atpakaļ Sistēma atver logu ar jautājumu "Atcelt izr | maiņas?"                                                                    |
|-----------------------------------------------------|-----------------------------------------------------------------------------|
| ✓ Apstiprināt ×                                     | Klikšķinot pogu < Atcelt "Atcelt",                                          |
| Atcelt izmaiņas?                                    | "Pavaddokuments".                                                           |
| ✓ Apstiprināt                                       | Arī spiežot × krustiņu loga labajā<br>augšējā stūrī, sistēma atgriežas lapā |

"Pavaddokuments".

✓ Apstiprināt Klikšķinot pogu "Apstiprināt", sistēma atgriežas lapā "Pavaddokumenti", nesaglabājot izveidotā pavaddokumenta informāciju.

Saglabāt Spiežot pogu "Saglabāt", sistēma saglabā izveidotā pavaddokumenta informāciju, piešķirot pavaddokumentam unikālu pavaddokumenta numuru, kas parādās jaunā

| Pavaddokumenta Nr. | 5323075001        |   |   | laukā virs laboratorijas nosaukuma. |
|--------------------|-------------------|---|---|-------------------------------------|
| Laboratorija •     | A/s Latgales CMAS | ж | * |                                     |

Pēc numura piešķiršanas pavaddokumentam, lapas "Pavaddokuments" labajā apakšējā stūrī parādās divas jaunas pogas:

| ×    | Atcelt pavadd                        | okumentu      | un          | 🗸 Sarakst                                | s pabeigts   |                                                 |                                                                |                                              |  |  |  |  |
|------|--------------------------------------|---------------|-------------|------------------------------------------|--------------|-------------------------------------------------|----------------------------------------------------------------|----------------------------------------------|--|--|--|--|
| Klik | šķinot pogu                          | × Atcelt pava | iddokumentu | "Atcelt                                  | pavaddokı    | cumentu", sistēma atver jaunu log               |                                                                |                                              |  |  |  |  |
| ×    | Pavaddokum                           | enta atce     | lšana       |                                          | ×            | jautājumu "⊿                                    | Atcelt pavaddoku                                               | ımentu?".                                    |  |  |  |  |
| Atce | lt pavaddokumentu?<br>Atcelšanas iem | esis •        |             | le le le le le le le le le le le le le l |              | Ja<br>pavaddokum<br>iemesls logā<br>jāklikšķina | nepieciešams<br>nentu, jāieraksta<br>ā "Atcelšanas ier<br>poga | atcelt<br>atcelšanas<br>mesls" un<br>"Atcelt |  |  |  |  |
|      |                                      |               | ✓ Atcelt    | × Atcelt pav                             | vaddokumentu | pavaddokum<br>  lapā "Pava                      | nentu". Sistēma<br>ddokumenti", v                              | atgriežas<br>vienlaicīgi                     |  |  |  |  |

dzēšot izveidoto un saglabāto pavaddokumentu, kam iepriekšējā solī tika piešķirts unikālais pavaddokumenta numurs.

Ja pavaddokumentu nav jāatceļ, klikšķina pogu "Atcelt" vai spiež krustiņu loga klapā "Pavaddokuments".

Saraksts pabeigts

Klikšķinot pogu "Saraksts pabeigts", pavaddokumentā ievadītā informācija tiek saglabāta un ir apskatāma laboratorijas pārstāvim.

Attiecībā uz piena Robotiem - katram Robotam jāveido atsevišķs, jauns pavaddokuments.

| Pavaddokuments                                                         |                                                                                        |                                                                                                    |                          |                                 |                |                         |                  |
|------------------------------------------------------------------------|----------------------------------------------------------------------------------------|----------------------------------------------------------------------------------------------------|--------------------------|---------------------------------|----------------|-------------------------|------------------|
| Pavaddokumer                                                           | nta Nr.                                                                                | 51192490                                                                                                    | 24                       |                                 |                |                         |                  |
| Pā                                                                     | rraugs                                                                                 | Mo                                                                                                    |                          |                                 |                |                         |                  |
| Labor                                                                  | atorija                                                                                | A/s Siguld                                                                                                    | fas Ciltslietu un MA sta | acija                           |                |                         |                  |
| Paraugus n                                                             | odeva                                                                                  | Mo                                                                                                    |                          |                                 |                |                         |                  |
| Testēšanas                                                             | mērkis                                                                                 | ✓ Tauku,                                                                                                    | olbaltumvielu un lakto:  | zes saturs                      |                |                         |                  |
|                                                                        | ,                                                                                      | Somatis                                                                                                    | sko šūnu skaits          |                                 |                |                         |                  |
|                                                                        |                                                                                        | Urînviel                                                                                                    | a                        |                                 |                |                         |                  |
| 🔲 Uzdevumu para                                                        | augi (1)                                                                               |                                                                                                    |                          |                                 |                | T                       | Rādīt filtru   > |
| Uzdevuma Nr.                                                           | Ganām                                                                                  | pulks                                                                                                    | Kastes Nr.               | Pirmā parauga<br>pozīcija kastē | Paraugu skaits |                         |                  |
| 00002375                                                               | LV004                                                                                  |                                                                                                    | 1                        | 1                               | 9              |                         |                  |
| Aizpilda laborat<br>Pieņemšanas<br>Kon<br>Paraugus la<br>Saņemšanas te | orija<br>datums u<br>laik<br>iteinera N<br>aboratorij<br>pieņēm<br>mperatūr<br>Piezīme | n ss in ss in state state stat |                          |                                 |                |                         | >                |
|                                                                        |                                                                                        |                                                                                                    |                          |                                 | Atpakaļ        | X Atcelt pavaddokumentu | Drukät           |

Logā "Pavaddokuments" labajā apakšējā stūrī parādās jauna poga **D**rukāt "Drukāt". Klikšķinot pogu **D**rukāt "Drukāt", pārraugs var izdrukāt izveidoto pavaddokumentu.

| Vs Latgales CMAS                                 |                                                    |                                                     |                                 |                |
|--------------------------------------------------|----------------------------------------------------|-----------------------------------------------------|---------------------------------|----------------|
| .atgales iela 5,<br>/ijāni,                      |                                                    | MKN Nr. 228 Slaucamo go<br>slaucamo kazu pārraudzīb | ivju un<br>as un                | 532307500      |
| Rēzeknes nov.<br>Riena parausi konservēti ar Bro | ad Spektrum Microtabell                            | snieguma pārbaudes kārtī                            | а                               |                |
| Robota Nr.*:                                     | au opekirum microtabon                             | ]                                                   |                                 |                |
| aizpildāms tikai gadījumos, ja                   | tiek izmantots slaukšanas robots                   |                                                     |                                 |                |
| Uzdevuma Nr.                                     | Ganāmpulks (suga)                                  | Kastes Nr.                                          | Pirmā parauga<br>pozīcija kastē | Paraugu skaits |
| 00013301                                         | L V 0 6                                            | 001-785-98                                          | 1                               | 5              |
| Testēšanas mērķis:                               | <ul> <li>Tauku, olbaltumvielu un lakto;</li> </ul> | zes saturs                                          | Kopā:                           | 5              |
|                                                  | Somatisko šūnu skaits                              |                                                     |                                 |                |
|                                                  | Urīnviela                                          |                                                     |                                 |                |
| (lients:                                         |                                                    |                                                     |                                 |                |
|                                                  | (paraksts, sertifikāta N                           | Nr./ apliecības Nr., vārds, uzvār                   | ds)                             |                |
| <sup>2</sup> araugu laboratorijā nodeva          | с                                                  | (paraksts, uzvārds)                                 |                                 |                |
| Aizpilda laboratorija                            |                                                    |                                                     |                                 |                |
| <sup>p</sup> arauga pieņemšanas datur            | ms, laiks:                                         | Kontein                                             | era Nr.:                        |                |
| Saņemšanas temperatūra:                          |                                                    | Testēšanas p                                        | ārskats:                        |                |
| Piezīmes:                                        |                                                    |                                                     |                                 |                |
|                                                  |                                                    | (paraksts, uzvards)                                 |                                 |                |
|                                                  |                                                    |                                                     |                                 |                |
|                                                  |                                                    |                                                     |                                 |                |
|                                                  |                                                    |                                                     |                                 |                |
|                                                  |                                                    |                                                     |                                 |                |
|                                                  |                                                    |                                                     |                                 |                |
|                                                  |                                                    |                                                     |                                 |                |
|                                                  |                                                    |                                                     |                                 |                |
|                                                  |                                                    |                                                     |                                 |                |
|                                                  |                                                    |                                                     |                                 |                |
|                                                  |                                                    |                                                     |                                 |                |
|                                                  |                                                    |                                                     |                                 |                |
|                                                  |                                                    |                                                     |                                 |                |
|                                                  |                                                    |                                                     |                                 |                |
|                                                  |                                                    |                                                     |                                 |                |
|                                                  |                                                    |                                                     |                                 |                |

Pavaddokumentā jābūt pārrauga parakstam, norādītam uzvārdam, sertifikāta vai apliecības Nr.

Pavaddokumentā jābūt personas, kura nodod paraugus, parakstam un uzvārdam.

Informācija, pie kuras norādīts "Aizpilda laboratorija", jāaizpilda laboratorijas pārstāvim, pārraugs vai persona, kura nodod paraugus, šajā sadaļā ierakstus neveic.

Pavaddokumentā, kur ir jau iedrukāti uzdevuma numuri, neveic labojumus ar roku, pievienojot papildus uzdevuma, ganāmpulka vai citus numurus.

Ja nepieciešami papildinājumi, veido jaunu pavaddokumentu ar vajadzīgajiem uzdevumu numuriem vai aizpilda tukšu pavaddokumenta veidlapu, visu nepieciešamo informāciju ierakstot ar roku.

| ☆ Sākums > Pavaddoku | menti     |          |              | Numurs                   | ٩                     |
|----------------------|-----------|----------|--------------|--------------------------|-----------------------|
| Q Pavaddokumentu     | meklēšana |          |              |                          | Jauns pavaddokuments  |
| Pavaddokumenta Nr.   |           |          | Ganāmpulks   | Q                        | Drukāt pavaddokumentu |
| Laboratorija         | •         |          | Uzdevuma Nr. |                          |                       |
| Pārraugs             | ٩         |          | Kastes Nr.   |                          |                       |
| Sagatavots no        | līdz      | <b>m</b> |              |                          |                       |
|                      |           |          | Atcelt       | zēst kritērijus Q Meklēt |                       |

Lapas "Pavaddokumenti" labajā augšējā stūrī ir poga "Drukāt pavaddokumentu", kuru klikšķinot, var veikt tukša pavaddokumenta (veidlapas) izdruku informācijas aizpildīšanai ar roku.

Lai izdrukātu tukšu pavaddokumentu, jāspiež poga "Drukāt pavaddokumentu":

| Pavaddokun                                                                         | nei    | nts   | pi             | ena    | a fi          | zik     | āli      | ķī            | mis                      | kai testē                                               | šanai                           | Lapa 1 no 1 | Atkarībā no interneta<br>pārlūkprogrammas, tiks |  |  |  |
|------------------------------------------------------------------------------------|--------|-------|----------------|--------|---------------|---------|----------|---------------|--------------------------|---------------------------------------------------------|---------------------------------|-------------|-------------------------------------------------|--|--|--|
|                                                                                    |        |       |                |        |               |         |          | N<br>SI<br>SI | IKN N<br>aucar<br>niegur | r. 228 Slaucamo<br>no kazu pārraudz<br>na pārbaudes kār | govju un<br>ības un<br>tība     |             | piedāvāts atvērt vai saglabā                    |  |  |  |
| Piena paraugi konservēti ar Bro<br>Robota Nr.*:<br>* aizpildāms tikai gadījumos ja | ad S   | pektr | rum M          | Aicrot | absll         | s rob   | ots      |               |                          |                                                         |                                 |             | veidlapu. Izdrukājot veidlapu                   |  |  |  |
| Uzdevuma Nr.                                                                       |        |       | Gar            | nāmp   | oulks         | s (su   | iga)     |               | Τ                        | Kastes Nr.                                              | Pirmā parauga<br>pozīcija kastē |             | aizpilda ar roku:                               |  |  |  |
|                                                                                    | L      | V     |                | Т      | Т             | Т       | Γ        |               |                          |                                                         |                                 |             |                                                 |  |  |  |
|                                                                                    | L      | ۷     |                |        | $\bot$        |         |          |               |                          |                                                         |                                 |             | Augspuse pirmajas divas                         |  |  |  |
|                                                                                    | L      | V     | +              | +      | +             | ╀       | $\vdash$ |               | +                        |                                                         |                                 |             | <b>tukšajās rindās</b> norāda                   |  |  |  |
|                                                                                    | L      | v     | +              | +      | +             | ╈       | +        | $\square$     | +                        |                                                         |                                 |             | laboratorijas nosaukumu ur                      |  |  |  |
|                                                                                    | L      | ۷     |                |        |               | T       |          |               |                          |                                                         |                                 |             | adresi                                          |  |  |  |
|                                                                                    | L      | ۷     |                |        |               |         |          |               |                          |                                                         |                                 |             | adresi,                                         |  |  |  |
|                                                                                    | L      | V     | $\square$      | +      | +             | ╀       | $\vdash$ |               | +                        |                                                         |                                 | <b> </b>    | Uzdovuma Nr. jeraket                            |  |  |  |
|                                                                                    |        | v     | +              | +      | +             | ╀       | $\vdash$ | $\vdash$      | +                        |                                                         |                                 | <u> </u>    |                                                 |  |  |  |
|                                                                                    | L      | ۷     | H              | +      | $^+$          | $^{+}$  | t        |               | +                        |                                                         |                                 |             | uzdevuma numuru                                 |  |  |  |
|                                                                                    | L      | ۷     |                |        | $\top$        | T       |          |               |                          |                                                         |                                 |             | (numurus);                                      |  |  |  |
|                                                                                    | L      | V     | $\square$      | +      | +             | ╀       |          |               | +                        |                                                         |                                 | <b> </b>    |                                                 |  |  |  |
|                                                                                    |        | V     | +              | +      | +             | ╀       | $\vdash$ | $\mid$        | +                        |                                                         |                                 | <b> </b>    | Ganāmpulks (suga) -                             |  |  |  |
|                                                                                    | L      | v     | $\square$      | +      | +             | +       | $\vdash$ | $\square$     | +                        |                                                         |                                 | <u> </u>    | ieraksta ganāmpulka numuri                      |  |  |  |
|                                                                                    | L      | ۷     |                |        |               |         |          |               |                          |                                                         |                                 |             |                                                 |  |  |  |
|                                                                                    | L      | ۷     |                |        | +             |         |          |               |                          |                                                         |                                 |             | (numurus) un sugu (L                            |  |  |  |
| Testāšenes mādris:                                                                 |        | V     |                |        |               |         |          |               |                          |                                                         | Konā                            |             | liellops, K-kaza);                              |  |  |  |
| restesanas merķis:                                                                 | ⊻      | Some  | u, or<br>atisk | o šūr  | mvie<br>nu sk | aits    | так      | ozes          | sau                      | irs                                                     | Кора                            | ·           |                                                 |  |  |  |
|                                                                                    | H      | Jrīnv | /iela          |        |               |         |          |               |                          |                                                         |                                 |             | <b>Kastes Nr.</b> – norāda kastes               |  |  |  |
| (lients:                                                                           |        |       |                |        |               |         |          |               |                          |                                                         |                                 |             | numuru (kastes numuru                           |  |  |  |
|                                                                                    |        |       |                | (pa    | raksts        | , serti | fikāta   | Nr./ a        | apliecīt                 | oas Nr., vārds, uzvā                                    | rds)                            |             | niečkir laboratorija (MK not Nr                 |  |  |  |
| araugu laboratorijā nodeva:                                                        | _      |       |                |        |               |         |          |               |                          |                                                         |                                 |             |                                                 |  |  |  |
| Aizpilda laboratorija                                                              |        |       |                |        |               |         |          |               |                          | (paraksts, uzvārds)                                     |                                 |             | 228, 17.1.punkts));                             |  |  |  |
| arauga pieņemšanas datum                                                           | is, la | iks:  |                |        |               |         |          |               |                          | Kontei                                                  | nera Nr.:                       |             | Dirmā parauga pozīcija                          |  |  |  |
| Saņemšanas temperatūra:                                                            |        |       |                |        |               |         |          |               |                          | Testēšanas p                                            | pärskats:                       |             | Tinna parauga pozicija                          |  |  |  |
| ·<br>riezīmes:                                                                     |        |       |                |        |               |         | _        |               |                          |                                                         |                                 |             | <b>kastē</b> – ieraksta pirma                   |  |  |  |
|                                                                                    |        |       |                |        |               |         |          |               |                          |                                                         |                                 |             | parauga pozīciju kastē;                         |  |  |  |
| araugu laboratorijā pieņēma                                                        | :      |       |                |        |               |         |          |               |                          |                                                         |                                 |             |                                                 |  |  |  |
|                                                                                    |        |       |                |        |               |         |          |               |                          | (paraksts, uzvārds)                                     |                                 |             | <b>Paraugu skaits</b> – norāda                  |  |  |  |
|                                                                                    |        |       |                |        |               |         |          |               |                          |                                                         |                                 |             |                                                 |  |  |  |

Kopā: - norāda visu (vienā pavaddokumentā norādīto) paraugu kopskaitu.

Pavaddokumentā jābūt pārrauga parakstam, norādītam uzvārdam, sertifikāta vai apliecības Nr.

Pavaddokumentā jābūt personas, kura nodod paraugus, parakstam un uzvārdam.

Informācija, pie kuras norādīts "Aizpilda laboratorija", jāaizpilda laboratorijas pārstāvim, pārraugs vai persona, kura nodod paraugus, šajā sadaļā nekādus ierakstus neveic.

# 3.6. Rezultātu administrēšana

Ja tiek konstatēts, ka iegūtie rādītāji nav ticami, ir iespējams veikt atzīmi par ticamību, kā arī aizstāt rādītājus ar sistēmas aprēķinātām vērtībām.

| 💾 Pārraudzība                        | Lai adr          | ninistrētu no<br>DA" sākuml | odotus (Pabei<br>lapā jāspiež | gtus) pārraudzības<br>pogu "Rezultātu |
|--------------------------------------|------------------|-----------------------------|-------------------------------|---------------------------------------|
| Pārraudzība                          | administrēšana": | JUTT Sukum                  | Tapa Jaspiez                  | pogu                                  |
| Rezultātu administrēšana             |                  | Rezultātu admi              | ninistrēšana                  |                                       |
| Pavaddokumenti                       |                  |                             |                               |                                       |
| Dzīvnieku atlasīšana un<br>grupēšana |                  |                             |                               |                                       |
| Atskaites                            |                  |                             |                               |                                       |
|                                      |                  |                             |                               |                                       |

| <b>Q</b> Nodoto pārraudzība | as rezultātu meklēšana |          |                      |                                     |
|-----------------------------|------------------------|----------|----------------------|-------------------------------------|
| Ganāmpulks •                | LV022                  | ٩        | Uzdevuma Nr.         | 00002475                            |
| Novietne •                  | LV122                  | Q        | Pārraudzības veids • | Piena pārraudzība 🕷 🗸               |
| Izpildes datums no          | līdz                   | <b>#</b> | Suga •               | Liellopi                            |
|                             |                        |          |                      | Atcelt 🖉 Dzēst kritērijus 🔍 Atlasīt |

Sistēma atver lapu "Rezultātu administrēšana", kur, lai atrastu nodotu pārraudzības uzdevumu, logā "Nodoto pārraudzības uzdevumu meklēšana" obligāti jāaizpilda lauki, kuri atzīmēti ar oranžu zvaigznīti (.

|        |                       | • "Novietne" – jāievada novietnes numurs;                                                                                                    |
|--------|-----------------------|----------------------------------------------------------------------------------------------------|
| Suga 🔹 | Liellopi              | • "Pārraudzības veids" – jāklikšķina bultiņa 💌 un                                                                                                    |
|        | ☑ Liellopi<br>☐ Kazas | <ul> <li>jāizvēlas "Piena pārraudzība";</li> <li>"Suga" – klikšķinot lodziņā, jāatzīmē dzīvnieku suga,<br/>kura ir meklējamajā pārraudzības uzdevumā.</li> </ul> |

"Ganāmpulks" – jāievada ganāmpulka numurs;

Var aizpildīt laukus "Izpildes datums no ... līdz ...", kur lauku "no" jāaizpilda ar perioda sākuma datumu un lauku "līdz" jāaizpilda ar perioda beigu datumu. Ja lauki tiek atstāti tukši, tad tiek atlasīti visi ganāmpulka, novietnes, izvēlētā pārraudzības veida un atzīmētās sugas uzdevumi, kuru rezultātus var administrēt.

Nepieciešamības gadījumā var aizpildīt lauku "Uzdevuma Nr.", kur jāieraksta uzdevuma numurs. Uzdevuma numurs tiek parādīts arī uz kontroles lapām, tas sastāv no astoņiem cipariem un sākas ar nullēm.

Loga "Nodoto pārraudzības rezultātu meklēšana" labā apakšējā stūra pogas:

Atcelt Sistēma atceļ nodoto uzdevumu meklēšanu un atver lapu "Pārraudzība".

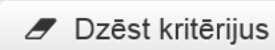

Sistēma notīra visus aizpildītos laukus "Nodoto pārraudzības rezultātu meklēšanas" logā. Pēc pogas nospiešanas visi loga lauki būs tukši.

**Q** Atlasīt

Sistēma atlasa (sameklē) nodoto uzdevumu dzīvnieku sarakstu pēc logā "Nodoto pārraudzības rezultātu meklēšana" aizpildītajiem meklēšanas kritērijiem.

Veiksmīgi aizpildot visus nepieciešamos laukus, jāklikšķina poga <sup>Q Atlasīt</sup> "Atlasīt". Sistēma atvērs logu "Nodotie pārraudzības rezultāti".

Logā tabulas veidā tiek attēloti visi dzīvnieku koriģējamie rezultāti ar datiem par dzīvniekiem, kur kolonnā:

| 🔳 Nodotie pä    | ārraudzības rez   | zultāti (20)       |               |           |                        |              |                |                |                     |               |               | `         | 🕇 Rādīt filtr          | u |
|-----------------|-------------------|--------------------|---------------|-----------|------------------------|--------------|----------------|----------------|---------------------|---------------|---------------|-----------|------------------------|---|
| Dzīvnieka Nr. * | Uzdevuma Nr.<br>▼ | lzslaukums<br>(kg) | Nav<br>ticams | Aizvietot | Koment./<br>Iztr. iem. | Tauki<br>(%) | Olbalt.<br>(%) | Laktoze<br>(%) | Somat. š.<br>(1000) | Urīnv.<br>(%) | Nav<br>ticams | Aizvietot | Koment./<br>Iztr. iem. |   |
| LVO             | 00011805          | 32.1               |               |           |                        | 4.75         | 3.13           | 0              | 49                  |               |               |           |                        | • |
| LV0             | 00011805          | 37.9               |               |           | 2                      | 3.97         | 3.18           |                |                     |               |               | <b>Z</b>  |                        |   |
| LVO             | 00011805          | 34.01              |               | <b>~</b>  | 2                      | 3.66         | 3.55           |                |                     |               |               | <         |                        |   |
| LVO             | 00011805          | 25.8               |               |           |                        | 4.85         | 3.16           | 0              | 69                  |               |               |           |                        |   |
| LV0             | 00011805          | 23.3               |               |           |                        | 4.54         | 3.02           | 0              | 56                  |               |               |           |                        |   |
| LVOC            | 00011805          | 28.8               |               |           |                        | 4.60         | 3.16           | 0              | 213                 |               |               |           |                        |   |
| LVO             | 00011805          | 23.2               |               |           |                        | 5.27         | 3.29           | 0              | 608                 |               |               |           |                        |   |
| LVC             | 00011805          | 24.4               |               |           |                        | 3.98         | 3.10           | 0              | 567                 |               |               |           |                        |   |
| LVC             | 00011805          | 24.4               |               |           |                        | 4.16         | 3.10           | 0              | 407                 |               |               |           |                        |   |
| LVO             | 00011805          | 13.7               |               |           |                        | 4.65         | 3.25           | 0              | 89                  |               |               |           |                        |   |
| LVO             | 00011805          | 27.7               |               |           |                        | 4.95         | 3.27           | 0              | 328                 |               |               |           |                        |   |
| LVO             | 00011805          | 24.3               |               |           |                        | 4.96         | 3.40           | 0              | 82                  |               |               |           |                        |   |
| LVC             | 00011805          | 30.9               |               |           |                        | 5.00         | 3.25           | 0              | 92                  |               |               |           |                        |   |
| LVO             | 00011805          | 27.7               |               |           |                        | 6.65         | 3.65           | 2.00           | 327                 |               |               |           |                        |   |
| LVC ?           | 00011805          | 24.3               |               |           |                        | 4.80         | 3.30           | 2.00           | 570                 |               |               |           |                        |   |
| LV0             | 00011805          | 25.6               |               |           |                        | 4.84         | 3.16           | 0              | 421                 |               |               |           |                        |   |
| LV0             | 00011805          | 23.3               |               |           |                        | 3.25         | 3.00           | 0              | 203                 |               |               |           |                        | + |
| 1 2             |                   |                    |               |           |                        |              |                |                |                     |               |               |           |                        |   |

- "Dzīvnieka Nr." uzrādīti dzīvnieku unikālie identifikācijas numuri;
- "Uzdevuma Nr." uzrādīti pārraudzības uzdevumu numuri, kuros iekļauti blakus kolonnā esošie dzīvnieki;
- "Izslaukums (kg)" uzrādīts uzdevumos norādītais izslaukums kilogramos;
- "Nav ticams" klikšķinot kvadrātā (□) pie izvēlētā dzīvnieka var atzīmēt to, ka iegūtie **izslaukuma** dati nav korekti un tiek anulēti;
- "Aizvietot" atsevišķām sugām sistēma piedāvāt aizvietot rezultātu. Aizvietojot rezultāti tiks pārrēķināti, un sistēma uzrādīs koriģētu rezultātu;
- "Tauki (%)" laboratorijā noteiktais tauku daudzums (procentos) paraugā;
- "Olbalt. (%)" laboratorijā noteiktais olbaltumvielu daudzums (procentos) paraugā;
- "Laktoze"(%)" laboratorijā noteiktais laktozes daudzums (procentos) paraugā;
- "Somat. š. (1000)" laboratorijā noteiktais somatisko šūnu daudzums paraugā;
- "Urīnv. (%)" laboratorijā noteiktais urīnvielu daudzums (procentos) paraugā;
- "Nav ticams" klikšķinot kvadrātā (
  ) pie izvēlētā dzīvnieka var atzīmēt to, ka iegūtie laboratorijas dati nav korekti un tiek anulēti;
- "Aizvietot" atsevišķām sugām sistēma piedāvāt aizvietot rezultātu. Aizvietojot rezultāti tiks pārrēķināti, un sistēma uzrādīs koriģētu rezultātu;

- "Koment./Iztr. iem." ja dzīvniekam netiek veikta parauga savākšana vai izslaukuma mērīšana vai ir kāda problēma ar dzīvnieka pārraudzības datu iegūšanu, tad laukā jāieraksta kāds no iztrūkuma iemesla cipariem:
  - Cipars **1** nav novietnē/ganāmpulkā;
  - Cipars 2 slims;
  - Cipars 3 meklējas;
  - Cipars 4 turēšanas apstākļu maiņa;
  - Cipars  $6 \bar{i}pa\bar{s}a a pr\bar{u}pe;$
  - Cipars 7 tehniska kļūme;
  - Cipars 8 cietstāvoša;
  - Cipars 9 zīdīšana;
  - Cipars 11 nesalasāms rokraksts;
  - Cipars 15 jaunpiens (*iztrūkuma iemesls "Jaunpiens" var tikt pielietots tikai pirmajās (5 liellopiem, 7 kazām) dienās pēc atnešanās*);
  - Cipars **31** slauc tikai pēdējā slaukšanas reizē no 2 vai 3;
  - Cipars **32** slauc tikai divās pēdējās slaukšanas reizēs no 3;
  - Cipars 33 slauc tikai pirmajā un pēdējā slaukšanas reizēs no 3;
  - [*tukšums*] ja ar pārraudzības datiem viss ir kārtībā.

Blakus loga "Nodotie pārraudzības rezultāti" nosaukumam, iekavās tiek uzrādīts atlasīto dzīvnieku skaits.

Nepieciešamības gadījumā, sarakstu var filtrēt, lai to paveiktu, jāatver filtrs, klikšķinot labā augšējā stūra pogu **T**Rādīt filtru **"** "Rādīt filtru". Ja filtrs ir atvērts un nepieciešams to paslēpt, jāspiež pogu **S**lēpt filtru **"** "Slēpt filtru".

| Uzdevuman            | Aizvietot | Nav ticams | Svars (kg) | Uzdevuma Nr. | Dzīvnieka Nr. |
|----------------------|-----------|------------|------------|--------------|---------------|
| njevienoto dzīvnieki |           |            |            |              |               |
|                      |           |            |            |              |               |

sarakstu var filtrēt pēc dzīvnieka identifikācijas numura un uzdevuma numura. Lai to paveiktu, pie attiecīgā lauka, pēc kura nepieciešams filtrēt, jāieraksta vēlamā informācija.

Uzdevuma Nr.

Piemēram, lai filtrētu konkrētu pārraudzības uzdevumu, jāieraksta kolonnas "Uzdevuma Nr." lodziņā filtrējamais uzdevuma numurs. Sarakstā vairs nebūs informācijas par visiem dzīvniekiem, kuru dati ir iekļauti citos pārraudzības uzdevumos.

Loga "Nodotie pārraudzības rezultāti" labā apakšējā stūra pogas:

< Atcelt

Sistēma atceļ logā "Nodotie pārraudzības rezultāti" veiktās atzīmes un atver "CILDA" sākumlapu.

Saglabāt

Sistēma saglabā veiktās darbības. Ja tikuši atzīmēti lauki kolonnā "Nav ticams", tad tie paši logi tiek iekrāsoti pelēki, un atzīmes nevar noņemt. Ja tikuši atzīmēti lauki kolonnā "Aizvietot", tad tie paši logi tiek iekrāsoti pelēki un atzīmes noņemt nevar, kā arī kolonnā "Svars (kg)" tiek parādīta sistēmas pārrēķinātā vērtība.

Nodots uzdevums tiks atcelts (mainīs statusu no "Nodots" uz "Atcelts"), ja dati nebūs iegūti vairāk kā 20% no saraksta dzīvniekiem vai vairāk kā 2 no dzīvniekiem mazā ganāmpulkā (mazs ganāmpulks šajā gadījumā - līdz 10 dzīvniekiem).
### 3.7. Atskaites

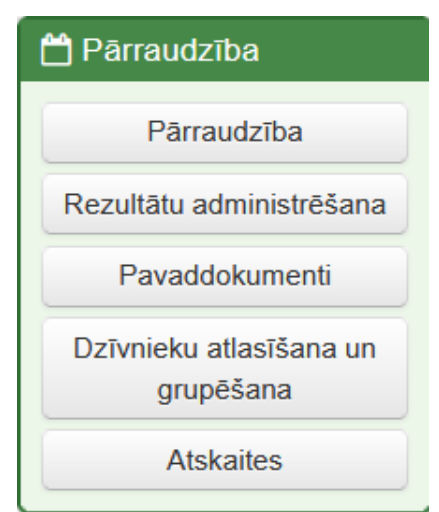

Lai iegūtu atskaites par nodotiem pārraudzības uzdevumiem,

"CILDA" sākumlapā jāspiež pogu Atskaites "Atskaites".

Sistēma atver lapu "Pārraudzības atskaites" ar vairākiem logiem:

| 🖪 Gaļas pārraudzības atskaites                                                                                                    | • "Gaļas pārraudzības atskaites" logu, kurā var                                                                                                    |
|----------------------------------------------------------------------------------------------------|----------------------------------------------------------------------------------------------------|
| Svaru kontroles dati<br>Zīdītājgovju ganāmpulka kontroles<br>kopsavilkums<br>Zīdītājas<br>Vaislinieki<br>Izsoles rezultāti<br>Ganību novērtēšanas rezultāti<br>Kontrolaudzēšanas rezultāti<br>Dati par realizāciju | <ul> <li>iegūt gaļas pārraudzības atskaites par:</li> <li>Svaru kontroles datiem;</li> <li>Zīdītājgovju ganāmpulka kontroles datiem;</li> <li>Zīdītājām;</li> <li>Vaisliniekiem;</li> <li>Izsoles rezultātiem;</li> <li>Ganību novērtēšanas rezultātiem;</li> <li>Kontrolaudzēšanas rezultātiem;</li> <li>Datus par realizāciju;</li> </ul> |
| 🖪 Piena pārraudzības atskaites                                                                                                    | • "Piena pārraudzības atskaites" logu, kurā var iegūt piena pārraudzības atskaites par:                                                                                                    |
| Piena kontroles rezultāti                                                                                                    | <ul> <li>Piena kontroles rezultātiem;</li> </ul>                                                                                                    |
| Kontroles kopsavilkums                                                                                                    | <ul> <li>Kontroles kopsavilkumu;</li> </ul>                                                                                                    |
| Kontroles rādītāju analīze                                                                                                    | <ul> <li>Kontroles rādītāju analīzi;</li> </ul>                                                                                                    |
| Laktāciju dati                                                                                                    | <ul> <li>Laktāciju datiem;</li> </ul>                                                                                                    |
| Noslēgtās laktācijas                                                                                                    | <ul> <li>Noslēgtajām laktācijām;</li> </ul>                                                                                                    |
| 365 dienu perioda vidējā ražība                                                                                                    | <ul> <li>365 dienu perioda vidējo ražību;</li> </ul>                                                                                                    |
| 🖪 Citas atskaites                                                                                                    | • "Citas atskaites" logu, kurā var iegūt atskaites                                                                                                    |
|                                                                                                    | par:                                                                                                    |
| Atrazosanas analize                                                                                                    | • Atražošanas analīzēm;                                                                                                    |
| Darbibas analize                                                                                                    | • Darbības analīzēm;                                                                                                    |
| Grusnibas parbaudes rezultati                                                                                                    | <ul> <li>Grūsnības pārbaudes rezultātiem.</li> </ul>                                                                                                    |

#### 3.7.1. Atskaišu veidošana

Laktāciju dati

## Piena kontroles rezultāti

Izvēloties vienu no piedāvātajiem atskaites veidiem, jāklikšķina uz tās nosaukuma. Sagatavošanas soļi ir vienādi šādām atskaitēm:

- Piena kontroles rezultāti Kontroles kopsavilkums Kontroles rādītāju analīze
  - "Piena kontroles rezultāti";
  - "Kontroles kopsavilkums";
  - "Kontroles rādītāju analīze";
  - "Laktāciju dati".

Sistēma atvērs atskaites lapu ar atskaites sagatavošanas logu, kurā, lai iegūtu atskaiti, obligāti jāaizpilda lauki, kuri atzīmēti ar oranžu zvaigznīti (•):

- "Suga" klikšķinot vai kazas;
- "Ganāmpulks" jāievada ganāmpulka numurs;
- "Novietne" jāievada novietnes numurs;
- "Datums" klikšķinot datuma ikonu, jāatzīmē datums, par kuru nepieciešams iegūt datus par esošo stāvokli ganāmpulkā/ novietnē.

| Piena kontroles rezultāti |              |     |          |                             |
|---------------------------|--------------|-----|----------|-----------------------------|
| Suga •                    | Liellopi     | × • |          |                             |
| Ganāmpulks •              | LV0          | Q   |          |                             |
| Novietne •                | LV1          | Q,  |          |                             |
| Datums •                  | 15.03.2023 🛗 |     |          |                             |
| Formāts                   | e-tabula     |     |          |                             |
|                           | ○ PDF        |     |          |                             |
|                           |              |     | < Atcelt | <ul> <li>Notīrīt</li> </ul> |
|                           |              |     |          |                             |

FormātsO e-tabula<br/>o PDFNedaudz zemāk tiek piedāvāts izvēlēties atskaites formātu. Pēc<br/>noklusējuma atzīmētais formāts ir "PDF", lai formātu mainītu uz "e-<br/>tabulu", jāieklikšķina punkts pretī izvēlētā formāta veidam.

#### Loga labā apakšējā stūra pogas:

Atcelt Sistēma atceļ atskaites sagatavošanu un atver lapu "Pārraudzības atskaites".

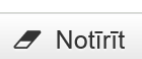

Sistēma notīra visus aizpildītos laukus atskaites sagatavošanas logā. Pēc pogas nospiešanas visi loga lauki būs tukši.

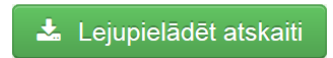

Sistēma izveido atskaiti pēc atskaites sagatavošanas logā aizpildītajiem kritērijiem un lejupielādē sagatavoto atskaiti datorā. Pēc pogas nospiešanas sistēma paliek atskaites lapā.

# Formāts • e-tabula Ja izvēlēts formāts "e-tabula", tad lejupielādētā atskaite būs CSV formātā.

|                      |        |           |      |        | -       |                |       |                |       |                    |     |          |          |          |        |           |             |             |           |          |          |        |              |           |          |          |           |       |     |           |            |      |        |          |             |        |       |        |            |            |         |       |        |        |              |         |    |
|----------------------|--------|-----------|------|--------|---------|----------------|-------|----------------|-------|--------------------|-----|----------|----------|----------|--------|-----------|-------------|-------------|-----------|----------|----------|--------|--------------|-----------|----------|----------|-----------|-------|-----|-----------|------------|------|--------|----------|-------------|--------|-------|--------|------------|------------|---------|-------|--------|--------|--------------|---------|----|
|                      |        |           |      |        |         |                |       |                |       |                    |     |          |          |          |        |           |             |             |           |          |          |        |              |           |          |          |           |       |     |           |            |      |        |          |             |        |       |        |            |            |         |       |        |        |              |         |    |
| - A                  | 8      |           | 0    | E      | - F - [ | 6              | н     |                |       | к – L              | 1.0 | 4 I N    | 0        | P        | 9      | R         | s           | T           | U         | L V      | w        | ×      | ×            | z         | AA       | A8       | AC.       | AD    | AE  | AF        | AG         | AH   | AL L   | AL L     | AK          | AL.    | AM    | AN     | AO         | AP         | AQ      | AR    | AS     | AT     | AU           |         |    |
| Ganampulk LV0        |        |           |      |        |         |                |       |                |       |                    |     |          |          |          |        |           |             |             |           |          |          |        |              |           |          |          |           |       |     |           |            |      |        |          |             |        |       |        |            |            |         |       |        |        |              |         |    |
| Novietne LV1         |        |           |      |        |         |                |       |                |       |                    |     |          |          |          |        |           |             |             |           |          |          |        |              |           |          |          |           |       |     |           |            |      |        |          |             |        |       |        |            |            |         |       |        |        |              |         |    |
| Adrese               |        |           |      |        |         |                |       |                |       |                    |     |          |          |          |        |           |             |             |           |          |          |        |              |           |          |          |           |       |     |           |            |      |        |          |             |        |       |        |            |            |         |       |        |        |              |         |    |
| Metode C4-           | K-V    |           |      |        |         |                |       |                |       |                    |     |          |          |          |        |           |             |             |           |          |          |        |              |           |          |          |           |       |     |           |            |      |        |          |             |        |       |        |            |            |         |       |        |        |              |         |    |
| Mérvieniba kg        |        |           |      |        |         |                |       |                |       |                    |     |          |          |          |        |           |             |             |           |          |          |        |              |           |          |          |           |       |     |           |            |      |        |          |             |        |       |        |            |            |         |       |        |        |              |         |    |
| Kontroles C ARR      | 10.000 |           |      |        |         |                |       |                |       |                    |     |          |          |          |        |           |             |             |           |          |          |        |              |           |          |          |           |       |     |           |            |      |        |          |             |        |       |        |            |            |         |       |        |        |              |         |    |
| Konteiners 133       | 232VR  |           |      |        |         |                |       |                |       |                    |     |          |          |          |        |           |             |             |           |          |          |        |              |           |          |          |           |       |     |           |            |      |        |          |             |        |       |        |            |            |         |       |        |        |              |         |    |
|                      |        |           |      |        |         |                |       |                |       |                    |     |          |          |          |        |           |             |             |           |          |          |        |              |           |          |          |           |       |     |           |            |      |        |          |             |        |       |        |            |            |         |       |        |        |              |         |    |
|                      |        |           |      |        |         | D              | enalt | s rádíkáji     |       |                    |     |          |          |          |        |           |             | Salidziniji | 115       |          |          | Progno | ces un aizvi | ieto Sana |          |          |           |       |     | 1. slauks | anas reize |      |        |          |             |        |       |        | 2. slaukše | anas reize |         |       |        |        |              |         |    |
| D ID Van             | da La  | akt.Sk SL | d. L | akt. 👂 | .sk.    | St. reizes Izi | sL.   | Izsl. veids Ta | uki ( | Tauki veid Olbalt. | Oba | RL VE OT | 5. L. sk | i. Lakt. | Uriny. | Sk, bez j | u latr. Kod | s last.     | lasl. +/- | lasig+/- | trslg.23 | + trat | Izal. +/-    | Tauki     | Tauki +/ | - Olbait | Obalt.+/- | P.sk. | P % | P. nr.    | Slaks pl I | al 1 | addi O | ibalt. 0 | 0:7 prop. 5 | idak ( | Lakt. | Uriev. | P. nr.     | SJaks pl   | , test, | Tauki | Olbalt | 0.1 pr | .op. 5.1.sk. | . Lakt. |    |
| LV006015[ MA         | URA    |           | 450  | 5      |         | 2              | 10    |                | 4,01  |                    | 4   |          | 1        | 4        | 4      |           |             | 10          |           | 0        |          | 3      | 0 0          | 4.5       | 51 -1    | 1 3      | 3,3 21    |       |     |           | 05:00      | 5    |        |          |             |        |       |        | 1          | 17:00      | 5       |       | 4      | 4      | 1            | 4       | 4  |
| 2 LV006015( MD       | 25A    |           | 657  | - 4    |         | 2              | 35    |                | 4,01  |                    | 4   |          | 1        | 4        | 4      |           | 13          | 26          |           | 9        |          | 3      | 5 0          | 5,        | 78 -3    | 1        | 3 33      |       |     |           | 05:00      | 6    |        |          |             |        |       |        | 2          | 17:00      | 6       | 1     | 4      | 4      | 1            | 4       | -4 |
| LV006049(LAS         | 545    |           | 345  | 9      |         | 2              | 27    |                | 4,01  |                    | 4   |          | 1        | 4        | 4      |           | 13          | 26          |           | 1        |          | 2      | 7 (          | 0 6.5     | 94 -4    | 2 7      | 1.8 5     |       |     |           | 05.00      | 3    |        |          |             |        |       |        | 3          | 17:00      | 3       | 1 1   | 4      | 4      | 1            | 4       | -4 |
| i Vidėjie raditaji n | ovietr | 3         | 484  | 6      | 3       | 2              | 24    |                | 4,01  |                    | 4   |          | 1        | 4        | 4      |           |             | 20,7        | 3,        | 3        |          |        |              |           |          |          |           | 0     |     |           |            |      |        |          |             |        |       |        |            |            |         |       |        |        |              |         |    |
| Vidige radical p     | an ang | 3         | 484  | 6      | 3       | 2              | 24    |                | 4,01  |                    | 4   |          | 1        | 4        | 4      |           |             | 20,7        | 3.3       | 3        |          |        |              |           |          |          |           |       |     |           |            |      |        |          |             |        |       |        |            |            |         |       |        |        |              |         |    |

| ormāts                         | Immāts         e-tak <ul> <li>PDF</li> <li>PDF</li> </ul> iena kontroles dati         Novie           ianāmpulks:         LV00         Novie           Dzīvnieki         Interview         Novie           Vards         SL.d.         P. nr.         1           Vards         SL.d.         P. nr.         1           Vards         SL.d.         P. nr.         1           Vards         SL.d.         P. nr.         1           Vards         657         2         4           Vold         4         24h         1           Vold         S.d.         9         24h           LASE         3         3         3                                                                                                    |              |                    | bula<br>-      | Ja             | izvē             | ēlēts           | forn        | nāts              | "PD           | F", 1          | ejup               | ielā                            | dētā a             | itskai              | ite b           | ūs Pl         |
|--------------------------------|----------------------------------------------------------------------------------------------------|--------------|--------------------|----------------|----------------|------------------|-----------------|-------------|-------------------|---------------|----------------|--------------------|---------------------------------|--------------------|---------------------|-----------------|---------------|
| Piena kont                     | trole                                                                                                    | es da        | ati                |                | Adre           | se: I            |                 | Р           | AG., BAI          | JSKAS N       | IOV.           |                    |                                 |                    |                     |                 |               |
| Ganāmpulks:                    | PDF      Analysis      Analysis      An |              |                    |                |                | Meta             | ode: C4-I       | K-V         | Mërvieni          | ba: kg        | Kontro         | les datum          | ns: 07.0                        | 3.2023             | Konteiner           | s: 13232        | ZVR           |
| Dzîvnieki                      |                                                                                                    |              |                    |                |                |                  | Kontroles       | dati        |                   |               |                |                    | Salidz                          | inājums            | Prognoze            | es un aizv      | ietošana      |
| ID<br>Värds                    | ID         Si. d.<br>Lakt.         P. nr.         Si. d.<br>pik           MAIRA         450         1         17:<br>5                                                                                                    |              | SI. laiks<br>pikst | Izsi.<br>veids | Tauki<br>veids | Olbalt.<br>veids | O:T<br>prop.    | S. š. sk.   | Lakt.             | Uriny.        | iztr.<br>kods  | lzsi.<br>+/-       | lzsl.g.+/-<br>lzsl.g.šķ.<br>+/- | izsi.<br>izsi. +/- | Tauki<br>+/-        | Olb.<br>Olb.+/- |               |
| LV0f                           |                                                                                                    |              |                    | 05:00          | 5.0            |                  |                 |             |                   |               |                |                    |                                 |                    |                     |                 |               |
| MA                             | IRA                                                                                                    | 450          | 1                  | 17:00          | 5.0            | 4.00             | 4.00            | 1.00        | 4                 | 4.00          |                |                    | 10.0                            |                    | 10.0                | 4.51            | 3.30          |
|                                |                                                                                                    | 5            | 24h                | 2.0            | 10.0           | 4.01             | 4.00            | 1.00        | 4                 | 4.00          |                |                    | 0.0                             |                    | 0                   | -11             | 21            |
| LVOI                           |                                                                                                    |              |                    | 05:00          | 6.0            |                  |                 |             |                   |               |                |                    |                                 |                    |                     |                 |               |
| MC                             | )SA                                                                                                    | 657          | 2                  | 17:00          | 6.0            | 4.00             | 4.00            | 1.00        | 4                 | 4.00          |                |                    | 26.0                            |                    | 35.0                | 5.78            | 3.00          |
|                                |                                                                                                    | 4            | 24h                | 2.0            | 35.0           | 4.01             | 4.00            | 1.00        | 4                 | 4.00          |                | 12                 | 9.0                             |                    | 0                   | -31             | 33            |
| LVOC                           | L                                                                                                    |              |                    | 05:00          | 3.0            |                  |                 |             |                   |               |                |                    |                                 |                    |                     |                 |               |
| U                              | \SE                                                                                                    | 345          | 3                  | 17:00          | 3.0            | 4.00             | 4.00            | 1.00        | 4                 | 4.00          |                |                    | 26.0                            |                    | 27.0                | 6.94            | 3.80          |
|                                | $\rightarrow$                                                                                                    | 9            | 24h                | 2.0            | 27.0           | 4.01             | 4.00            | 1.00        | 4                 | 4.00          |                | 12                 | 1.0                             |                    | 0                   | -42             | 5             |
|                                |                                                                                                    | Lakt.<br>sk. | P. sk.             | SI.<br>reizes  | Vid.<br>izsi.  | Vid.<br>tauki    | Vid.<br>olbalt. | Vid.<br>O:T | Vid.<br>s. š. sk. | Vid.<br>lakt. | Vid.<br>urīnv. | Sk. bez<br>parauga | Vid.<br>sl. d.                  | Vid.<br>lakt.      | Vid. lepr.<br>izsl. | Izsi.<br>+/-    | P. sk.<br>(%) |
| Vidējie rādītāj<br>novietnei   | μ                                                                                                    | 3            | 3                  | 2.0            | 24.0           | 4.01             | 4.00            | 1.00        | 4                 | 4.00          |                | 0                  | 484                             | 6.0                | 20.7                | 3.3             | 0 (0)         |
| Vidējie rādītāj<br>ganāmpulkan | μ<br>n                                                                                                    | 3            | 3                  | 2.0            | 24.0           | 4.01             | 4.00            | 1.00        | 4                 | 4.00          |                | 0                  | 484                             | 6.0                | 20.7                | 3.3             | 0 (0)         |

Lapa 1 no 1

#### 3.7.2. Atskaite "Kontroles kopsavilkums"

Kontroles kopsavilkums Izvēloties atskaiti "Kontroles kopsavilkums", jāklikšķina uz atskaites nosaukuma.

| Kontroles kopsavilkums |            |     |
|------------------------|------------|-----|
| Suga •                 | Liellopi   | × • |
| Ganāmpulks •           | LVO        | Q,  |
| Novietne •             | LV1        | Q,  |
| Datums •               | 20.02.2023 |     |
| Formāts                | ⊖ e-tabula |     |
|                        | PDF        |     |
|                        |            |     |

Sistēma atvērs atskaites lapu ar atskaites sagatavošanas logu, kurā, lai iegūtu atskaiti, obligāti jāaizpilda lauki, kuri atzīmēti ar oranžu zvaigznīti (•):

- "Suga" klikšķinot bultiņu, jāizvēlas atbilstošā dzīvnieku suga liellopi vai kazas;
- "Ganāmpulks" jāievada ganāmpulka numurs;
- "Novietne" jāievada novietnes numurs;
- "Datums" klikšķinot 💼 datuma ikonu, jāatzīmē datums, par kuru nepieciešams iegūt datus par esošo stāvokli ganāmpulkā/ novietnē.

Loga labā apakšējā stūra pogas:

Atcelt Sistēma atceļ atskaites sagatavošanu un atver lapu "Pārraudzības atskaites".

Notīrīt Sistēma notīra visus aizpildītos laukus atskaites sagatavošanas logā. Pēc pogas nospiešanas visi loga lauki būs tukši.

🚣 Lejupielādēt atskaiti

Klikšķinot pogu "Lejupielādēt atskaiti", tiek lejupielādēta atskaite

izvēlētajā formātā.

Ja izvēlēts formāts "PDF", lejupielādētā atskaite būs PDF formātā.

| Kontr          | oles     | kops   | avilk  | ums     |         | Adre          | se:   |          |         |          |       |       |         | PAG., P  | RĂSL    | AVAS I | NOV.  |       |        |        |      |
|----------------|----------|--------|--------|---------|---------|---------------|-------|----------|---------|----------|-------|-------|---------|----------|---------|--------|-------|-------|--------|--------|------|
| Ganām          | pulks: I | LV0    |        | Novietr | ne: LV1 | (             | Kor   | troles ( | datums  | 27.01    | .2023 |       |         |          |         |        |       |       |        |        |      |
|                | 1        | -100d. | no lak | tācijas | säkum   | a             | 101-2 | 40d. no  | o laktā | cijas sā | ikuma | Pēc 2 | 40d. no | o laktāc | ijas sā | kuma   |       |       | Visas  |        |      |
| Lakt.<br>Grupa | Skt.     | Izsi.  | +iepr. | S.š.sk  | >200    | O:T%<br>< 0.7 | Skt.  | Izsi.    | +iepr.  | S.š.sk   | >200  | Skt.  | Izsi.   | +iepr.   | S.š.sk  | >200   | Skt.  | Izsi. | +iepr. | S.š.sk | >200 |
|                | %        | max    | %kop   | max     | %       | > 0.9         | %     | max      | %kop    | max      | %     | %     | max     | %kop     | max     | %      | %     | max   | %kop   | max    | %    |
| 1 lakt         |          |        |        |         |         |               | 2     | 20.0     |         | 3        |       | 2     | 20.0    |          | 3       |        | 4     | 20.0  |        | 3      |      |
| LIGKL.         |          |        |        |         |         |               | 20.0  | 20.0     | 20.5    | 3        |       | 20.0  | 20.0    | 20.5     | 3       |        | 40.0  | 20.0  | 40.9   | 3      |      |
| Daraiae        | 1        | 20.0   |        | 3       |         |               | 2     | 20.0     |         | 155      |       | 3     | 18.5    |          | 1       |        | 6     | 19.3  |        | 53     |      |
| Parejas        | 10.0     | 20.0   | 10.2   | 3       |         | 100.0         | 20.0  | 20.0     | 20.5    | 155      |       | 30.0  | 20.0    | 28.4     | 3       |        | 60.0  | 20.0  | 59.1   | 155    |      |
| Konā           | 1        | 20.0   |        | 3       |         |               | 4     | 20.0     |         | 79       |       | 5     | 19.1    |          | 2       |        | 10    | 19.6  |        | 33     |      |
| Кора           | 10.0     | 20.0   | 10.2   | 3       |         | 100.0         | 40.0  | 20.0     | 40.9    | 155      |       | 50.0  | 20.0    | 48.9     | 3       |        | 100.0 | 20.0  | 100.0  | 155    |      |

Ja izvēlēts formāts "e-tabula", tad lejupielādētā atskaite būs CSV formātā.

|    | A            | В              | С                   | D                     | Е    | F   | G     | Н   | 1      | J     | К      | L   | м    | N | 0              | Р         |  |
|----|--------------|----------------|---------------------|-----------------------|------|-----|-------|-----|--------|-------|--------|-----|------|---|----------------|-----------|--|
| 1  | Laktācija no | Laktācija līdz | Laktācijas diena no | Laktācijas diena līdz | skt. | %   | izsl. | max | #NAME? | %kop. | S.Š.sk | max | >200 | % | O:T % zem 0.70 | virs 0.90 |  |
| 2  | 1            | 1              | 1                   | 100                   |      |     |       |     |        |       |        |     |      |   |                |           |  |
| 3  | 1            | 1              | 101                 | 240                   | 2    | 20  | 20    | 20  |        | 20,5  | 3      | 3   |      |   |                |           |  |
| 4  | 1            | 1              | 241                 |                       | 2    | 20  | 20    | 20  |        | 20,5  | 3      | 3   |      |   |                |           |  |
| 5  | 1            | 1              | 1                   |                       | 4    | 40  | 20    | 20  |        | 40,9  | 3      | 3   |      |   |                |           |  |
| 6  | 2            |                | 1                   | 100                   | 1    | 10  | 20    | 20  |        | 10,2  | 3      | 3   |      |   |                | 100       |  |
| 7  | 2            |                | 101                 | 240                   | 2    | 20  | 20    | 20  |        | 20,5  | 155    | 155 |      |   |                |           |  |
| 8  | 2            |                | 241                 |                       | 3    | 30  | 18,5  | 20  |        | 28,4  | 1      | 3   |      |   |                |           |  |
| 9  | 2            |                | 1                   |                       | 6    | 60  | 19,3  | 20  |        | 59,1  | 53     | 155 |      |   |                |           |  |
| 10 | 1            |                | 1                   | 100                   | 1    | 10  | 20    | 20  |        | 10,2  | 3      | 3   |      |   |                | 100       |  |
| 11 | 1            |                | 101                 | 240                   | 4    | 40  | 20    | 20  |        | 40,9  | 79     | 155 |      |   |                |           |  |
| 12 | 1            |                | 101                 | 240                   | 5    | 50  | 19,1  | 20  |        | 48,9  | 2      | 3   |      |   |                |           |  |
| 13 | 1            |                | 1                   |                       | 10   | 100 | 19,6  | 20  |        | 100   | 33     | 155 |      |   |                |           |  |
| 14 | 1            |                |                     |                       |      |     |       |     |        |       |        |     |      |   |                |           |  |

#### 3.7.3. Atskaite "Kontroles rādītāju analīze"

Kontroles rādītāju analīze Izvēloties atskaiti "Kontroles rādītāju analīze", jāklikšķina uz atskaites nosaukuma.

| 🖪 Kontroles rādītāju analīze | ;          |     |
|------------------------------|------------|-----|
| Suga •                       | Liellopi   | * * |
| Ganāmpulks •                 | LV0        | Q   |
| Novietne •                   | LV1        | Q,  |
| Datums •                     | 20.02.2023 |     |
| Formāts                      | ⊖ e-tabula |     |
|                              | PDF        |     |
|                              |            |     |

Sistēma atvērs atskaites lapu ar atskaites sagatavošanas logu, kurā, lai iegūtu atskaiti, obligāti jāaizpilda lauki, kuri atzīmēti ar oranžu zvaigznīti (•):

- "Suga" klikšķinot bultiņu, jāizvēlas atbilstošā dzīvnieku suga liellopi vai kazas; •
- "Ganāmpulks" jāievada ganāmpulka numurs; •
- "Novietne" jāievada novietnes numurs; •
- "Datums" klikšķinot 🔳 datuma ikonu, jāatzīmē datums, par kuru nepieciešams • iegūt datus par esošo stāvokli ganāmpulkā/ novietnē.

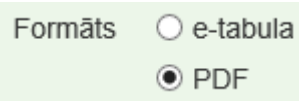

Nedaudz zemāk tiek piedāvāts izvēlēties atskaites formātu. Pēc noklusējuma atzīmētais formāts ir "PDF", lai formātu mainītu uz "e-tabulu", jāieklikšķina punkts pretī izvēlētā formāta veidam.

Loga labā apakšējā stūra pogas:

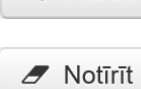

Atcelt Sistēma atceļ atskaites sagatavošanu un atver lapu "Pārraudzības atskaites".

Sistēma notīra visus aizpildītos laukus atskaites sagatavošanas logā. Pēc pogas nospiešanas visi loga lauki būs tukši.

🚣 Lejupielādēt atskaiti

Klikšķinot pogu "Lejupielādēt atskaiti", tiek lejupielādēta atskaite

izvēlētajā formātā.

Ja izvēlēts formāts "PDF", lejupielādētā atskaite būs PDF formātā.

Kontroles rādītāju analīze Adrese:

PAG., KRĀSLAVAS NOV.

| Ganämpulks: LV0  | Novietne: | LV1    |        |       |       |         |       |        |             |        |   |
|------------------|-----------|--------|--------|-------|-------|---------|-------|--------|-------------|--------|---|
|                  |           | Ražoj. | T.skt. | SI.d. | Vid.  | Paraugu |       | Vidēji | tikai slauc | amām   |   |
| Kontroles datums | Veids     | skaits | slauc. | vid.  | lakt. | sk.     | Izsl. | Tauki  | Olbalt.     | Laktoz | S |
| 27.01.2023       |           | 10     | 10     | 306   | 2.0   | 10      | 19.6  | 3.56   | 3.39        | 2.66   |   |

Ja izvēlēts formāts "e-tabula", tad lejupielādētā atskaite būs CSV formātā.

|   | А                | В     | С             | D             | E          | F          | G           | Н     | 1     | J       | K      | L      |  |
|---|------------------|-------|---------------|---------------|------------|------------|-------------|-------|-------|---------|--------|--------|--|
| 1 | Kontroles datums | Veids | Ražoj. skaits | T.skt. slauc. | Sl.d. vid. | Vid. lakt. | Paraugu sk. | Izsl. | Tauki | Olbalt. | Laktoz | S.Š.sk |  |
| 2 | 27.01.2023       |       | 10            | 10            | 306        | 2          | 10          | 19,6  | 3,56  | 3,39    | 2,66   | 34     |  |
| 2 |                  |       |               |               |            |            |             |       |       |         |        |        |  |

#### 3.7.4. Atskaite "Laktāciju dati"

Laktāciju dati Izvēloties atskaiti "Laktāciju dati", jāklikšķina uz atskaites nosaukuma.

| 🖪 Laktāciju dati |            |     |
|------------------|------------|-----|
| Suga •           | Liellopi   | x v |
| Ganāmpulks •     | LV0        | Q   |
| Novietne •       | LV1        | Q   |
| Datums •         | 20.03.2023 |     |
| Formāts          | ⊖ e-tabula |     |
|                  | PDF        |     |
|                  |            |     |

Sistēma atvērs atskaites lapu ar atskaites sagatavošanas logu, kurā, lai iegūtu atskaiti, obligāti jāaizpilda lauki, kuri atzīmēti ar oranžu zvaigznīti (•):

- "Suga" klikšķinot bultiņu, jāizvēlas atbilstošā dzīvnieku suga liellopi vai kazas;
- "Ganāmpulks" jāievada ganāmpulka numurs;
- "Novietne" jāievada novietnes numurs;
- "Datums" klikšķinot datuma ikonu, jāatzīmē datums, par kuru nepieciešams iegūt datus par esošo stāvokli ganāmpulkā/ novietnē.

š. sk 34

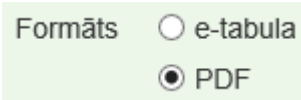

Nedaudz zemāk tiek piedāvāts izvēlēties atskaites formātu. Pēc noklusējuma atzīmētais formāts ir "PDF", lai formātu mainītu uz "e-tabulu", jāieklikšķina punkts pretī izvēlētā formāta veidam.

Loga labā apakšējā stūra pogas:

Atcelt Sistēma atceļ atskaites sagatavošanu un atver lapu "Pārraudzības atskaites".

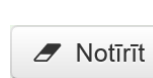

Sistēma notīra visus aizpildītos laukus atskaites sagatavošanas logā. Pēc pogas nospiešanas visi loga lauki būs tukši.

🚣 Lejupielādēt atskaiti

Klikšķinot pogu "Lejupielādēt atskaiti", tiek lejupielādēta atskaite

izvēlētajā formātā.

Ja izvēlēts formāts "PDF", lejupielādētā atskaite būs PDF formātā.

| Laktāciju dati                  | i              |                |               |              |             | Adres          | e:            |                |                                  |                |               |              |             |                | P             | AG., 1         | (RÅS                             | LAVA           | S NO          | V.           |             |                |               |                |                                  |
|---------------------------------|----------------|----------------|---------------|--------------|-------------|----------------|---------------|----------------|----------------------------------|----------------|---------------|--------------|-------------|----------------|---------------|----------------|----------------------------------|----------------|---------------|--------------|-------------|----------------|---------------|----------------|----------------------------------|
| Ganāmpulks: LV0                 |                |                | Voviet        | ine: L       | V1          |                | Ko            | ntrole         | s dati                           | ums:           | 20.02         | .2023        |             |                |               |                |                                  |                |               |              |             |                |               |                |                                  |
| ID numurs                       | SL.d.<br>Lakt. | Izsl.<br>veids | T.<br>veids   | O.<br>veids  | O:T         | S. š.<br>sk.   | Lakt.         | Urinv.         | lzsi.i.<br>+/-<br>lzsi.g.<br>+/- | lzsl.<br>veids | T.<br>veids   | O.<br>veids  | O:T         | S. š.<br>sk.   | Lakt.         | Urinv.         | lzsl.l.<br>+/-<br>lzsl.g.<br>+/- | lzsi.<br>veids | T.<br>veids   | O.<br>veids  | O:T         | S. š.<br>sk.   | Lakt.         | Urinv.         | lzsi.i.<br>+/-<br>lzsi.g.<br>+/- |
| LV0                             |                |                |               | 1.pie        | na kor      | trole          |               |                |                                  |                |               | 2.           | piena       | kontro         | ole           |                |                                  |                |               | 3.           | piena       | kontro         | le            |                |                                  |
| NARVA                           | 586<br>2       | 22.0           | 3.43          | 3.29         | 0.96        | 1090           | 4.75          |                |                                  | 24.3           | 3.58          | 3.20         | 0.89        | 194            | 4.84          |                | 2.3                              | 17.0           | 3.12          | 3.48         | 1.12        | 258            | 4.80          |                | -7.3                             |
|                                 |                |                |               | 100 di       | enu re      | zultāts        | 5             |                |                                  |                |               | 200          | dienu       | rezul          | tāts          |                |                                  |                |               | 305          | dienu       | rezul          | tāts          |                |                                  |
|                                 | 586<br>2       | 1987           | 69.3          | 66.1         | 0.95        | 232            | 4.81          |                |                                  | 3328           | 129.4         | 111.8        | 0.86        | 232            | 4.84          |                |                                  | 4570           | 186.0         | 155.6        | 0.84        | 232            | 4.85          |                |                                  |
| LV0                             |                |                |               | 1.pie        | na kor      | trole          |               |                |                                  |                |               | 2.           | piena       | kontro         | ole           |                |                                  |                |               | 3.           | piena       | kontro         | le            |                |                                  |
| GAUJA                           | 118<br>2       | 20.0           | 3.01          | 3.00         | 1.00        | 3              | 3.00          |                |                                  |                |               |              |             |                |               |                |                                  |                |               |              |             |                |               |                |                                  |
|                                 |                |                |               | 100 di       | enu re      | zultāts        | 3             |                |                                  |                |               | 200          | dienu       | rezul          | tāts          |                |                                  |                |               | 305          | dienu       | rezul          | tāts          |                |                                  |
|                                 | 118<br>2       | 2070           | 61.0          | 61.6         | 1.01        | 3              | 3.00          |                |                                  |                |               |              |             |                |               |                |                                  |                |               |              |             |                |               |                |                                  |
| LV0                             |                |                |               | 1.pie        | na kor      | ntrole         |               |                |                                  |                |               | 2.           | piena       | kontro         | ole           |                |                                  |                |               | 3.           | piena       | kontro         | le            |                |                                  |
| MELISA                          | 673<br>1       | 26.7           | 3.24          | 3.14         | 0.97        | 94             | 4.87          |                |                                  | 25.9           | 3.42          | 2.54         | 0.74        | 45             | 4.95          |                | -0.8                             | 18.6           | 2.92          | 2.52         | 0.86        | 18             | 4.59          |                | -7.3                             |
|                                 |                |                | 1             | 100 di       | enu re      | zultāts        | 8             |                |                                  |                |               | 200          | dienu       | ı rezul        | tāts          |                |                                  |                |               | 305          | dienu       | rezul          | tāts          |                |                                  |
|                                 | 673<br>1       | 2504           | 81.6          | 71.7         | 0.88        | 45             | 4.86          |                |                                  | 4240           | 151.0         | 128.8        | 0.85        | 69             | 4.79          |                |                                  | 5703           | 218.1         | 177.4        | 0.81        | 69             | 4.76          |                |                                  |
|                                 | SI.d.<br>Lakt. | Vid.<br>izsl.  | Vid.<br>tauki | Vid.<br>olb. | Vid.<br>T+O | Vīd.<br>s.š.sk | Vid.<br>lakt. | Vid.<br>urīnv. | lzsl.l.<br>+/-<br>lzsl.g.<br>+/- | Vid.<br>izsl.  | Vid.<br>tauki | Vid.<br>olb. | Vid.<br>T+O | Vid.<br>s.š.sk | Vid.<br>lakt. | Vid.<br>urīnv. | lzsl.l.<br>+/-<br>lzsl.g.<br>+/- | Vid.<br>izsl.  | Vid.<br>tauki | Vid.<br>olb. | Vid.<br>T+O | Vid.<br>s.š.sk | Vid.<br>lakt. | Vid.<br>urīnv. | lzsi.i.<br>+/-<br>lzsi.g.<br>+/- |
| Vidējie rādītāji<br>novietnei   | 459<br>1.7     | 2187           | 70.6          | 66.5         | 137.1       | 93             | 4.26          |                | 0                                | 3784           | 140.2         | 120.3        | 260.5       | 151            | 4.81          | 0              | 0                                | 5137           | 202.1         | 166.5        | 368.6       | 151            | 4.80          | 0              | 0                                |
| Vidējie rādītāji<br>ganāmpulkam | 459            | 2187           | 70.6          | 66.5         | 137 1       | 93             | 4.26          |                | -774                             | 3784           | 140.2         | 120.3        | 260.5       | 151            | 4.81          | 0              | -1806                            | 5137           | 202.1         | 166.5        | 368.6       | 151            | 4 80          | 0              | -2775                            |

Ja izvēlēts formāts "e-tabula", tad lejupielādētā atskaite būs CSV formātā.

#### 3.7.5. Atskaite "Noslēgtās laktācijas"

**Noslēgtās laktācijas** Izvēloties atskaiti **"Noslēgtās laktācijas"**, jāklikšķina uz atskaites nosaukuma. Noslēgto laktāciju atskaite izvada informāciju par laktācijām, kas tika noslēgtas noteikta perioda laikā.

Sistēma atvērs atskaites lapu ar atskaites sagatavošanas logu, kurā, lai iegūtu atskaiti, obligāti jāaizpilda lauki, kuri atzīmēti ar oranžu zvaigznīti (•):

- "Suga" klikšķinot vai kazas;

Pārējie lauki aizpildāmi pēc izvēles. Pārraugam, kurš darbojas ar apliecību vienā ganāmpulkā/ novietnē, lauki "Ganāmpulks" un "Novietne" un "Administratīvais apgabals" jau būs aizpildīti automātiski.

Piena pārraugs, kurš darbojas ar sertifikātu, var aizpildīt informāciju par ganāmpulkiem/ novietnēm, kuros veic piena pārraudzību.

Pēc izvēles aizpildāmi šādi lauki:

- "Šķirne" \star klikšķinot bultiņu, jāizvēlas atbilstošā dzīvnieku šķirne;
- "Laktācija" norāda laktācijas kārtas numuru ciparos;
- "Māte" norāda atlasāmo dzīvnieku mātes ID;
- "Tēvs" norāda atlasāmo dzīvnieku tēva ID;
- "Tēva ganāmpulks" norāda atlasāmo dzīvnieku tēva ganāmpulka numuru;
- "Tikai vidējos rādītājus" klikšķinot tukšajā lodziņā blakus uzrakstam, iespējams pievienot atlases kritēriju tikai vidējo rādītāju iekļaušanai atskaitē.

| 🖪 Noslēgtās laktācijas    |                         |                                                                                                    |
|---------------------------|-------------------------|----------------------------------------------------------------------------------------------------|
| Suga •                    | •                       | •                                                                                                    |
| Ganāmpulks                | Q                       | λ.                                                                                                    |
| Novietne                  | ٩                       |                                                                                                    |
| Administratīvais apgabals | Q                       | λ.                                                                                                    |
| Šķirne                    | ×                       |                                                                                                    |
| Laktācija                 |                         |                                                                                                    |
| Māte                      | ۹                       | l                                                                                                    |
| Tēvs                      | Q                       | l.                                                                                                    |
| Tēva ganāmpulks           | Q                       | L Contraction of the second second second second second second second second second second second second second |
| Periods no •              | līdz                    | <b>m</b>                                                                                                    |
|                           | Tikai vidējos rādītājus |                                                                                                    |
| Formāts                   | ⊖ e-tabula              |                                                                                                    |
|                           | PDF                     |                                                                                                    |
|                           |                         | < Atcelt 🍠 Notīrīt 📩 Lejupielādēt atska                                                                         |
|                           | NT 1 1                  |                                                                                                    |

Formāts 🔿 e-tabula PDF Nedaudz zemāk tiek piedāvāts izvēlēties atskaites formātu. Pēc noklusējuma atzīmētais formāts ir "PDF", lai formātu mainītu uz "e-tabulu", jāieklikšķina punkts pretī izvēlētā formāta veidam.

| Noslēgto laktāciju dati      |       | ADRE                      | SE:        |           |              |                     |               |               |                 |            |            |           |            |                 |
|------------------------------|-------|---------------------------|------------|-----------|--------------|---------------------|---------------|---------------|-----------------|------------|------------|-----------|------------|-----------------|
| Ganāmpulks: Novietne         |       |                           |            |           |              |                     |               |               |                 |            |            |           |            |                 |
|                              | Lakt. | .akt. 100 dienu rezultāts |            |           |              | 305 dienu rezultāts |               |               | Pilnā laktācija |            |            |           |            |                 |
|                              | Nr    | IZSI.                     | Tauku %    | Olb.%     | T+O          | IZSI.               | Tauku %       | Olb.%         | T+O             | SI. d      | Tauku %    | Olb.%     | T+O        | lzsl.mūžā       |
| ID numurs:                   | Šķ.   | +/-                       | Tauki kg   | Olbalt.   | S.Š.sk       | +/-                 | Tauki kg      | Olbalt.       | S.Š.sk          | Izsi.      | Tauki kg   | Olbalt.   | S.Š.sk     | izsl. dienā     |
|                              | 1     | 2000                      | 4.21       | 3.01      | 242.8        | 6005                | 4.31          | 3.02          | 521.8           | 315        | 4.15       | 3.00      | 533.4      | 8000            |
|                              | LB    |                           | 201.5      | 141.3     | 241          |                     | 340.1         | 281.7         | 250             | 8000       | 348.1      | 285.3     | 280        | 21.9            |
| LVO                          |       |                           |            |           |              |                     |               |               |                 |            |            |           |            |                 |
|                              |       |                           |            |           |              |                     |               |               |                 |            |            |           |            |                 |
|                              | Vid.  | Vid.                      | Vid.       | Vid.olb.% | Vid. T+O     | Vid.                | Vid.          | Vid.          | Vid. T+O        | Vid. sl. d | Vid. tauku | Vid.olb.% | Vid. T+O   | Vid. izsl.      |
|                              |       |                           | tauku %    | Vid.      | Vid.S.Š.s    |                     | tauku %       | olb.%         | Vid.S.Š.s       |            | % Vid.     | Vid.      |            | Muza<br>Vidizel |
|                              | lakt. | izsl.                     | Vid. tauki | olbalt.   | k            | izsl.               | Vid.          | Vid.          | k               | Vid. izsl. | tauki      | olbalt.   | Vid.S.Š.sk | dienā           |
| Vid. rādītāji grupai kopā    | 3.1   | 2500                      | 4.15       | 3         | 530.1        | 6100                | 4.31          | 3.02          | 631.8           | 315        | 4.15       | 3         | 533.4      | 7500            |
|                              | 15    | 100                       | 250.1      | 250       | 200          | 100                 | 350.1         | 281.7         | 100             | 7500       | 348.1      | 285.3     | 280        | 205             |
| 1. lakt.                     |       | 2300                      | 4.13       | 3.01      | 484.2        | 6830                | 4.15          | 3.28          | 461.2           | 305        | 4.25       | 3.11      | /19.2      | 8500.1          |
|                              | 1     | 200                       | 243.1      | 201.1     | 200          | 150                 | 243.1         | 228.1         | 180             | 9588       | 434.1      | 285.1     | 7100       | 25.3            |
| Pārējās lakt.                | 13    | 2300                      | 2/31       | 251.1     | 404.Z<br>205 | 150                 | 4.10<br>2/3.1 | 0.20<br>228.1 | 401.2           | 202        | 4.20       | 285.1     | 185        | 25.3            |
| •                            | 10    | 200                       | 240.1      | 201.1     | 200          | 100                 | 240.1         | 220.1         | 100             | 0000       | 404.1      | 200.1     | 100        | 20.0            |
| Vid. rādītāji novietnei kopā |       |                           |            |           |              |                     |               |               |                 |            |            |           |            |                 |
|                              |       |                           |            |           |              |                     |               |               |                 |            |            |           |            |                 |
| 1. lakt.                     |       |                           |            |           |              |                     |               |               |                 |            |            |           |            |                 |
|                              |       |                           |            |           |              |                     |               |               |                 |            |            |           |            |                 |
| Pārējās lakt.                |       |                           |            |           |              |                     |               |               |                 |            |            |           |            |                 |
|                              |       |                           |            |           |              |                     |               |               |                 |            |            |           |            |                 |
| Vid. rādītāji ganāmpulkam    |       |                           |            |           |              |                     |               |               |                 |            |            |           |            |                 |
|                              |       |                           |            |           |              |                     |               |               |                 |            |            |           |            |                 |
| 1. lakt.                     |       |                           |            |           |              |                     |               |               |                 |            |            |           |            |                 |
|                              |       |                           |            |           |              |                     |               |               |                 |            |            |           |            |                 |
| Pārējās lakt.                |       |                           |            |           |              |                     |               |               |                 |            |            |           |            |                 |
| •                            |       |                           |            |           |              |                     |               |               |                 |            |            |           |            |                 |

Ja izvēlēts formāts "PDF", lejupielādētā atskaite būs PDF formātā.

#### 3.7.6. Atskaite "365 dienu perioda vidējā ražība"

**365 dienu perioda vidējā ražība** Izvēloties atskaiti **"365 dienu perioda vidējā ražība"**, jāklikšķina uz atskaites nosaukuma. 365 dienu perioda vidējās ražības atskaite tiek balstīta uz saimniecību apkopotajiem mēneša rādītājiem.

Sistēma atvērs atskaites lapu ar atskaites sagatavošanas logu, kurā, lai iegūtu atskaiti, obligāti jāaizpilda lauki, kuri atzīmēti ar oranžu zvaigznīti (•):

- "Suga" klikšķinot vai kazas;
   bultiņu, jāizvēlas atbilstošā dzīvnieku suga liellopi
- "Periods no" … "līdz" … klikšķinot datuma ikonu, jāatzīmē datums, par kuru nepieciešams iegūt datus par esošo stāvokli ganāmpulkā/ novietnē.

Pārējie lauki aizpildāmi pēc izvēles. Pārraugam, kurš darbojas ar apliecību vienā ganāmpulkā/ novietnē, lauki "Ganāmpulks" un "Novietne" un "Administratīvais apgabals" jau būs aizpildīti automātiski.

Piena pārraugs, kurš darbojas ar sertifikātu, var aizpildīt informāciju par ganāmpulkiem/ novietnēm, kuros veic piena pārraudzību.

| 🖪 365 dienu perioda vidējā | ražība     |        |            |  |
|----------------------------|------------|--------|------------|--|
| Suga •                     | Liellopi   |        | ×          |  |
| Ganāmpulks                 | LV0:       |        | Q,         |  |
| Novietne                   |            |        | Q,         |  |
| Administratīvais apgabals  |            |        | Q,         |  |
| Periods no •               | 01.01.2022 | 🗎 līdz | 01.01.2023 |  |
| Formāts                    | ⊖ e-tabula |        |            |  |
|                            | PDF        |        |            |  |
|                            |            |        |            |  |

Formāts O e-tabula

Nedaudz zemāk tiek piedāvāts izvēlēties atskaites formātu. Pēc noklusējuma atzīmētais formāts ir "PDF", lai formātu mainītu uz "e-tabulu", jāieklikšķina punkts pretī izvēlētā formāta veidam.

Ja izvēlēts formāts "PDF", lejupielādētā atskaite būs PDF formātā.

| Ganämpulks: LV02 |                                  |       |        |       |       |         |         |          |  |  |  |  |
|------------------|----------------------------------|-------|--------|-------|-------|---------|---------|----------|--|--|--|--|
| Mēnesis          | Mēnesis R. g. skaits Izsl. dienā |       | Tonnas | Izsl. | Tauki | Olbalt. | Laktoz. | S. š. sk |  |  |  |  |
| 01.2023          | 8.0                              | 182.1 | 269.9  | 66479 | 4.31  | 3.07    | 4.80    |          |  |  |  |  |
| 12.2022          | 8.0                              | 171.0 | 246.5  | 62399 | 4.30  | 3.05    | 4.81    |          |  |  |  |  |
| 11.2022          | 8.0                              | 161.7 | 223.2  | 59026 | 4.29  | 3.03    | 4.82    |          |  |  |  |  |
| 10.2022          | 8.0                              | 152.2 | 200.9  | 55542 | 4.29  | 3.01    | 4.83    |          |  |  |  |  |
| 09.2022          | 8.0                              | 141.7 | 179.5  | 51724 | 4.29  | 2.99    | 4.85    |          |  |  |  |  |
| 08.2022          | 8.0                              | 132.2 | 158.9  | 48249 | 4.30  | 2.98    | 4.87    |          |  |  |  |  |
| 06.2022          | 8.0                              | 113.6 | 111.6  | 37943 | 4.30  | 2.95    | 4.89    |          |  |  |  |  |
| 05.2022          | 7.0                              | 105.5 | 94.1   | 35221 | 4.29  | 2.95    | 4.92    |          |  |  |  |  |
| 04.2022          | 7.0                              | 99.1  | 79.2   | 33106 | 4.26  | 2.96    | 4.95    |          |  |  |  |  |
| 03.2022          | 7.0                              | 94.5  | 67.0   | 31550 | 4.24  | 2.98    | 4.98    |          |  |  |  |  |
| 02.2022          | 6.0                              | 92.8  | 57.2   | 30991 | 4.20  | 3.01    | 5.02    |          |  |  |  |  |
| 01.2022          | 6.0                              | 89.6  | 49.6   | 29941 | 4.19  | 3.04    | 5.06    |          |  |  |  |  |

#### 365 dienu perioda vidējā ražība

Ja izvēlēts formāts "e-tabula", lejupielādētā atskaite būs CSV formātā.

|    | Α        | В          | С           | D      | E     | F     | G       | н      | 1      |  |
|----|----------|------------|-------------|--------|-------|-------|---------|--------|--------|--|
| 1  | Mēnesis  | R.g.skaits | Izsl. dienā | tonnas | Izsl. | Tauki | Olbalt. | Laktoz | S.Š.sk |  |
| 2  | janv.23  | 8          | 182,1       | 269,9  | 66479 | 4,31  | 3,07    | 4,8    |        |  |
| 3  | dec.22   | 8          | 171         | 246,5  | 62399 | 4,3   | 3,05    | 4,81   |        |  |
| 4  | nov.22   | 8          | 161,7       | 223,2  | 59026 | 4,29  | 3,03    | 4,82   |        |  |
| 5  | okt.22   | 8          | 152,2       | 200,9  | 55542 | 4,29  | 3,01    | 4,83   |        |  |
| 6  | sept.22  | 8          | 141,7       | 179,5  | 51724 | 4,29  | 2,99    | 4,85   |        |  |
| 7  | aug.22   | 8          | 132,2       | 158,9  | 48249 | 4,3   | 2,98    | 4,87   |        |  |
| 8  | jūn.22   | 8          | 113,6       | 111,6  | 37943 | 4,3   | 2,95    | 4,89   |        |  |
| 9  | maijs.22 | 7          | 105,5       | 94,1   | 35221 | 4,29  | 2,95    | 4,92   |        |  |
| 10 | apr.22   | 7          | 99,1        | 79,2   | 33106 | 4,26  | 2,96    | 4,95   |        |  |
| 11 | marts.22 | 7          | 94,5        | 67     | 31550 | 4,24  | 2,98    | 4,98   |        |  |
| 12 | febr.22  | 6          | 92,8        | 57,2   | 30991 | 4,2   | 3,01    | 5,02   |        |  |
| 13 | janv.22  | 6          | 89,6        | 49,6   | 29941 | 4,19  | 3,04    | 5,06   |        |  |
| 14 |          |            |             |        |       |       |         |        |        |  |